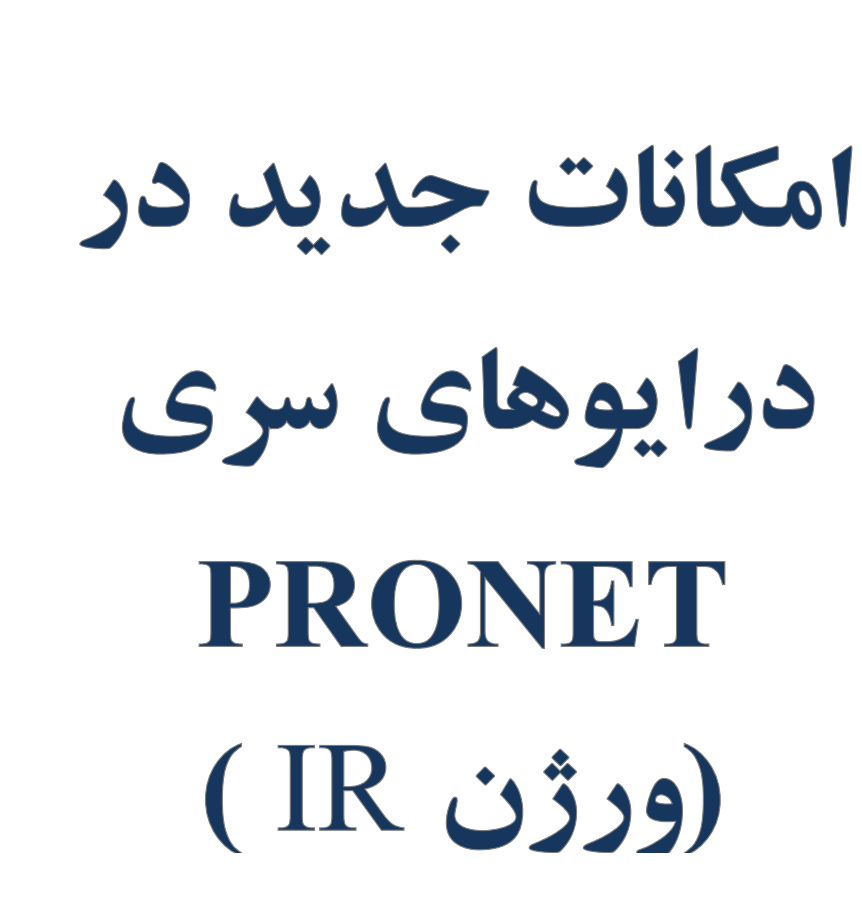

V 2017.10

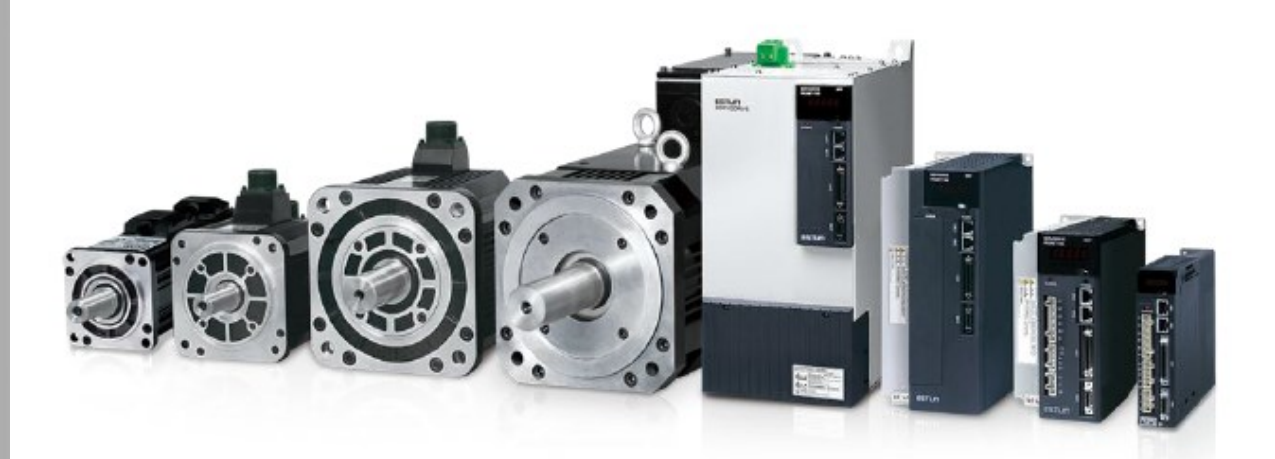

| صف | عنوان                                                                               |
|----|-------------------------------------------------------------------------------------|
| 1  | مقدمه                                                                               |
|    | فصل اول: نصب و ابعاد                                                                |
| S  | فصل دوم: سیمبندی و اتصالات موتورها و درایو                                          |
|    | ۱–۲ سیمبندی درایو                                                                   |
|    | ۲-۲ معرفی ترمینال های مدار قدرت درایو                                               |
|    | ۲-۳ سیم بندی تغذیه درایو                                                            |
|    | ۴-۲ سیگنال های ورودی و خروجی                                                        |
|    | ۵-۲ معرفی سیگنال های ورودی و خروجی                                                  |
|    | ۶-۲ اتصالات کانکتور قدرت                                                            |
|    | ۷-۲ اتصالات کابل انکدر                                                              |
|    | ۸–۲ تشخیص نوع موتور و درایو                                                         |
| ۲۱ | فصل سوم _ پانل اپراتوری دیجیتال                                                     |
|    | ۱-۳ عملگرهای اصلی                                                                   |
|    | ۲-۳ انتخاب وتنظیم عملگرهای اصلی                                                     |
|    | ۳-۳ عملکرد مد مانیتور                                                               |
|    | ۴–۳ انتخاب وتنظیم عملگرهای کمکی(فانکشن ها)                                          |
| ۳۵ | <b>فصل چهارم-</b> تنظیمات مربوط به نوع موتور و انکدر در پارامتر های Pn840 و Pn005.3 |
| ۳۶ | فصل پنجم ـ استفاده از فانکشن JOG در مدهای کنترلی مختلف                              |
|    | ۵_۱ فانکشن JOG با استفاده از پنل اپراتوری                                           |
|    | ۲_۵ فانکشن JOG با استفاده از ورودی های دیجیتال                                      |
|    | ۵_۳ فانکشن JOG با استفاده از شبکه ار تباطی Modbus ( RS485)                          |
| ۳۹ | فصل ششم ـ انتخاب ۱۶ موقعیت در مد Internal position با۴ ورودی دیجیتال                |
|    | ۱-۶ تعریف ورودی های دیجیتال                                                         |
|    | ۲_۶ فعال سازی فانکشن                                                                |
|    | ۳_۶ تعیین مقادیر موقعیت ها                                                          |
|    |                                                                                     |

| ۴۲                           | فصل هفتم ـ پروسه Homing داخلی درایو                             |
|------------------------------|-----------------------------------------------------------------|
|                              | ۰_۷ تنظیمات جهت استفاده از پروسه Homing                         |
| 49                           | فصل هشتم ـ ۴ عدد ضريب گيربكس الكترونيكي قابل انتخاب             |
|                              | ۸_۱ تعریف ورودی های دیجیتال                                     |
|                              | ۲_۸ فعالسازی فانکشن                                             |
|                              | ۲۔۸ تعیین مقادیر ضرایب گیربکس الکترونیکی                        |
| ۴۹                           | فصل نهم ـ مد کنتر لی Internal Position                          |
|                              | ۹_۱ مقدمه                                                       |
|                              | ۲_۹ تنظیمات اولیه                                               |
|                              | ۳_۹ نحوه اعمال ورودی Emergency Stop                             |
|                              | ۴_۹ تغییر حالت پایه ورودی P-CON                                 |
|                              | ۵_۹ استفاده از تایمر داخلی                                      |
|                              | ۶۔۹ حالت کاری Incremental و Absolute                            |
|                              | ۹_۷ استفاده از پایه ( CLR ( Clear                               |
|                              | ۸_۹ تعریف یک ورودی دیجیتال به عنوان Pause                       |
| ;<br>                        | فصل دهم – مد کنتر لی External Position                          |
| 1                            | فصل یازدهم ۔فانکشن های کاربردی متنوع                            |
|                              | ۱۱-۱ تعاریف جدید ورودی های دیجیتال سرو درایو                    |
|                              | ۲_۲۱ تغییرجهت چرخش موتور در مد کنترلی Analog speed              |
| analog Speed و Speed Control | ۲-۱۱ سوییچ کردن بین مد کنترلی Internal Position و مدهای کنترلی  |
|                              | contact reference                                               |
|                              | ۴_۱۱ امکان تغییر موقعیت جاری موتور در درایو از طریق Modbus      |
|                              | ۵_۱۱ امکان استفاده از رله های خروجی به عنوان تشخیص میزان Torque |
| ;                            | فصل دوازدهم ۔ارتباطات شبکه                                      |
| ,                            | فصل سیزدهم ۔ لیست آلارم ها                                      |
| *                            | فصل چهاردهم _ لیست پارامترها                                    |

### مقدمه :

ورژن IR نتیجه ماه ها کار گروهی کارشناسان شرکت مهندسی بازرگانی ارکید دنا و کارشناسان R&D شرکت ESTUN میباشد که با توجه به نیازمندیهای صنعت ایران طراحی و اجرا شده است ودر جهت سهولت کاربری و احترام به خواسته های کاربران متخصص ایرانی ، امکانات بسیار کاربردی در اختیار مشتریان سرو های Estun قرار می دهد. مشخصه درایوهای دارای ورژن IR ،قرار داشتن پسوند IR پس از کد درایو است مانند مثال زیر:

PRONET-E-10A-IR

همچنین در Fn007 که ورژن نرم افزار درایو را نمایش می دهد نیز گزینه IR نمایش داده می شود.

فصل اول - نصب و ابعاد

۱-۱ شرایط نصب سرو درایو وسرو موتور

نصب سرو درايو:

نصب ناصحیح سرو درایو باعث ایجاد مشکلاتی در آن می گردد.به دستورات زیر درهنگام نصب توجه فرمایید. مشخصات محل نصب درایو:

- ۱- اگر درایو را در تابلو برق نصب میکنید، سایز و مشخصات آن را به گونه ای انتخاب کنید که حرارت اطراف درایو از 55
   درجه سانتیگراد تجاوز نکند.
- ۲– اگر سرو درایور را در نزدیکی یک منبع تولید حرارت نصب میکنید، باید توجه داشته باشید که درایو مستقیماً در معرض مستقیم حرارت قرار نگیرد و حرارت اطراف درایور از ۵۵درجه سانتیگراد تجاوز نکند.
  - ۳- محل نصب درایو را از منابع ایجاد لرزش کاملاً ایزوله نمایید.
- ۴- در هنگام نصب توجه به این مطلب ضروری است که درایو در معرض گازهای خورنده قرار نگیرد. اثر گازهای خورنده فوری نمیباشد، بلکه این گازها به مرورزمان باعث فرسودگی و معیوب شدن قطعات داخلی درایو میشوند. پس اقدامات لازم جهت اجتناب از قرار گرفتن درایو در این محیطهارا مبذول فرمایید.
  - ۵- محیط اطراف درایو نباید خیلی گرم ویا مرطوب و یا دارای غبارهایی مانند پودر آهن باشد.

آشنايي با روش نصب درايو:

به منظورایجاد گردش هوا در داخل درایو همانطوریکه در شکل زیر نمایش داده شدهدرایوباید برروی یک دیواره نصب گردد.

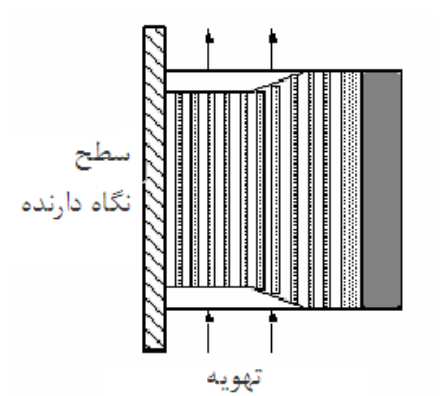

روش نصب چند درایو کنار یکدیگر:

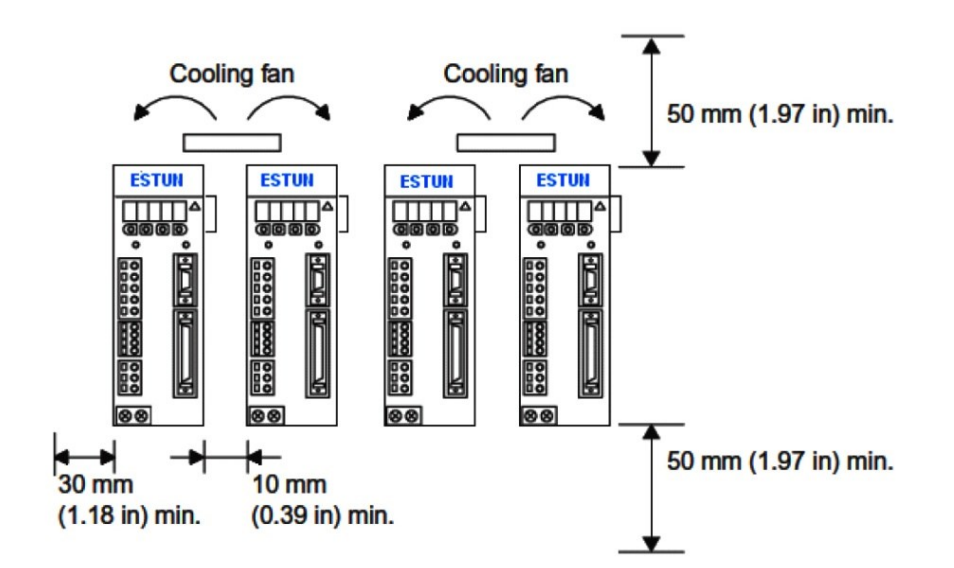

اگر چند درايورا كنار هم نصب ميكنيد، حداقل فاصله بين درايوها بايدمانند شكل زير رعايت شود.

درايوها رابه صورت ايستاده به ديوار نصب نماييد به طوري كه كانكتورهاي درايو، روبروي شما قرار گيرند.

تهويه:

فاصله لازم بین درایوها را رعایت نمایید تا با استفاده از فن ویا از طریق انتقال حرارت به صورت طبیعی، اجازه خنک شدن به درایوها داده شو د.

- شرايط محيطي اطراف درايو:
- ۱- دمای مجازاطراف درایو 0 تا 55 درجه سانتیگراد تعیین شده است.این دما برای زمانهای طولانی باید به کمتر از ۴۵درجه تنزل باید.
  - ۲- میزان رطوبت مجازبایستی زیر %90 باشد.
     ۳- میزان ارتعاش درایو نباید بیشتر از <sup>m</sup>/s<sup>2</sup> 4.9 باشد.
     ۴- بایستی درایو از یخ زدگی وغلظت محیط محافظت شود.

**تراز کردن نصب موتور** شفت موتور را هم تراز شفت ماشین مورد نظر قرار دهید و شفت ها را بوسیله کوپلینگ ارتجاعی به هم متصل نمایید. سرو موتور را با رعایت فاصله، به صورت زیر نصب نمایید. فاصله را در چهار نقطه محیطی اندازه گیری نمایید.اختلاف نصب می بایست کمتر از 0.3mm باشد. نکته:

۱- اگر تنظیمات به درستی صورت نگیرد ، سبب آسیب دیدن بلبرینگ ها و انکودر موتور می شود .
 ۲- از هر گونه فشار مکانیکی به انتهای شفت خودداری نمایید ، در غیر این صورت انکودر موتور آسیب می بیند.

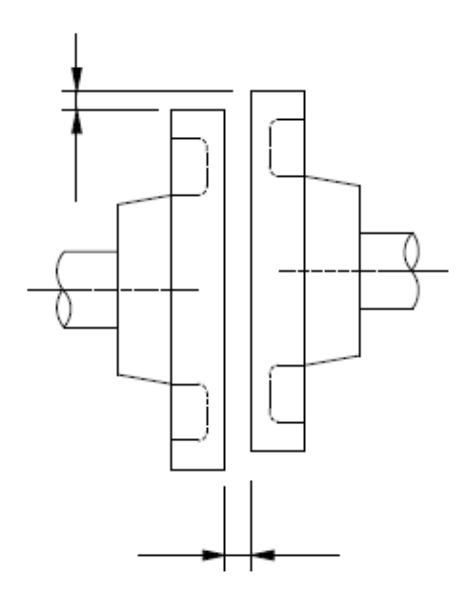

#### نصب سرو موتور

سرو موتور را هم درجهت افقي وهم در جهت عمودي مي توان نصب نمود.

### تماس با آب و روغن

در صورتیکه موتور در معرض پاشش آب و روغن قرار دارد ، از سرو موتور مجهز به کاسه نمد(Oil Seal) استفاده نمایید. دقت کنید که کاسه نمد موتور نمیتواند موتور را در مقابل نفوذ آب و روغن بطور کامل حفاظت نماید ، بنابراین ازنصب موتور در محل ریزش آب و روغن بر روی موتور جدا خودداری نمایید !

### کشیدہ شدن کابل

تا حد امکان از خم شدن کابلها و کشیده شدن آنها جلو گیری نمایید.(قطر سیمهای انکودر 0.3mm – 0.2 می باشد.)

### فصل دوم – سیم بندی واتصالات موتور و درایوها

### ۱-۲ سیم بندی درایو:

کابلهای قدرت درایو و سایر دستگاهها را از سیم های فرمان درایو کاملاً مجزا نموده و آنهارا در دو داکت کانال جدا از هم قراردهید. به طوری که حداقل فاصله بین سیمهای فرمان و کابلهای قدرت بیشتراز 30 سانتیمتر شود. سیمهای فرمان از نوع شیلددار استاندارد انتخاب گردد.

حداکثر طول مجاز در ورودیهای پالس درایو 3 مترتعیین شده است وحداکثر طول مجاز در کابل انکودر درایو 20 مترمی باشد. طول مجاز درسیمهای ورودی و خروجی فرمان درایو بدون محدودیت بوده، اما باید افت ولتاژو اثر نویز مسیر مد نظر قرار گیرد.

### توجه:

ازقطع و وصل برق درایو به صورت متناوب با فاصله زمانی کمتر از 1 دقیقه بپرهیزید. قطع و وصل متناوب برق درایو باعث ایجاد شوک در مدارات اصلی به خصوص خازنها وفیوزها شده وباعث معیوب شدن آنها میگردد.

۲-۲ معرفی ترمینال های مدار قدرت درایو:

| عملکرد                                                          | Pronet-     | ولتاژ   | نام                        | علامت روى              |
|-----------------------------------------------------------------|-------------|---------|----------------------------|------------------------|
|                                                                 | Fronet-     | تغذيه   | Γ·                         | سرو                    |
| ولتاژ سه فاز VAC 230 ~ 200بين آنها وصل مي شود.                  | □□ <b>A</b> | 200 V   | ترمينالهاي تغذيه مدار      | 111212                 |
| ولتاژ سه فاز VAC 440 ~ 380 بين آنها وصل مي شود.                 | □□D         | 400 V   | قدرت درايو                 | L1,L2,L3               |
| به سرو موتور متصل می شوند.                                      | _           | _       | ترمینالهای اتصال به موتور  | U,V,W                  |
|                                                                 |             | 200~230 | ترمينالهاي تغذيه مدار      |                        |
| ولنار تک فار ۷۸۷ ۵۵۷-۵۵۷ بین آنها وصل می سود.                   |             | VAC     | فرمان درايو كمتر از 1kw    |                        |
|                                                                 |             |         | ترمینالهای تغذیه مدار      | L1C , L2C              |
| ولتاژ تک فاز VAC 230~200 بين آنها وصل مي شود.                   | □□D         | 220 VAC | فرمان درايو                |                        |
|                                                                 |             |         | 7.5kw~22kw                 |                        |
|                                                                 |             |         | ترمينالهاي تغذيه مدار      |                        |
| ولتاژ DC 24v بين آنها وصل مي شود                                | □□D         | 24 VDC  | فرمان درايو                | GND, 24v               |
|                                                                 |             |         | 1kw ~ 5kw                  |                        |
| به سیم زمین وبدنه درایو متصل می گردد.                           | _           | _       | ترمينال زمين               | Ð                      |
| در این توان مقاومت ترمز داخلی وجود نداردو در صورت نیاز باید     |             |         |                            |                        |
| مقاومت ترمز خارجی را بین B1,B2 متصل نماییدو پارامتر Pn521.0     | 02A-04A     | 200     |                            |                        |
| را فعال کنید .                                                  |             | 200     |                            |                        |
| در صورت استفاده از مقاومت ترمز داخلی درایو ، بین B2,B3 اتصال    | 08A-50A     |         | ترمينال مقاومت ترمز        | B1,B2,B3               |
| كوتاه ايجاد نماييد ودر صورت استفاده از مقاومت ترمز خارجي ،اتصال | 100-150     | 400     | خارجي                      |                        |
| بین B2,B3 را برداشته و مقاومت خارجی را بین B1,B2 وصل نمایید.    | 100-150     | 400     |                            |                        |
| مقاومت ترمز خارجی مناسب را حتما بین B1,B2 متصل نمایید.          | 75D-2BD     | 400     |                            | B1,B2                  |
| در مدل 22KW به دلیل حفظ ابعاد درایو ، واحد ترمز دینامیک         |             |         | ( ) <u>11 "( -1- 11- "</u> |                        |
| در داخل درایو تعبیه نشده و باید بصورت خارجی استفاده شود ،       | 2BD         | 400     | ترمينان هاي أنصال واحد     | DB1,DB2                |
| بنابر این واحد ترمز رابه ترمینالهای DB1,DB2متصل نمایید.         |             |         | نرمز ديناميك حارجي         |                        |
|                                                                 |             |         | ترمينال اتصال راكتور DC    |                        |
| در صورت عدم استفاده از راکتور DCخارجی، این ترمینالها را         |             |         | خارجي جهت حذف              |                        |
| اتصال کوتاه نمایید. و در صورت استفاده ، راکتور DCخارجی را       | ^           | 200     | هارمونیکهای ایجاد شده      | $\oplus 1 \oplus 2$    |
| بين اين دو ترمينال وصل نماييد.                                  |             |         | بوسیله درایو در تغذیه      | <b>G</b> 1, <b>G</b> 2 |
|                                                                 |             |         | ورودی(Optional)            |                        |
| در حالت عادی به چیزی وصل نمی شود.                               |             | 200     | ترمینال منفی مدار          | Θ                      |

### ۲-۳ سیم بندی تغذیه درایو

ترتيب سيم بندى تغذيه ورودى درايو بصورت سه فاز :

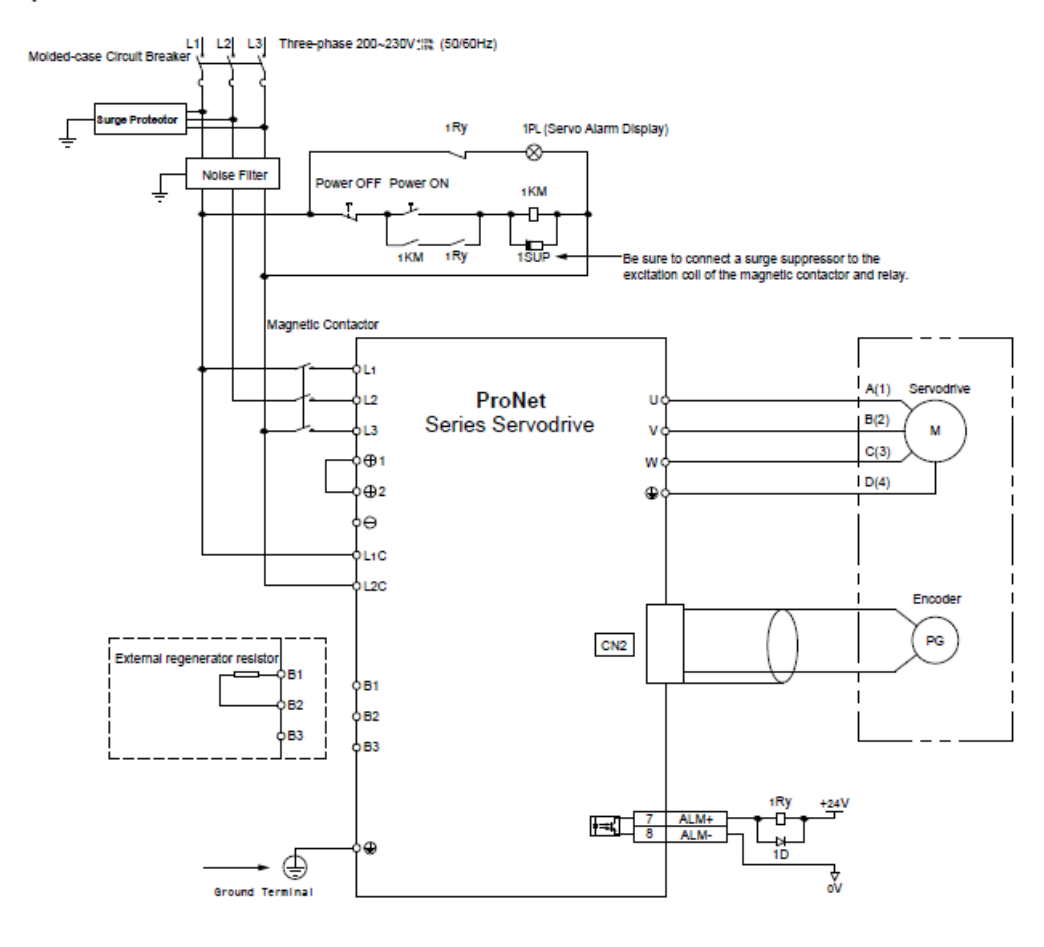

Three-phase 200V ProNet-02A~04A

نكته:

- ۱- جهت قرار گرفتن کانکتورهای L1,L2,L3و L1C, L2C در سری Pronet-02/04 با سایر مدل ها متفاوت می باشد. لطفا
   در هنگام قرار دادن این کانکتورها، به موقعیت پین ها توجه نمایید.
  - ۲- در صورت نیاز به استفاده از مقاومت ترمز خارجی ، پیشنهاد می شود مقاومت ترمز 50Ω/60W استفاده کنید .
    - ۳- درایوهای سری Pronet-02/04 را می توان به صورت تکفاز راه اندازی نمود.
- ۴- در این توان به دلیل حفظ سایز باریک درایو، مقاومت ترمز داخلی وجود نداردو در صورت نیاز باید مقاومت ترمز خارجی را بین B1,B2 متصل نماییدو مقدار پارمتر Pn521 را از 0 به 1 تغییر دهید.

# ·Three-phase 200V ProNet-08A~50A/ Three-phase 200V ProNet-E-08A~50A

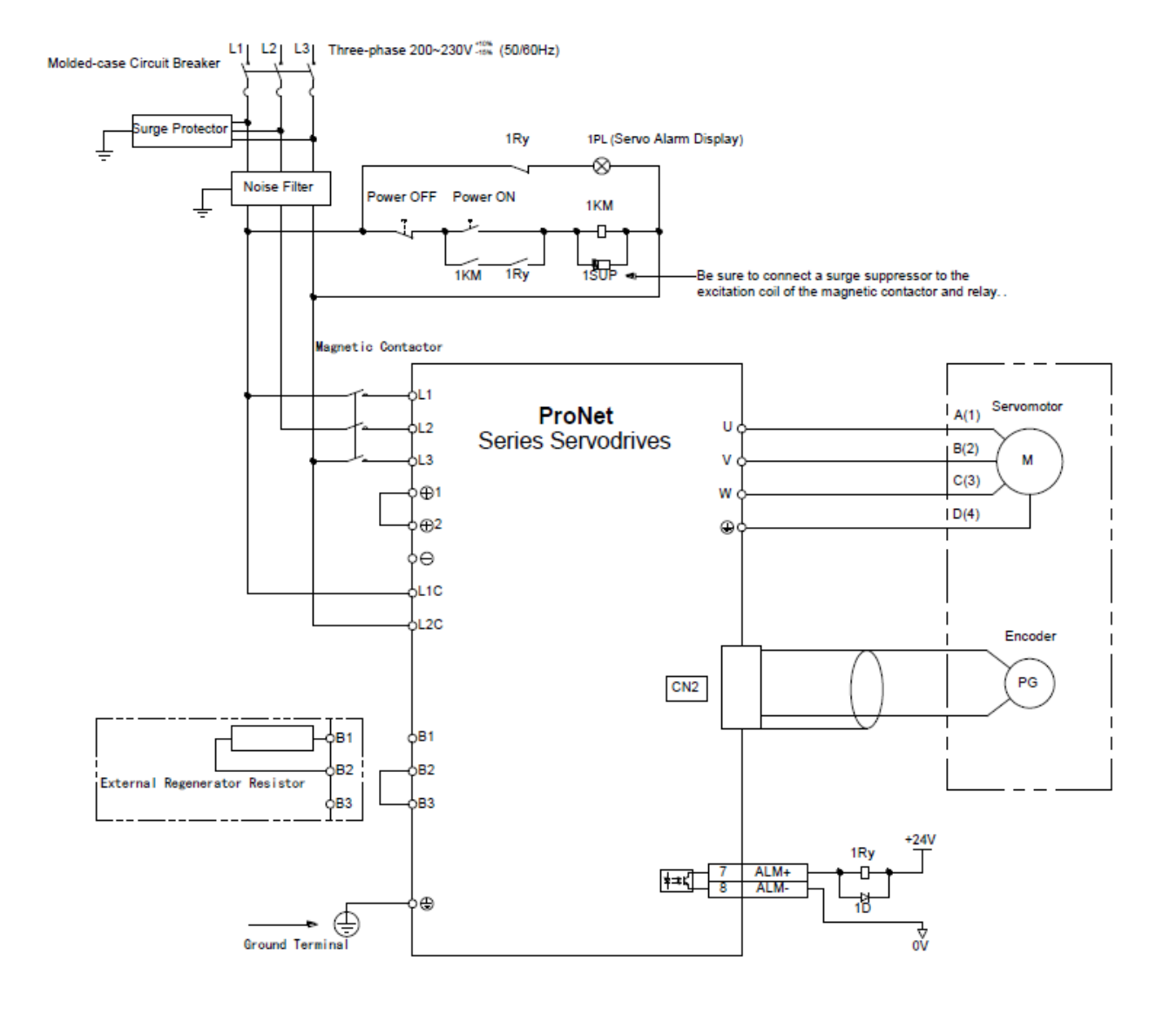

## Three-phase 400V ProNet-10D~70D/ Three-phase 400V ProNet-E-10D~50D

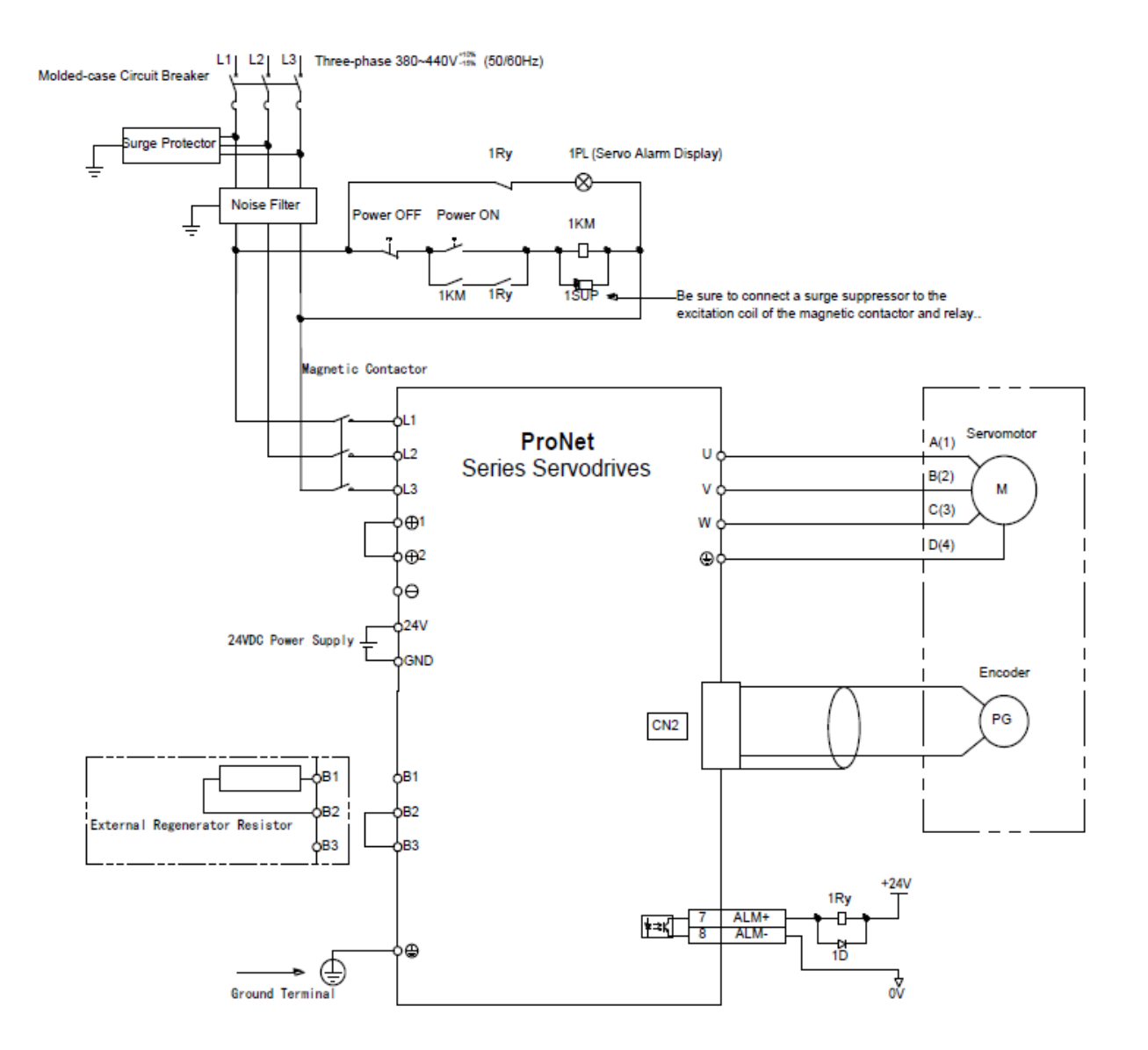

### Three-phase 400V ProNet-75D~2BD

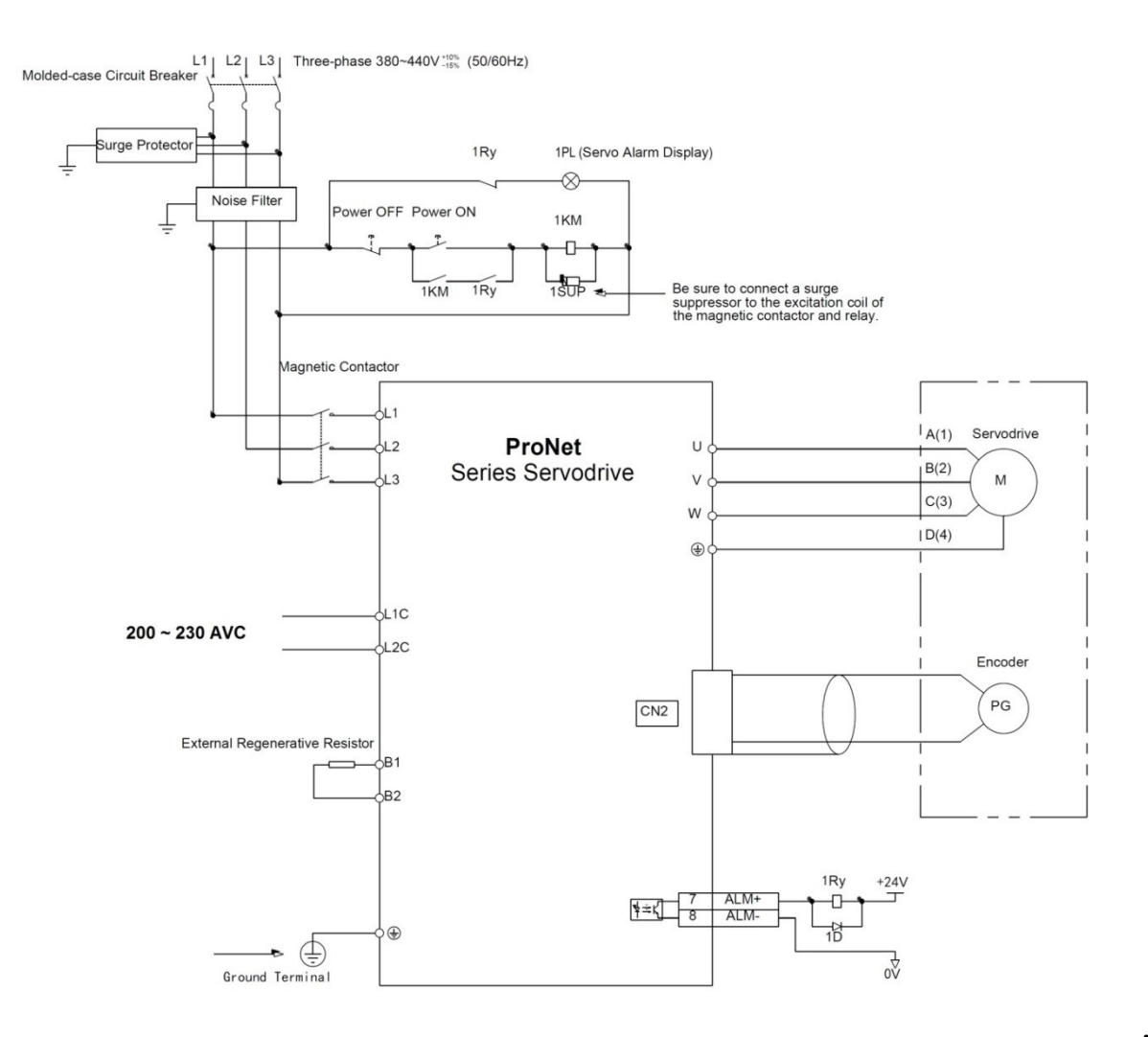

نكته:

۱- مقاومت 1500W, 20Ω به عنوان مقاومت ترمزخارجی سری Pronet-75D پیشنهاد می شود.
 ۲- مقاومت 1500W, 1500W, به عنوان مقاومت ترمزخارجی سری های Pronet-1AD «Pronet-1AD پیشنهاد می شود.
 ۳- مقاومت 3000W, 10Ω به عنوان مقاومت ترمزخارجی سری BC - 2BD پیشنهاد می شود.
 ۳- مقاومت 3000W, 10Ω به عنوان مقاومت ترمزخارجی سری Pronet-2BD پیشنهاد می شود.
 ۳- مقاومت 3000W, 10Ω به عنوان مقاومت ترمزخارجی سری BC - 2BD پیشنهاد می شود.
 ۳- مقاومت 10Ω (2000 به عنوان مقاومت ترمزخارجی سری BC - 2BD پیشنهاد می شود.
 ۹- در صورت استفاده از واحد ترمز خارجی ، از مقاومت 1000W,10Ω به عنوان مقاومت ترمز دینامیک استفاده نمایید.
 ۵- با توجه به این که به طور استاندارد تغذیه قسمت کنترل درایو BC - 22kw سه فاز 380V تعریف شده است، جهت جلو گیری از آسیب دیدن ورودی تغذیه کنترل درایو (L1C , L2C) در صورت اضافه ولتاژ خط 380 ولت، با توجه به متحلو گیری از آسیب دیدن ورودی تغذیه کنترل درایو (L1C , L2C) در صورت اضافه ولتاژ خط 380 ولت، با توجه به متحلو گیری از آسیب دیدن ورودی تغذیه کنترل درایو (L1C , L2C) در صورت اضافه ولتاژ خط 200 ولت، الحوجه به متحلو گیری از آسیب دیدن ورودی تغذیه کنترل درایو (L1C , L2C) در می شود تغذیه کنترل درایو را به 200 ولت متحلو دارید.

سیم کشی تغذیه ورودی درایو بصورت تکفاز 220V :

از آنجاییکه شبکه برق سه فاز صنعتی 380۷ می باشد و برای اتصال تغذیه به ورودی سروهای سریPronet-xxA مناسب نیست،از اینرو توصیه می گردد که از یک ترانس کاهنده ولتاژ 380۷ به 200۷ سه فاز استفاده گردد.در مواردی که امکان استفاده از ترانس کاهنده به هر دلیلی وجود ندارد، می توانید از تغذیه تکفاز 220۷ نیز استفاده نمایید که در اینصورت گشتاور خروجی موتور مقداری کاهش می یابد.

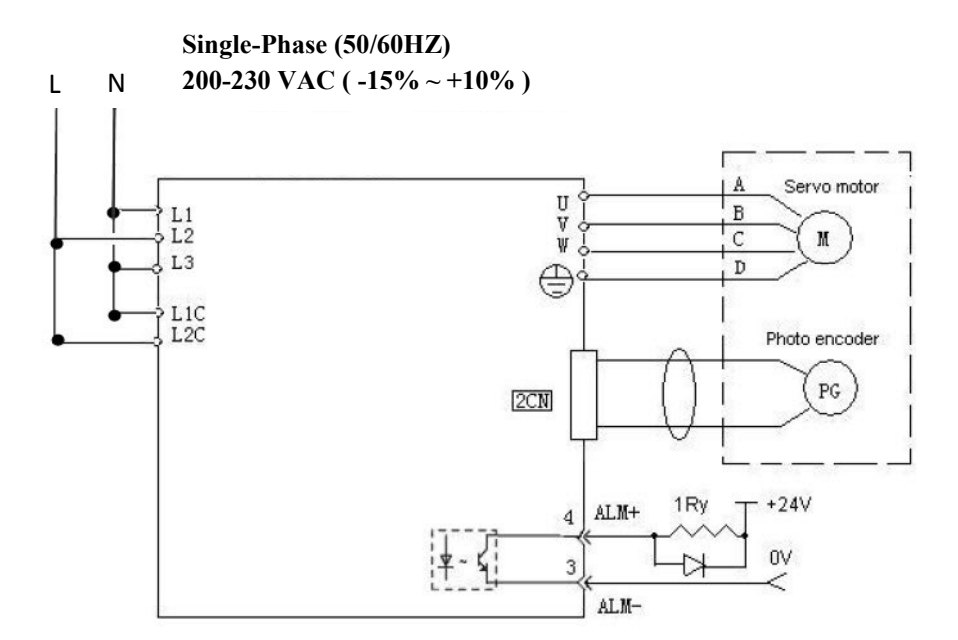

نکته: توصیه می شود که سیم بندی تکفاز برای رنج زیر 2 کیلو وات استفاده شود . و برای سروهای با رنج بالاتر حتما از ترانسفورماتور کاهنده سه فاز 380 به 220 استفاده کنید تا گشتاور لازم حفظ گردد.

## ۲-۴ سیگنالهای ورودی وخروجی:

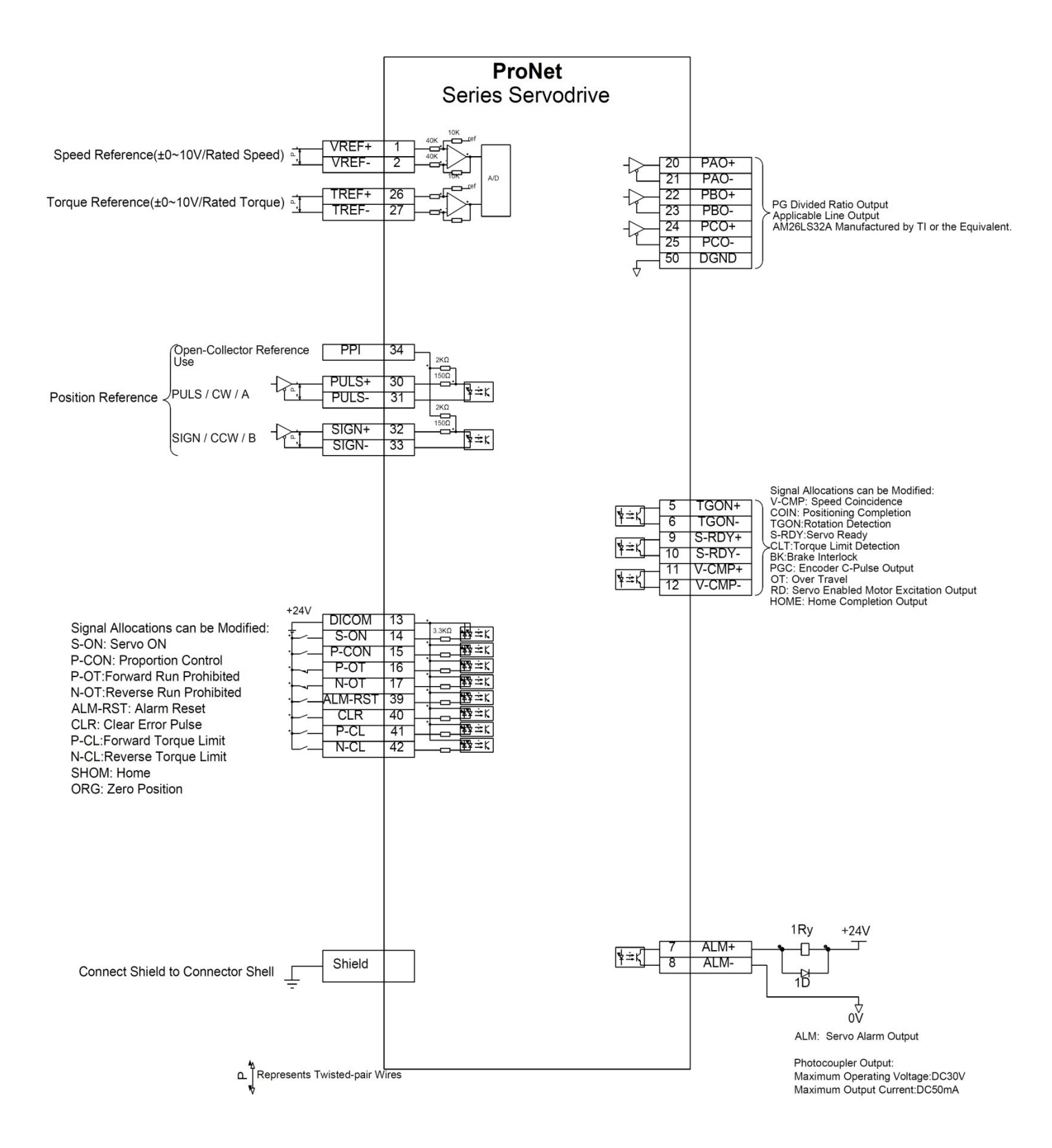

# ۵-۲ معرفی سیگنال های ورودی و خروجی

| كاربرد                                  | نام     | شماره<br>پين | مدكنترلي         | كاربرد                                     | نام     | شماره<br>پين | مدكنترلي |
|-----------------------------------------|---------|--------------|------------------|--------------------------------------------|---------|--------------|----------|
| 1                                       | PULS    | ٣.           |                  | ورودی فعال سازی سرو                        | S-ON    | 14           |          |
| ورودى پالس                              | /PULS   | ۳۱           |                  | ورودی قابل برنامه ریزی متناسب با مد کنترلی |         | 15           |          |
|                                         | SIGN    | ۳۲           |                  | -درمد کنترلی Internal Speed : به عنوان     |         |              |          |
| ورودى تغيين جهت                         | /SIGN   | ۳۳           |                  | یکی از ورودیهای انتخاب سرعت در کنار        |         |              |          |
| ورودی ۲۴ ولت ترانزیستور                 | PPI     | 44           |                  | PCL,NCL استفاده می شود .                   |         |              |          |
| CollectorOpen                           | (0) 5   |              | -                | -در مدهای کنترلی چندحالته، مد کنترلی را    |         |              |          |
|                                         | /CLR    | 4.           |                  | تغییر می دهد.                              |         |              |          |
|                                         |         |              |                  | - در مد Position فعال کردن این پایه مانع   |         |              |          |
|                                         |         |              |                  | دریافت پالس ورودی می شود.                  |         |              |          |
|                                         |         |              |                  | - درمد کنترلی Internal Position با         |         |              |          |
| ورودي باک کننده کانته بالسه داخا        |         |              | Position         | تنظيم pn681.1=1 با هربار فعال كردن         | P-CON   |              |          |
| درام                                    |         |              | سیگنال های       | این پایه ، موتور به موقعیت بعدی می رود.    |         |              |          |
| 5.15-                                   |         |              | ورودى            | – درمدکنترل Analog Speed Zero              |         |              |          |
|                                         |         |              |                  | Clampاین ورودی به عنوان توقف سریع          |         |              |          |
|                                         |         |              |                  | استفاده میشود .                            |         |              |          |
|                                         |         |              |                  | – در مد Speed این ورودی به عنوان           |         |              | SРТ      |
|                                         |         |              |                  | سوئيچ از کنترل PI به P استفاده ميشود .     |         |              | (سیگنال  |
| فعال ساز Homingبا استفاده از            | SHOM    | _            |                  | ورودی محدود کننده حرکت سمت راست            |         | 16           | ورودي)   |
| Pn509 و Pn510 مشخص میشود.               |         |              |                  | موتور                                      |         |              |          |
| موقعيت صفر (zero position)با            | ORG     | _            |                  | ورودي محدود کننده حرکت سمت چپ              | NOT     | 17           |          |
| استفاده از Pn509 و Pn510<br>مشخص میشود. |         |              |                  | موتور                                      | /N-OT   |              |          |
|                                         | ALM+    |              |                  | -در مدکنترلی Internal Position: در         |         | 41           |          |
|                                         |         |              |                  | پروسه Homingبا فعال شدن لحظه اي PCL        |         | 42           |          |
|                                         |         |              | S,P,T            | موتور با سرعت تعیین شده در Pn685 در        |         |              |          |
| خروجي آلارم درايو                       | 01.04   |              | (سيكنال          | جهت راستگرد می چرخد.و با فعال شدن          |         |              |          |
|                                         | ALIVI-  |              | خروجي)           | لحظه ای NCL موتور با سرعت تعیین شده در     | PCL     |              |          |
|                                         |         |              |                  | <b>Pn686</b> در جهت چپگرد می چرخد.         | NCL     |              |          |
|                                         | V-RFF + | 1            |                  | -در مدکنترلی Internal Speed : به           |         |              |          |
| ورودی آنالوگ در حالت کاری               |         |              | S,T              | عنوان ورودیهای انتخاب سرعت در کنار         |         |              |          |
| سرعت                                    | V-RFF - | 2            | سيڪنان<br>مده دي | P-CON استفاده می شوند .                    |         |              |          |
| -10V ~ +10V                             |         |              | ورودی<br>آنالو گ |                                            |         |              |          |
|                                         | AGND    | ٣            | , j              | ورودی ریست آلارم                           | ALM-RST | 39           |          |

|   | كاربرد                              | نام    | شمارہ پین | مدكنترلي                           | كاربرد                                                                                                    | نام                                 | شماره<br>پين | مدكنترلي                   |                                                                                    |                              |         |  |
|---|-------------------------------------|--------|-----------|------------------------------------|----------------------------------------------------------------------------------------------------|-------------------------------------|--------------|----------------------------|------------------------------------------------------------------------------------|------------------------------|---------|--|
|   |                                     | T-REF+ | 26        | S,T,P                              |                                                                                                    |                                     |              |                            |                                                                                    |                              |         |  |
|   | ورودی آنالو ک در مد کنترل<br>گشتاور | T-REF- | 27        | سیکنال<br>ورودی                    | ورودى تغذيه۲۴ولت خارجي                                                                                                    | DICOM                               | 13           |                            |                                                                                    |                              |         |  |
|   | -10V ~ +10V                         | AGND   | 28        | آنالوڭ                             |                                                                                                    |                                     |              |                            |                                                                                    |                              |         |  |
|   |                                     | PAO+   | 20        |                                    | 0: خروجی نشانگر تثبیت موقعیت/سرعت:در<br>مد کنترلی Speedهنگامی که اختلاف بین<br>مرکز میترومی میترود.                                                                                                    | 0:/COIN+/COIN-<br>(/VCMP+) (/VCMP-) | 5<br>6       |                            |                                                                                    |                              |         |  |
|   | خروجى پالس انكودر فاز A             | PAO-   | 21        |                                    | کمتر از مقدار مشخص شده در پارامتر<br>کمتر از مقدار مشخص شده در پارامتر<br>Pn501 شود، خروجی تعیین شده فعال می                                                                                                    | 2:/S-RDY+/S-RDY-                    |              |                            |                                                                                    |                              |         |  |
| • | خروجي يالس انکودر فاز B             | PBO+   | 22        |                                    |                                                                                                    |                                     |              |                            | -A:/BK+ /BK-<br>4:/BK+ /BK-<br>می گردد و محدوده موقعیت توسط Pn500<br>5:/PGC+ /PGC- | 4:/BK+ /BK-<br>5:/PGC+ /PGC- | 9<br>10 |  |
| - | مروجی پانس الکو در کار کا           | PBO-   | 23        |                                    | 1: خروجی نشانگر چرخش سرو<br>2: خروجی حالت آماده به کار سرو<br>3: خروجی نشانگر محدوده گشتاور                                                                                                    | 6:OT+ OT-<br>7:/RD+ /RD-            |              |                            |                                                                                    |                              |         |  |
|   |                                     | PCO+   | 24        |                                    | 4: خروجی ترمز مکانیکی موتور                                                                                                    | 8:/HOM+ /HOM-                       | 11<br>12     |                            |                                                                                    |                              |         |  |
|   | خروجى پالس انكودر فاز C             | PCO-   | 25        | S,P,T<br>سیگنال<br>خروجی<br>انکودر | <ul> <li>۲۰ خروجی پالس کانکودر</li> <li>۶۰ این خروجی در صورتی که سرو در حالت</li> <li>۶۰ این خروجی در صورت برخورد سرو</li> <li>۲۰ این خروجی در صورت فعال شدن سرو ،</li> <li>۶۰ این خروجی در صورت فعال شدن سرو ،</li> <li>۶۰ این خروجی در صورت فعال شدا سرو ،</li> <li>۶۰ پس از اتمام پروسه Homing فعال میشود.</li> <li>۶۰ پس از اتمام پروسه وتور از مقدار تعیین میشود.</li> <li>۹۰ در صورتیکه گشتاور موتور از مقدار تعیین مشده در پارامتر Pn529 افزایش یابدو برای پارامتر Pn530 افزایش یابد، این خروجی فعال میشود .</li> <li>۶۰ میشود .</li> <li>۶۰ میشود .</li> <li>۶۰ میشود .</li> <li>۶۰ مین نوع خروجی جهت پین های هو۶ ، پین نوع خروجی فعال میار ۲۱۹ و Pn511.9 و Pn511.9 و Pn511.0 و Pn511.0 و Pn511.0 .</li> </ul> | 9:/1CR+ /1CR-                       |              | S,P,T<br>(سیگنال<br>خروجی) |                                                                                    |                              |         |  |

۶-۲ اتصالات کانکتور قدرت موتور( کانکتور مادگی سمت کابل از نمای روبه رو)

| ر پلاستیکی ضد آب   | سرىEMJ با كانكتو                                                                                                    | کی معمولی                                                                                                    | انكتور پلاستيا                   | سریEMJ با کا                                                                                                    | نوع موتور                                                                                                    |
|--------------------|----------------------------------------------------------------------------------------------------|----------------------------------------------------------------------------------------------------|----------------------------------|----------------------------------------------------------------------------------------------------|----------------------------------------------------------------------------------------------------|
| 30                 | 02                                                                                                    |                                                                                                    | 21                               |                                                                                                    | اتصالات كابل                                                                                                    |
| یگنال شعاره پین    | رنگ نے                                                                                                    | شعاره پين                                                                                                    | سیگنال                           | رنگ                                                                                                    | قدرت                                                                                                    |
| 1 U pha            | قرمز ise                                                                                                    | 1                                                                                                    | U phase                          | قرمز                                                                                                    | (کانکتور                                                                                                    |
| <sup>2</sup> V pha | ابی ise                                                                                                    | 2                                                                                                    | V phase                          | ابی                                                                                                    | ماد دی)                                                                                                    |
| <sup>3</sup> W ph  | مشکی یا سفید ase                                                                                                    | 3                                                                                                    | W phase                          | مشکی یا سفید                                                                                                    | از نمای روبرو                                                                                                    |
| 4 FG               | سبزازرد                                                                                                    | 4                                                                                                    | FG                               | سيز/زرد                                                                                                    |                                                                                                    |
| نوع B Type         | وى EMG , EML                                                                                                    | سو                                                                                                    |                                  |                                                                                                    | نوع موتور                                                                                                    |
| شماره پېن          | - يكتال                                                                                                    | شماره پین                                                                                                    |                                  | النگسر                                                                                                    |                                                                                                    |
| A                  | _                                                                                                    | F                                                                                                    | W                                | phase                                                                                                    | اتصالات كابل                                                                                                    |
| B                  | U phase                                                                                                    | G                                                                                                    |                                  | B1                                                                                                    | فدرت                                                                                                    |
| С                  | FG                                                                                                    | Н                                                                                                    | 1                                | 32                                                                                                    | (کانکتور<br>مادگی)                                                                                                    |
| D                  | FG                                                                                                    | I                                                                                                    | V                                | ohase                                                                                                    | ا: نمای روبرو                                                                                                    |
| E                  |                                                                                                    |                                                                                                    |                                  |                                                                                                    | ,,,, <b>0</b> ,                                                                                                    |
|                    |                                                                                                    |                                                                                                    |                                  |                                                                                                    |                                                                                                    |
|                    |                                                                                                    |                                                                                                    |                                  |                                                                                                    |                                                                                                    |
|                    | ر پلاستيکی ضد اب<br>30<br>40<br>1 U pha<br>2 V pha<br>3 W pha<br>4 FG<br>B Type ت<br>4 FG<br>1<br>1<br>2<br>1<br>1<br>1<br>1<br>1<br>1<br>1<br>1<br>1<br>1<br>1<br>1<br>1 | سرى EMJ با كانكتور پلاستيكى خد اب<br>(30 02<br>40 01<br>ا رنگ حيگنال شماره بين<br>ا ل phase نرمز<br>V phase ل<br>ا سيكر يا سفيد Phase ل<br>4 FG ميكى يا سفيد B Type نوع EMG , EML<br>ي B Type نوع EMG , EML<br>D FG<br>E – | کی معبولی سری لاستیکی خد اب<br>( | الكتور بلاستيكى معبولى       سرى EMJ با كانكتور بلاستيكى خد آب         الكتور بلاستيكى معبولى       الكتور بلاستيكى خد آب         الكتور أو المن المن المن المن المن المن المن المن | ر بل السنيكى معمولى ال المالي با كانكنور بلاسنيكى فند اب<br>المالي با كانكنور بلاسنيكى معمولى ال<br>المالي بالمالي بالمالي<br>المالي بالمالي بالمالي<br>المالي بالمالي بالمالي<br>المالي بالمالي بالمالي<br>المالي بالمالي بالمالي<br>المالي بالمالي بالمالي<br>المالي بالمالي بالمالي<br>المالي بالمالي بالمالي<br>المالي بالمالي بالمالي بالمالي<br>المالي بالمالي بالمالي بالمالي<br>المالي بالمالي بالمالي بالمالي<br>المالي بالمالي بالمالي بالمالي<br>المالي بالمالي بالمالي بالمالي<br>المالي بالمالي بالمالي بالمالي<br>المالي بالمالي بالمالي بالمالي<br>المالي بالمالي بالمالي<br>المالي بالمالي بالمالي بالمالي<br>المالي بالمالي بالمالي<br>المالي بالمالي بالمالي<br>المالي بالمالي بالمالي<br>المالي بالمالي بالمالي<br>المالي بالمالي بالمالي<br>المالي بالمالي بالمالي<br>المالي بالمالي بالمالي<br>المالي بالمالي بالمالي<br>المالي بالمالي بالمالي<br>المالي بالمالي<br>المالي بالمالي بالمالي<br>المالي بالمالي<br>الما |

## ۲-۲ اتصالات کابل انکدر ( کانکتور مادگی سمت کابل از نمای رو به رو)

اتصالات کابل انکدر 2500 پالس موتور سری EMJ با کانکتور پلاستیکی (BMP-JB24-XX)

|            | ti e si    | كانكتور انكدر كابل موتور | شماره پين در کانکتور انکدر |
|------------|------------|--------------------------|----------------------------|
| رىك سيم    | نام سيكتال | (مادگی)                  | 2NCدرايو                   |
| آبی        | A+         | 1                        | 1                          |
| سبز        | B+         | 2                        | 3                          |
| زرد        | C+         | 3                        | 5                          |
| آبی/ مشکی  | A-         | 4                        | 2                          |
| سبز / مشکی | В-         | 5                        | 4                          |
| زرد/مشکی   | C-         | 6                        | 6                          |
| قرمز       | PG 5V      | 7                        | 9                          |
| مشکی       | PG 0V      | 8                        | 19                         |
| شیلد       | FG         | 9                        | اتصال به بدنه فلزى كانكتور |

کانکتور کابل انکدر برای اتصال به موتور نمای روبرو (مادگی)

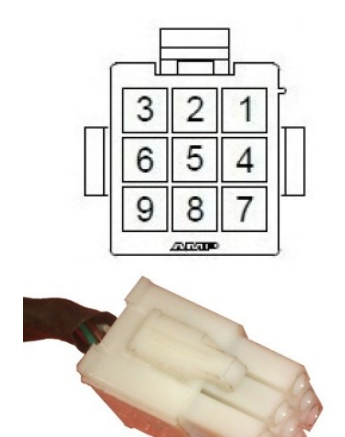

# اتصالات کابل انکدر 2500 پالس موتور سری EMJ با کانکتور ضد آب (BMP-JE24-XX)

|          |              | كانكتور انكدر كابل موتور | شماره پین در کانکتور انکدر |
|----------|--------------|--------------------------|----------------------------|
| نگ سیم   | نام سیگنال ر | (مادگی)                  | 2NCدرايو                   |
| آبى      | A+           | 1                        | 1                          |
| ی /مشکی  | -А آب        | 2                        | 2                          |
| سبز      | B+           | 3                        | 3                          |
| بز /مشکی | -B-          | 4                        | 4                          |
| زرد      | C+           | 5                        | 5                          |
| د/مشکی   | -C           | 6                        | 6                          |
| قرمز     | PG 5V        | 7                        | 9                          |
| مشکی     | PG 0V        | 8                        | 19                         |
| شیلد     | FG           | 9                        | اتصال به بدنه فلزی کانکتور |

اتصال به موتور نمای روبرو (مادگی)

کانکتور کابل انکدر برای

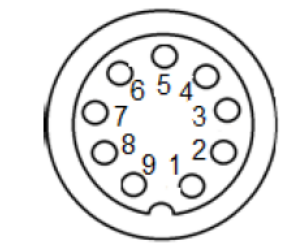

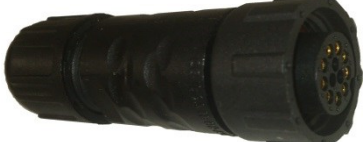

# اتصالات کابل انکدر 2500 پالس موتور EMG-EML سری A با کانکتورفلزی (BMP-GA24-XX)

کانکتور کابل انکدر برای اتصال به موتور نمای روبرو

| (مادگی)                                                                                                    |
|----------------------------------------------------------------------------------------------------|
| $ \begin{array}{c}             B O^{A} O^{H} \\             O & N_{O} O_{L} \\             D_{O} O^{P} TO O_{K} \\             B_{O} O^{R} SO O_{K} \\             E_{O} O^{R} O_{H} \\             F_{O} O_{H} \\             G \\             G         $ |
|                                                                                                    |

| ے سیم     | رنگ      | المعالم المعالم | شماره پین در کانکتور          | شماره پین در کانکتورانکدر |
|-----------|----------|-----------------|-------------------------------|---------------------------|
| حالت اول  | حالت دوم | نام سيكتان      | انکدر <b>(cn2)</b> درايو      | 2500پالس 9 پين(مادگى)     |
| آبى       | سبز      | A+              | 1                             | А                         |
| آبی/مشکی  | قهوه ای  | A-              | 2                             | В                         |
| سبز       | سفيد     | B+              | 3                             | С                         |
| سبز /مشکی | طوسی     | B-              | 4                             | D                         |
| زرد       | زرد      | C+              | 5                             | E                         |
| زرد/مشکی  | نارنجى   | C-              | 6                             | F                         |
| مشکی      | مشکی     | PG 0V           | 19                            | G                         |
| قرمز      | قرمز     | PG 5V           | 9                             | Н                         |
| شيلد      | شيلد     | FG              | اتصال به بدنه فلزی<br>کانکتور | J                         |

اتصالات کابل انکدر 17bit و 20bit موتور سری EMJ با کانکتور پلاستیکی ضد آب

# (PAP/PSP-JE24-XX-XY)

کانکتور کابل انکدر برای

اتصال به موتور نمای روبرو

(مادگی)

+Dal-

| سيم        | رنگ ر    | نام سیگنال | شماره پین در کانکتور          | شماره پین در کانکتور انکدر |
|------------|----------|------------|-------------------------------|----------------------------|
| حالت اول   | حالت دوم | 0.,        | انکدر <b>(cn2)</b> درايو      | سریال ۷ پین ( مادگی)       |
| آبى        | آبى      | PS         | 7                             | 1                          |
| آبی/ مشکی  | بنفش     | /PS        | 8                             | 2                          |
| زرد        | -        | BAT+       | 17                            | 3                          |
| زرد / مشکی | -        | BAT-       | 18                            | 4                          |
| قرمز       | سفيد     | PG 5V      | 9                             | 5                          |
| مشکی       | مشکی     | GND        | 19                            | 6                          |
| شيلد       | شيلد     | FG         | اتصال به بدنه فلزی<br>کانکتور | 7                          |

# اتصالات کابل انکدر 2500 پالس موتور EML-EMG سری B با کانکتور فلزی فشاری (PMP-GA24-XX-II)

| کانکتور کابل انکدر برای   | Ē.        | t1.6 .1:   | كانكتور انكدر كابل موتور | شماره پین در کانکتور انکدر |
|---------------------------|-----------|------------|--------------------------|----------------------------|
| اتصال به موتور نمای روبرو | رىك سيم   | نام سیکتال | (مادگی)                  | 2NCدرايو                   |
| (مادگی)                   | آبى       | A+         | 1                        | 1                          |
|                           | آبی/مشکی  | A-         | 2                        | 2                          |
|                           | سبز       | B+         | 3                        | 3                          |
| ((ỏ ۂ ۂ ۂ))               | سبز /مشکی | В-         | 4                        | 4                          |
| \\ <sup>8</sup> åå∥       | زرد       | C+         | 5                        | 5                          |
|                           | زرد/مشکی  | C-         | 6                        | 6                          |
|                           | مشکی      | PG OV      | 7                        | 19                         |
| THEREFORE                 | قرمز      | PG 5V      | 8                        | 9                          |
|                           | شيلد      | FG         | 10                       | اتصال به بدنه فلزى كانكتور |

# اتصالات کابل انکدر bit موتور EML-EMG سری B با کانکتورفلزی فشاری (PSP-GA24-XX-II)

کانکتور کابل انکدر برای اتصال به موتور نمای روبرو

(مادگی)

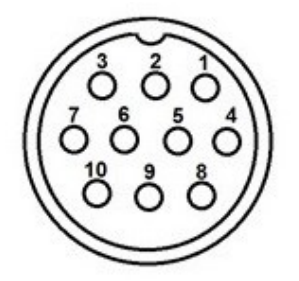

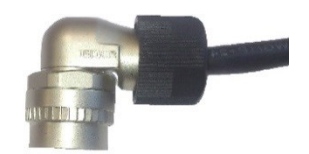

|           | 11:6       | كانكتور انكدر كابل موتور | شماره پین در کانکتور       |
|-----------|------------|--------------------------|----------------------------|
| رتک سیم   | نام سيكتال | (مادگی)                  | 2NCانکدر درایو             |
| آبى       | S+         | 1                        | 7                          |
| آبی/مشکی  | S-         | 2                        | 8                          |
| سبز       | BAT+       | 3                        | 17                         |
| سبز /مشکی | BAT-       | 4                        | 18                         |
| زرد       | -          | 5                        | -                          |
| زرد/مشکی  | -          | 6                        | -                          |
| مشکی      | PG 0V      | 7                        | 19                         |
| قرمز      | PG 5V      | 8                        | 9                          |
| شیلد      | FG         | 10                       | اتصال به بدنه فلزي كانكتور |

# ۸-۲ تشخیص نوع موتور و درایو، تنظیمات درایو بر اساس نوع موتور تشخيص نوع موتور:

| Rate | ed Output<br>Power                                                |
|------|-------------------------------------------------------------------|
| Sign | Spec.                                                             |
| A5   | 0.05 kw                                                           |
| 01   | 0.1 kw                                                            |
| 02   | 0.2 kw                                                            |
| 04   | 0.4 kw                                                            |
| 08   | 0.75 kw                                                           |
| 10   | 1.0 kw                                                            |
| 15   | 1.5 kw                                                            |
| 20   | 2.0 kw                                                            |
|      | Rate<br>F<br>Sign<br>A5<br>01<br>02<br>04<br>08<br>10<br>15<br>20 |

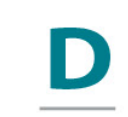

Power Voltage

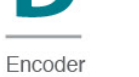

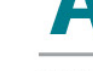

Designing Sequence Shaft End

**Option Parts** 

| EMJ<br>EMG        | Sign<br>A5<br>01<br>02                                               | Spec.<br>0.05 kw<br>0.1 kw<br>0.2 kw                                                                                     | Sign<br>A<br>D | Spec.<br>200V<br>400V | Sign<br>D   | Spec.<br>Incremental<br>Encoder<br>131072P/R                                                                      | Sigr<br>A,B | Designing<br>Sequence | Sign<br>1 | Spec.<br>Flat,without<br>Keys           | Sign<br>1<br>2 | Spec.<br>None<br>With Oil Seal                       |
|-------------------|----------------------------------------------------------------------|----------------------------------------------------------------------------------------------------|----------------|-----------------------|-------------|----------------------------------------------------------------------------------------------------|-------------|-----------------------|-----------|-----------------------------------------|----------------|------------------------------------------------------|
| EML<br>EMB<br>EMS | 04<br>08<br>10<br>15<br>20<br>30<br>40<br>50<br>75<br>1A<br>1E<br>2B | 0.4 kw<br>0.75 kw<br>1.0 kw<br>1.5 kw<br>2.0 kw<br>3.0 kw<br>4.0 kw<br>5.0 kw<br>7.5 kw<br>11.0 kw<br>15.0 kw<br>22.0 kw |                |                       | F<br>S<br>P | Incremental<br>Encoder<br>1048576P/R<br>Absolute<br>Encoder<br>131072P/R<br>Incremental<br>Wire-saving<br>2500P/R |             |                       | 2         | Flat,with<br>Keys, With<br>Screw Threat | 3              | With Brake<br>(DC24v)<br>With Oil Seal<br>With Breke |

## تشخيص نوع درايو:

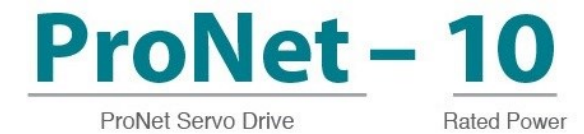

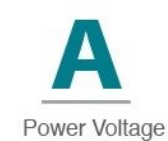

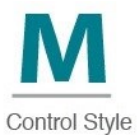

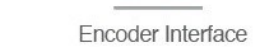

ace Extended Module

| Sign           | Spec.             | Sign | Spec. | Sign | Spec.             | Sign | Spec.             | Sign | Spec.               |
|----------------|-------------------|------|-------|------|-------------------|------|-------------------|------|---------------------|
| A5             | 0.05 kw           | A    | 200V  | М    | Speed Control,    | A    | 17 Bits           | -D   | DP100               |
| 01             | 0.1 kw            | D    | 400V  |      | Position Control, |      | Serial            |      |                     |
| 02             | 0.2 kw            | в    | 100V  |      | Turque Control    |      | Encoder           | -P   | PL100               |
| 04 08 10       | 0.4 kw<br>0.75 kw |      |       | s    | Speed Control,    | F    | 20 Bits           | -EC  | Integrated<br>EC100 |
| 15             | 1.5 kw            |      |       |      | Position          |      | Serial<br>Encoder |      |                     |
| 20<br>30<br>40 | 3.0 kw            |      |       |      | Extend            | в    | Pesolver          |      |                     |
| 50<br>75       | 5.0 kw            |      |       |      |                   | B    | RESUIVEI          |      |                     |
| 1A<br>1E       | 11.0 kw           |      |       | U    | Suport 310        |      |                   |      |                     |
| 2B             | 22.0 kw           |      |       |      |                   |      |                   |      |                     |
|                |                   |      |       |      |                   |      |                   |      |                     |

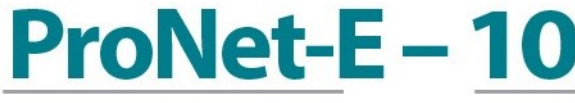

ProNet-E Servo Drive

Rated Power

Power Voltage

| Sign     | Spec.   | Sign | Spec. |                                              |
|----------|---------|------|-------|----------------------------------------------|
| A5       | 0.05 kw | A    | 200V  | Notes:                                       |
| 01       | 0.1 kw  | D    | 400V  | 1 ProNet-E is only equipped with wire-saving |
| 02       | 0.2 KW  | в    | 100V  | incremental encoder (2500P/R).               |
| 04       | 0.4 kw  |      |       | ② ProNet-E does not support extended module. |
| 10       | 1.0 kw  |      |       | ③ ProNet-E-04/10/20AUL have completed        |
| 15       | 1.5 kw  |      |       | UL508C. File NO. is E365853.                 |
| 20       | 2.0 KW  |      |       |                                              |
| 40       | 4.0 kw  |      |       |                                              |
| 50       | 5.0 kw  |      |       |                                              |
| 75       | 7.5 kw  |      |       |                                              |
| 1A<br>1E | 11.0 kw |      |       |                                              |
| 28       | 22 0 kw |      |       |                                              |

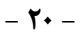

## فصل سوم-پانل اپراتوری دیجیتال

۱-۳ عملگرهای اصلی

## کار با پانل اپراتوری:

پانل اپراتوری سروهای ESTUN همانطور که در شکل زیر نمایش داده شده است، از ۴ کلید ویک نمایشگر ۵ قسمتی تشکیل شده که برای نمایش حالات وتنظیم پارامترها وتوابع سرو مورد استفاده قرار میگیرند.

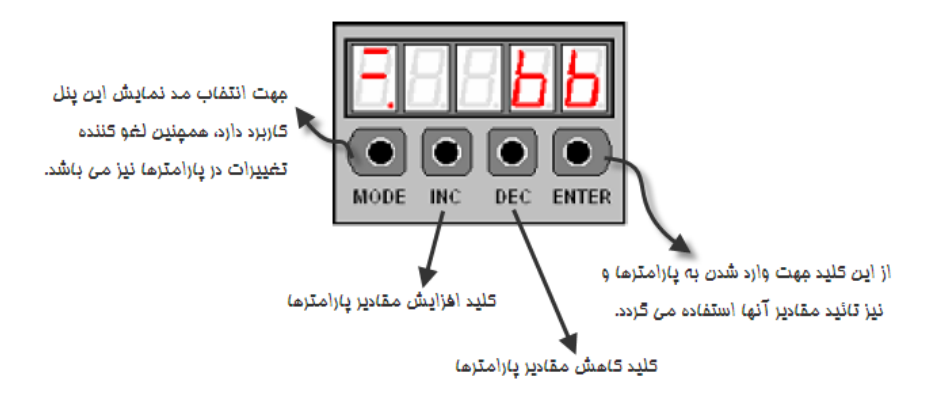

روش انتخاب مد وتوابع اصلي:

پانل اپراتوری جهت تنظیم پارامترها وهمچنین مانیتورینگ مقادیر مورد استفاده قرار میگیرد.در پانل، چهار مدنمایش وجود دارد که میتوان با هر بار فشار کلید مدآن را تغییر داد.

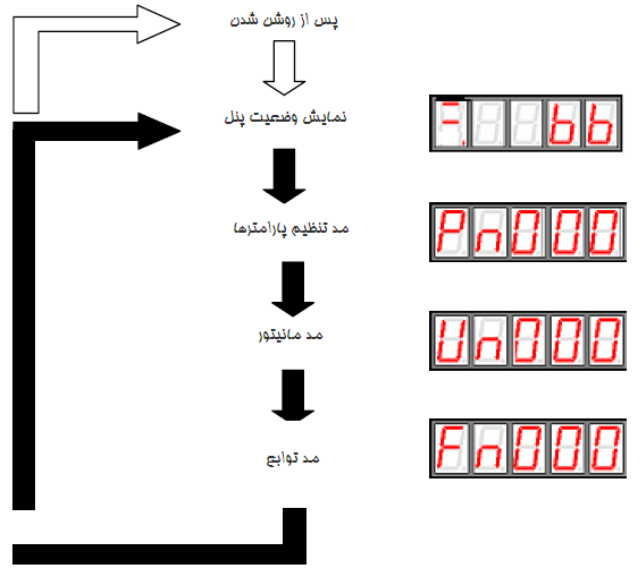

نمایش وضعیت پانل:

در این حالت، یکسری از اطلاعات مربوط به حالات کاری و وضعیت کنونی سرو با فرمت باینری و کد نمایش داده می شود، که در زیر به تشریح این مد می پردازیم. وقتی شما سرو را روشن می کنید به صورت پیش فرض آنچه در پانل نمایش داده می شود. همین مد می باشد در غیر این صورت میتوان با فشار کلید MODEوارد این حالت نمایش شد.

نمایش وضعیت در مد های کنترلی مختلف:

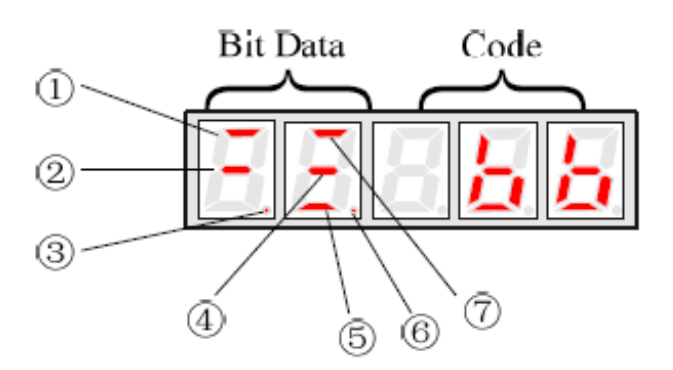

| شماره |                             | مد کنترئی/TorqueSpeed                                                                                                    | مد کنتر لی Position      |                                                                                                    |  |  |
|-------|-----------------------------|----------------------------------------------------------------------------------------------------|--------------------------|----------------------------------------------------------------------------------------------------|--|--|
|       | Data Bit                    | توضيحات                                                                                                    | Data Bit                 | توضيحات                                                                                                    |  |  |
| 1     | Speed<br>Coincidence        | هنگامی که اختلاف بین سرعت واقعی موتور و سرعت<br>رفرنس ورودی کمتر از مقدار مشخص شده در پارامتر<br>Pn501 شود، این نشانگر روشن و در غیر این صورت<br>خاموش می گردد | Positioning<br>Complete  | هنگامی که اختلاف بین موقعیت واقعی موتور و<br>موقعیت رفرنس ورودی کمتر از مقدار مشخص شده<br>در پارامتر Pn500 شود، این نشانگر روشن و در<br>غیر این صورت خاموش می گردد |  |  |
| 2     | Base Block                  | هنگام توقف سرو، Base Block روشن و با فعال شدن<br>سرو خاموش می گردد.                                                                                            | Base Block               | هنگام توقف سرو، Base Block روشن و با فعال<br>شدن سرو خاموش می گردد.                                                                                                |  |  |
| 3     | Control<br>Power ON         | روشن بودن این نمایشگر بیانگر وصل بودن تغذیه<br>قسمت کنترل است.                                                                                                 | Control<br>Power ON      | روشن بودن این نمایشگر بیانگر وصل بودن تغذیه<br>قسمت کنترل است.                                                                                                    |  |  |
| 4     | Speed<br>Reference<br>Input | چنانچه مقدار سرعت رفرنس ورودی از سرعت<br>مشخص شده در پارامتر Pn503 بیشتر شود، این نشانگر<br>روشن و در غیر این صورت خاموش می گردد.                              | Reference<br>Pulse Input | چنانچه پالسی به ورودی رفرنس وارد شود، این<br>نشانگر روشن و در غیر این صورت، خاموش می<br>گردد                                                                       |  |  |

|   | Data Bit                  | توضيحات                                                                                                    | Data Bit                        | توضيحات                                                                                                    |
|---|---------------------------|----------------------------------------------------------------------------------------------------|---------------------------------|----------------------------------------------------------------------------------------------------|
| 5 | Torque Reference<br>Input | چنانچه مقدار گشتاور رفرنس ورودی از گشتاور<br>تنظیمی بیشتر شود، این نشانگر روشن و در غیر<br>این صورت خاموش می شود مقدارگشتاور<br>تنظیمی برابر ۱۰درصد حداکثر گشتاور تنظیم<br>شده است. | Error<br>Counter<br>Clear Input | با وارد شدن سیگنال پاک کننده شمارنده<br>خطا، این نشانگر روشن و در غیر این<br>صورت، خاموشمی گردد.                                                  |
| 6 | Power Supply              | وقتی تغذیه در حالت معمولی باشد، این شاخص<br>روشن و در غیر این صورت خاموش است                                                                                                    | Power<br>Supply                 | وقتی تغذیه در حالت معمولی باشد، این<br>شاخص روشن و در غیر این صورت<br>خاموش است.                                                                  |
| 7 | /TGON                     | چنانچه سرعت موتور از مقدار مشخص شده در<br>پارامتر Pn503 بیشتر شود، این نشانگر روشن<br>است و اگر سرعت موتور کمتر باشد، این نشانگر<br>خاموش می شود.                                   | /TGON                           | چنانچه سرعت موتور از مقدار مشخص<br>شده در پارامتر Pn503 بیشتر شود، این<br>نشانگر روشن است و اگر سرعت موتور<br>کمتر باشد، این نشانگر خاموش می شود. |

## نمایش کدها:

| نشانه | کد                          | شرح                     | نشانه                 | کد           | شرح              |
|-------|-----------------------------|-------------------------|-----------------------|--------------|------------------|
| PoE   | Forward Rotation Prohibited | چرخش محور به راست ممنوع | <b>86</b><br><b>8</b> | Base Block   | سرو غیر فعال است |
| noŁ   | Reverse Rotation Prohibited | چرخش محور به چپ ممنوع   | run                   | RUn          | سرو فعال است     |
|       |                             |                         | 888                   | Alarm Status | نمایش آلارم      |

۲-۳ انتخاب وتنظیم عملگرهای اصلی

کارکردن در مد تنظیم پارامترها:

در این مد از طریق پارامترها عملکرد سرو انتخاب ویا تنظیم میشوند. برای آشنایی بیشترنمونه ای از طریقه تعویض مقدار یک پارامتر در زیر نشان داده میشود. هنگام تغییر پارامترها مقادیر مجاز آنها را نیزدر نظر داشته باشید.برای مثال میخواهیم مقدار Pn012را که در آن عدد ۱۰۰ قرار گرفته،با عدد۸۵ مقداردهی کنیم:

| نمايش          | تشريح                                                                     | رديف |
|----------------|---------------------------------------------------------------------------|------|
| P n 8 8 8      | ابتدا با فشار دکمه MODE، وارد مد تنظیم پارامترها می شویم.                 | ١    |
| <u> 208 12</u> | با فشار کلید NCاویاDECوارد شماره پارامتر مذکور میشویم.                    | ۲    |
| 88 488         | با فشار کلید ENTERوارد محتوای پارامتر می شویم.                            | ٣    |
| 88885          | با فشار کلیدهای INCو DECمقدار داخل پارامتر را تغییر می دهیم.              | ۴    |
| PhB 12         | با فشار کلید ENTER و یا MODEمقدار تنظیم شده در داخل پارامتر ذخیره می شود. | 5    |

۳-۳ عملکرد مد مانیتور:

این مد به کاربر اجازه می دهدکه مقادیر ورودیهای رفرنس ووضعیت سیگنالهای ورودی و خروجی و نیز پارامترهای داخلی سرو را در نمایشگر مشاهده نماید.

### استفاده از مد مانیتور:

دراینجا مثالی از روش استفاده از این مد بسیار کارآمد را نشان میدهیم. می خواهیم میزان سرعت تنظیم شده توسط ورودی رفرنس سرعت را نمایش دهیم. طبق جدولی که در پایین به بررسی آن میپردازیم، باید Un001را فعال نمود: برای مثال اگر ورودی رفرنس، ولتاژ آنالوگ باشد، با تغییر ولتاژ آنالوگ ورودی میتوان سرعت متناسب با این مقدار ولتاژ را بر حسب دور بر دقیقه در Un001مشاهده نمود.

| نمایش | تشريح                                                                | رديف |
|-------|----------------------------------------------------------------------|------|
| Un884 | ابتدا با استفاده از کلید MODE، مد مانیتور را انتخاب می نمائیم.       | ١    |
|       | سپس با استفاده از کلیدهای INCو DECوارد شماره مانیتور مربوطه می شویم. | ۲    |
| 8888  | حال با فشار کلید ENTERمحتوای آن را مشاهده می کنیم.                   | ٣    |
| Un881 | با فشار دوباره کلید ENTERدوباره به قسمت انتخاب مد اصلی باز می گردیم  | ۴    |

### حالات مختلف نمایش در مد مانیتور:

|                                 | شرح                                                            | شماره |
|---------------------------------|----------------------------------------------------------------|-------|
|                                 | نمایش سرعت واقعی موتور بر حسب دور بر دقیقه                     | Un000 |
|                                 | نمایش مقداررفرنس ورودی آنالو گ سرعت بر حسب دور بر دقیقه        | Un001 |
|                                 | نمایش مقدار گشتاور تنظیم شده در ورودی رفرنس گشتاور بر حسب درصد | Un002 |
|                                 | مقدار گشتاور داخلی بر حسب درصد                                 | Un003 |
| _                               | تعداد پالس انکودر بر اساس زاویه انکودر                         | Un004 |
| 7 6 5 4 3 2 1 0                 | وضعیت ورودی های سرو درایو                                      | Un005 |
|                                 | وضعیت سیگنال های انکودر                                        | Un006 |
| نمايش وضعيت با فرمت بيتي        | وضعیت خروجی های سرو درایو                                      | Un007 |
|                                 | سرعت بر مبنای پالس با نسبت گیربکس ۱/۱                          | Un008 |
|                                 | موقعيت جاري زير 10000پالس                                      | Un009 |
|                                 | موقعيت جاري بالاي 10000 پالس                                   | Un010 |
|                                 | شمارندہ پالس خطاکمتر از 16 رقم                                 | Un011 |
|                                 | شمارنده پالس خطا بيشتر از 16 رقم                               | Un012 |
|                                 | شمارندہ پالس دریافتی زیر 10000 پالس                            | Un013 |
|                                 | شمارنده پالس دريافتي بالاي 10000 پالس                          | Un014 |
|                                 | نسبت اینرسی بار                                                | Un015 |
|                                 | نسبت اضافه بار موتور                                           | Un016 |
| فقط در سری 22KW - 7.5KW که مجهز |                                                                | Un017 |
| به Resolver هستند.              | دمای سیم پیچ سرو مونور                                         |       |

جدول توضيحات Bit data مربوط به پارامتر های Un:

| Monitor Number | Display LED Number | Content           |
|----------------|--------------------|-------------------|
|                | 0                  | /S-ON (CN1-14)    |
|                | 1                  | /PCON (CN1-15)    |
|                | 2                  | P-OT (CN1-16)     |
| 10005          | 3                  | N-OT (CN1-17)     |
| 01005          | 4                  | /ALM-RST (CN1-39) |
|                | 5                  | /CLR (CN1-40)     |
|                | 6                  | /PCL (CN1-41)     |
|                | 7                  | /NCL (CN1-42)     |

| Monitor Number | Display LED Number | Content    |
|----------------|--------------------|------------|
| Un006          | 0                  | (Not used) |
|                | 1                  | (Not used) |
|                | 2                  | (Not used) |
|                | 3                  | Phase-C    |
|                | 4                  | Phase-B    |
|                | 5                  | Phase-A    |
|                | 6                  | (Not used) |
|                | 7                  | (Not used) |

| Monitor Number | Display LED Number | Content        |
|----------------|--------------------|----------------|
| Un007          | 0                  | CN1_05, CN1_06 |
|                | 1                  | CN1_07, CN1_08 |
|                | 2                  | CN1_09, CN1_10 |
|                | 3                  | CN1_11, CN1_12 |

# ۴-۳ انتخاب وتنظیم عملگرهای کمکی(فانکشن ها)

# جدول فانكشن ها

| Parameter No. | Function                                             |
|---------------|------------------------------------------------------|
| Fn000         | Alarm traceback data display                         |
| Fn001         | Parameter setting initialization                     |
| Fn002         | JOG mode operation                                   |
| Fn003         | Automatic adjustment of speed reference offset       |
| Fn004         | Manual adjustment of speed reference offset          |
| Fn005         | Automatic adjustment of servomotor current detection |
| Fn006         | Manual adjustment of servomotor current detection    |
| Fn007         | Software version display                             |
| Fn008         | Position teaching                                    |
| Fn009         | Static inertia detection                             |
| Fn010         | Absolute encoder multiturn data and alarm reset      |
| Fn011         | Absolute encoder related alarms reset                |

### ثبت آلارمها Fn000 :

از طریق این تابع میتوان به ۱۰ آلارم آخر که در سرو رخ داده است دسترسی پیدا کرد.در زیر روش نمایش آلارمهای ذخیره شده نشان داده شده است.

| نمايش                          | تشريح                                                                                | رديف     |
|--------------------------------|--------------------------------------------------------------------------------------|----------|
| Fn000                          | ابتدا با استفاده از کلید MODEتوابع کمکی را انتخاب کنید.                              | ١        |
| FADDD                          | سپس با استفاده از کلیدهای NCاو DEC تابع مربوط به ذخیره آلارمها را انتخاب کنید.       | ۲        |
| Alarm serial number Alarm code | با فشار كليدENTER محتواي آلارم به نمايش در مي آيد كه اولين آنها آخرين آلارم رخ       | ٣        |
|                                | داده شده است.                                                                        |          |
|                                | با فشار کلیدهای NCاو DECمی توانید توابع قبلی را به ترتیب ببینید.                     | ۴        |
| <u> </u>                       | با فشار کلیدENTER دوباره به مدهای اصلی باز گردید.                                    | ۵        |
| این کار انجام میگیرد.          | ر میخواهید همه آلارمها را پاک کنید با فشار کلید ENTER و نگه داشتن آن به مدت یک ثانیه | نکته: اگ |

## باز گرداندن مقادیر پارامترها به مقادیر پیش فرض کارخانهFn001:

بدین وسیله میتوان بوسیله این تابع کلیه پارامترهای سرو را به حالت پیش فرض کارخانه برگرداند. در زیر روش استفاده از این تابع را نمایش میدهیم.

| نمايش | تشريح                                                                          | رديف     |
|-------|--------------------------------------------------------------------------------|----------|
| Fn888 | با استفاده از کلید MODEتوابع کمکی را در صفحه نمایشگر انتخاب می نماییم.         | ١        |
| Fn88H | با استفاده از کلیدهای NCاو DECشماره تابع مورد نظر را انتخاب می نماییم.         | ۲        |
|       | با فشار کلید ENTER عبارت زیر در صفحه نمایشگر ظاهر می گردد.                     | ٣        |
|       | به مدت یک ثانیه کلید ENTERرا فشار داده تا عبارتEndبر روی صفحه نمایش ظاهر گردد. | ۴        |
|       | دیر پارامترها به مقدار پیش فرض باز گشته است.                                   | حال مقاه |

### راه اندازی سرو در مددستیFn002:

در واقع این مدی است که کاربر میتواند سرودرایو وسروموتور خود را بدون استفاده از کنترلر خارجی تست کند.برای این کار تابعی به نام DGدر سرو تعبیه شده که توسط Fn002فعال میگردد که در زیر به توضیح آن میپردازیم.

| نمایش                   | تشريح                                                                                            | رديف       |
|-------------------------|--------------------------------------------------------------------------------------------------|------------|
| FABBB                   | با استفاده از کلید MODEتوابع کمکی را در صفحه نمایشگر انتخاب می نماییم.                           | ١          |
| 88882                   | با استفاده از کلیدهای INCو DECشماره تابع مورد نظر را انتخاب می نماییم.                           | ۲          |
|                         | با فشار کلید ENTER عبارت زیر بر روی نمایشگر به نمایش در می آید.                                  | ٣          |
|                         | حال با استفاده از فشار کلید MODEسروموتور را فعال می نماییم.                                      | ۴          |
|                         | سپس با استفاده از کلیدهای INC و DECمی توانیم سروموتور را به چپ و راست بچرخانیم.                  | ۵          |
|                         | Moter forward rotation                                                                           |            |
| Fn882                   | با فشار کلید ENTERدوباره به مدهای اصلی باز می گردیم.                                             | 9          |
| می کند و این تست هم زیر | مت موتور در مد JOGدر Pn305 تعیین می گردد. لازم به ذکر است کنترلر خارجی هیچ نقشی در مد JOG ایفا ن | نكته: سرء  |
|                         | دون بار می تواند صورت گیرد.                                                                      | بار و هم ب |

تنظیم اتومات افست مرجع در مد سرعت:Fn003 موتور در مد سرعت ودر مد گشتاوربه خاطر وجود افست عددی در تنظیمات درایور و یا افست ولتاژی در خروجی کنترلر حتی درحد ۱mV باعث یک چرخش بسیار خفیف در شافت موتور می گردد، که با توجه به دقت بالا در ورودیهای آنالوگ یک امر طبیعی محسوب میگردد. برای رفع این مشکل باید ابتدا بعد از اتصال کنترلر به ورودی آنالوگ در مدDEED ورودیهای PREF ودرمد Trup ودیمای Trup و مفر نمودن ولتاژ خروجی کنترلر که به ورودی درایور متصل شده است، از طریق تابع Fn003 و ودرمد Trup ودیهای Trup و صفر نمودن ولتاژ خروجی کنترلر که به ورودی درایور متصل شده است، از طریق تابع Fn003 ویا وارد ورودی آنالوگ درایور می شود ) به صورت اتومات توسط درایو تشخیص داده میشود و به عنوان نقطه رفرنس یا نقطه صفر موتور در نظر گرفته میشود.

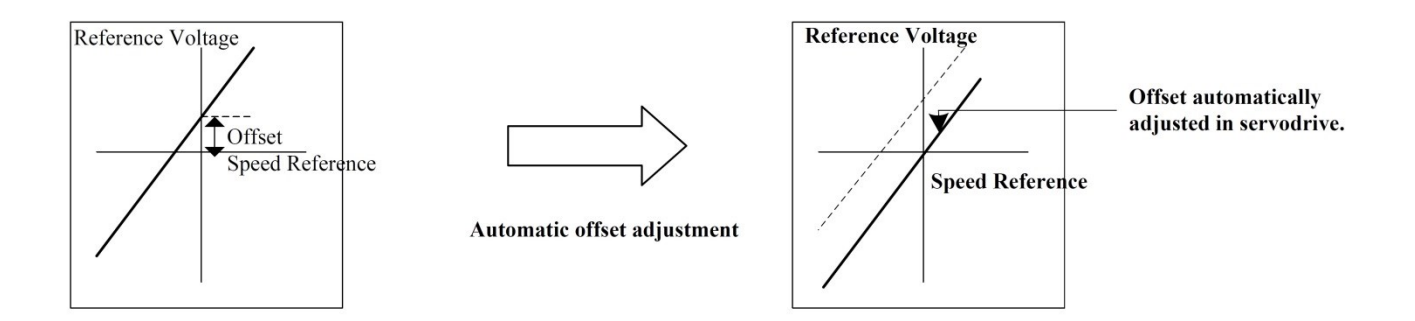

در زیر نحوه تنظیم توضیح داده میشود.

| نمایش     | تشريح                                                                                             | رديف |
|-----------|---------------------------------------------------------------------------------------------------|------|
|           | ابتدا ورودی آنالوگ درایو را به خروجی کنترلر وصل کنید و ولتاژ را صفر نمایید.                       | ١    |
| FnBBB     | با استفاده از کلید MODEتوابع کمکی را در صفحه نمایشگر انتخاب نمایید.                               | ۲    |
| F n 8 8 8 | با استفاده از کلیدهای INC و DEC شماره تابع مورد نظر را انتخاب نمایید.                             | ۴    |
| r EF Lo   | کلید Enter را فشار دهید، عبارت روبرو ظاهر می گردد.                                                | ۴    |
|           | سپس کلید MODEرا فشار دهید بدین ترتیب کلمه روبرو شروع به چشمک زدن می کند.                          | ۵    |
| r E F _ o | در زمانی کمتر از یک ثانیه عبارتروبرو بر روی نمایشگر ظاهر می شود. این پایان تنظیم اتومات افست است. | ۶    |
| Fn883     | با فشار کلید ENTERدوباره به مدهای اصلی باز خواهید گشت.                                            | ۷    |

## تنظیم دستی افست مرجع در مد سرعت Fn004:

تنظیم افست را به صورت دستی نیز میتوان انجام دادوبرای این کار مراحل زیر را انجام دهید.

| نمايش    | تشريح                                                                                      | رديف |
|----------|--------------------------------------------------------------------------------------------|------|
| FnBBY    | با استفاده از کلیدهای INC و DEC شماره تابع مورد نظر را انتخاب نمایید.                      | ١    |
| <u></u>  | کلید ENTERرا فشار دهید عبارت زیر نمایش داده می شود.                                        | ۲    |
| <u> </u> | سپس درایور را بوسیله ورودی /S-ON به حالت Run ببرید.                                        | ٣    |
|          | اگر کلید ENTER را فشار دهید حال می توانید با کلیدهای INC و DEC میزان افست را تنظیم نمایید. | ۴    |
| FnBBY    | با فشار کلید ENTER دوباره به مدهای اصلی باز گردید. این پایان تنظیم دستی افست است.          | ۵    |

## چک کردن ورژن نرم افزار Fn007:

| نمایش     | تشريح                                                                           | رديف |
|-----------|---------------------------------------------------------------------------------|------|
| F n 8 8 8 | با استفاده از کلید MODEتوابع کمکی را در صفحه نمایشگر انتخاب نمایید.             | ١    |
| E n 0 8 3 | با استفاده از کلیدهایINC و DEC شماره تابع مورد نظر را انتخاب نمایید.            | ۲    |
| 8-388     | با فشار کلید ENTER ابتدا ورژن نرم افزار DSP نشان داده می شود.                   | ٣    |
| P-288     | بعد از مرحله بالا با فشار کلید MODEورژن نرم افزار FPGAو CPLD نمایش داده می شود. | ۴    |
| FnBBT     | با فشار کلید ENTER دوباره به مدهای اصلی باز می گردید.                           | ۵    |

## تابع تعيين كننده موقعيتFn008:

پس از انجامFn008،مجموع موقعیت های تعیین شده درپارمترهایPn687، (۱۰۰۰۰پالس)و Pn688،(اپالس) به عنوان موقعیت فعلی در نظر گرفته می شود.و مقدار این پارامترها در Un009و Un010 قرار می گیرند.

| نمايش  | تشريح                                                                | رديف |
|--------|----------------------------------------------------------------------|------|
| Fn888  | با استفاده از کلید MODEتوابع کمکی را در صفحه نمایشگر انتخاب نمایید.  | ١    |
| F      | با استفاده از کلیدهایINC و DEC شماره تابع مورد نظر را انتخاب نمایید. | ۲    |
| EEBEB  | با فشار کلید ENTER، عبارت روبرو نمایش داده می شود.                   | ٣    |
|        | مجددا کلید ENTERرا فشاردهید، کلمه روبرو نمایش داده می شود.           | ۴    |
| F - 88 | با فشار کلید ENTER دوباره به مدهای اصلی باز می گردید.                | ۵    |

### تعیین اینرسی بار توسط Fn009:

جهت تعیین اینرسی بار توسط سرو موتور،از Fn009استفاده نمایید.توجه داشته باشید،در زمان اجرای این فانکشن،سرو با سرعت 800RPM وبه تعداد۹ دور در جهت راستگرد و ۹ دور در جهت چپگرد می چرخد.سپس مقدار اینرسی بار راروی نمایشگر درایو نشان می دهد.این عدد را در پارامتر Pn106 به عنوان اینرسی بار ،وارد نمایید. اگر در کاربردی ، سرو محدودیت حرکتی دارد، از انجام Fn008خودداری نمایید و جهت تعیین اینرسی بار ، بالاترین مقدار نمایش داده شده در In015 را به عنوان اینرسی بار در اینرسی بار دارد ای Pn106 وارد نمایید.

| نمایش     | تشريح                                                                              | رديف |
|-----------|------------------------------------------------------------------------------------|------|
| F n 8 8 8 | با استفاده از کلید MODEتوابع کمکی را در صفحه نمایشگر انتخاب نمایید.                | ١    |
| 84888     | با استفاده از کلیدهایINC و DEC شماره تابع مورد نظر را انتخاب نمایید.               | ۲    |
|           | با فشار کلید ENTER، عبارت روبرو نمایش داده می شود.                                 | ٣    |
|           | با فشار کلیدMODE، سرو با سرعت 800rpm به تعداد9دور در جهت راستگرد و 9دور در         | ۴    |
|           | جهت چپگرد شروع به چرخش می نماید.                                                   |      |
|           | سرو پس از توقف، مقدار اینرسی بار را نمایش می دهد.                                  | ۵    |
|           | مقدار نمایش داده شده را در پارامتر Pn106 وارد نمایید تا در استارت موتور اینرسی بار | 6    |
|           | جبران شود .                                                                        |      |
| F - 8 8 8 | با فشار کلید ENTER دوباره به مدهای اصلی باز می گردید.                              | ٧    |

## ریست نمودن آلارم انکودر Absolute با استفاده از Fn010,Fn011:

از آنجاییکه انکودر Absolute از نوع انکودر های هوشمند است ، آلارم در خود انکودر ثبت شده و فقط در درایو نمایش داده می شود ، بنابراین آلارم های انکودر را نمی توان با ریست کردن درایو یا قطع و وصل تغذیه درایو برطرف نمود و درصورت بروزهریک از آلارم های انکودر، اجرای هر دو فانکشن **Fn010,Fn011**به منظور ریست آلارم ضرورری است .

| نمايش            | تشريح                                                                                    | رديف |
|------------------|------------------------------------------------------------------------------------------|------|
| En888            | با استفاده از کلید MODEتوابع کمکی را در صفحه نمایشگر انتخاب نمایید.                      | ١    |
| F - 8 - 8        | با استفاده از کلیدهایINC و DEC شماره تابع مورد نظر را انتخاب نمایید.                     | ۲    |
| <u>a - 8 a S</u> | با فشار کلید ENTER، عبارت روبرو نمایش داده می شود.                                       | ۴    |
|                  | با فشار کلیدMODE، اطلاعات انکودر Absolute پاک می شود و عبارت روبرو نمایش داده<br>می شود. | ۴    |
| Fagig            | با فشار کلید ENTER دوباره به مدهای اصلی باز می گردید.                                    | ۵    |
# ریست نمودن آلارم انکودر Absolute با Fn011:

| نمايش | تشريح                                                                                               | رديف |
|-------|----------------------------------------------------------------------------------------------------|------|
| En888 | با استفاده از کلید MODEتوابع کمکی را در صفحه نمایشگر انتخاب نمایید.                                 | ١    |
|       | با استفاده از کلیدهایINC و DEC شماره تابع مورد نظر را انتخاب نمایید.                                | ۲    |
|       | با فشار کلید ENTER، عبارت روبرو نمایش داده می شود.                                                  | ٣    |
|       | با فشار کلیدMODE، آلارم های مربوط به انکودر Absolute پاک می شود و عبارت روبرو<br>نمایش داده می شود. | ۴    |
| FABII | با فشار کلید ENTER دوباره به مدهای اصلی باز می گردید.                                               | ۵    |

# فصل چهارم-تنظیمات مربوط به نوع موتور و انکدر در پارامتر های Pn840 و Pn005.3

| پارامتر | توضيحات        | توضيح عدد فانكشن                                                                                                    |
|---------|----------------|----------------------------------------------------------------------------------------------------|
| Pn005.3 | مدل سرو موتور  | <ul> <li>[0] EMJ</li> <li>[1] EMG</li> <li>[2] EML</li> <li>[3] EMB</li> <li>[4] EMS-02/ EMS-04/ EMS-08/ EMS-10/ EMS-15/<br/>EMS-20/ EMS-25/ EMS-40</li> <li>[5] EMS-30/ EMS-50</li> </ul>                                                                                                    |
| Pn840.0 | مدل انكدر      | <ul> <li>[0]-[2] Reserved (For factory using)</li> <li>[3] 17-bit absolute encoder</li> <li>[4] 17-bit incremental encoder</li> <li>[5] Resolver</li> <li>[6] Wire-saving incremental encoder</li> <li>[7] 20-bit absolute encoder</li> <li>[8] 20-bit incremental encoder</li> </ul>                                                                                                    |
| Pn840.1 | نوع مو تور     | 0]EMG-000 A/EML-000 A<br>[1]EMG-0000 B/EML-000 B<br>و EML در موتور های EML بودن<br>باید 1 شود، در سایر مدل ها باید صفر باشد.                                                                                                    |
| Pn840.2 | توان سرو موتور | <ul> <li>[E]0.05 KW servo motor</li> <li>[F]0.1 KW servo motor</li> <li>[0]0.2 KW servo motor</li> <li>[1]0.4 KW servo motor</li> <li>[2]0.75 KW servo motor</li> <li>[3]1.0 KW servo motor</li> <li>[3]1.0 KW servo motor</li> <li>[4]1.5 KW servo motor</li> <li>[5]2.0 KW servo motor</li> <li>[6]3.0 KW servo motor</li> <li>[7]5.0 KW servo motor</li> <li>[8]7.0 KW servo motor</li> <li>[9]11 KW servo motor</li> <li>[9]11 KW servo motor</li> <li>[8]22 KW servo motor</li> </ul> |

نکته: بعد از وارد کردن این تنظیات درایو باید با استفاده از فانکشن Fn001 ریست فکتوری شود.

فصل پنجم ـ فانکشن JOG در مدهای کنترلی مختلف

در ورژن استاندارد سرو درایوهای PRONET ، فانکشن JOG فقط از طریق ورودی دیجیتال و پنل اپراتوری درایو امکان پذیر بود که البته در تمام مدهای کنترلی قابل اجرا نبود . اما در ورژن جدید سرو درایوهای PRONET ( IR ) ، این فانکشن در تمام مدهای کنترلی و از سه طریق قابل اجراست که در ادامه به شرح آن پرداخته می شود .

# 1-۵ فانکشن JOG با استفاده از پنل اپراتوری

از طريق پنل اپراتوري و با استفاده از Fn002 مي توان اين فانکشن را اجرا کرد .

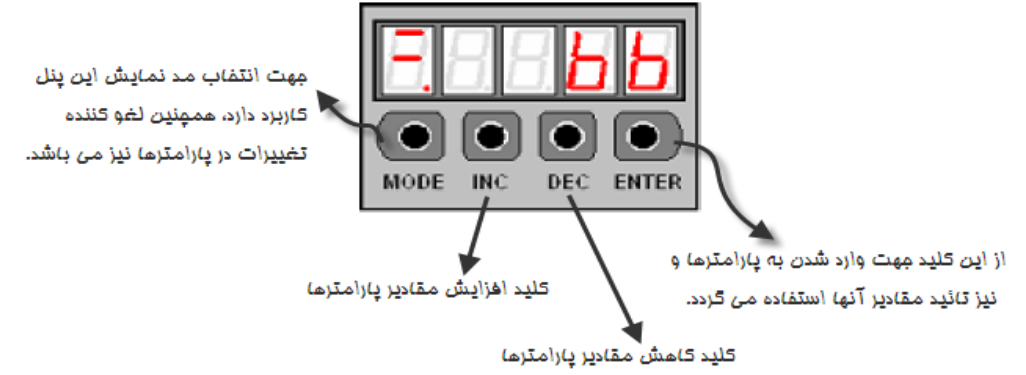

| نمایش             | توضيحات                                                                                                    | رديف |
|-------------------|----------------------------------------------------------------------------------------------------|------|
| EnBBB             | با استفاده از کلید MODE توابع کمکی را در صفحه نمایشگر انتخاب می نماییم.                                                                                                    | ١    |
| FIn81812          | با استفاده از کلیدهای INC وDEC شماره تابع مورد نظر را انتخاب می نماییم.                                                                                                    | ٢    |
| =.= <b>;;;;</b> ; | با فشار کلید ENTER عبارت زیر بر روی نمایشگر به نمایش در می آید.                                                                                                    | ۴    |
| 8.8 <b>38</b> 5   | حال با استفاده از فشار كليد MODE سروموتور را فعال مي نماييم.                                                                                                    | ۴    |
|                   | سپس با استفاده از کلیدهای INC و DEC می توانیم سرومو تور را به چپ و راست بچرخانیم.<br>سپس با استفاده از کلیدهای INC و INC می توانیم سرومو تور را به چپ و راست بچرخانیم.<br>Moter forward rotation و INC و INC و است بچرخانیم.<br>Moter forward rotation و INC و INC و است بچرخانیم. | ۵    |
| FINDER            | با فشار کلید ENTER دوباره به مدهای اصلی باز می گردیم.                                                                                                    | 9    |

نکته : سرعت موتور در مد JOG در Pn305 تعیین می گردد. لازم به ذکر است کنترلر خارجی هیچ نقشی در مد JOG ایف نمی کند و این تست هم زیر بار و هم بدون بار می تواند صورت گیرد.

۲-۵ فانکشن JOG با استفاده از ورودی های دیجیتال

با تعریف دو ورودی دیجیتال به عنوان JOGP ( راستگرد ) و JOGN ( چپگرد ) می توان از این فانکشن استفاده کرد . برای تعریف این دو ورودی می بایست به پارامترهای Pn711 و Pn712 رجوع کرد که این دو پارامتر در ورژن جدید به پارامترهای سرو درایو اضافه شده اند .

لازم به ذکر است که مقدار پارمترهای Pn711 و Pn712 به صورت هگزادسیمال است وهمانطور که در شکل مشاهده می شود حرف H بیانگر این موضوع می باشد . در شکل زیر موقعیت بیت ها مشخص شده اند .

|   | 3 | 2 | 1 | 0 |
|---|---|---|---|---|
| H | 8 | B | E | B |

| مقادد قارا تعريف در هر در   | مقادیر پیش    | شماره | there will       | شماره پایه |
|-----------------------------|---------------|-------|------------------|------------|
| ملائيو قابل تكريف فأرهر بيك | فرض در هر بیت | بيت   | پارانىلو ئىربوغە | ورودى      |
| 0 : Refer to Pn509 & Pn510  | 0             | 0     | Pn711.0          | CN1-14     |
| 1 : GEAR 1                  | 0             | 1     | Pn711.1          | CN1-15     |
| 2 : GEAR 2                  | 0             | 2     | Pn711.2          | CN1-16     |
| 3 : JOGP                    | 0             | 3     | Pn711.3          | CN1-17     |
| 4 : JOGN                    | 0             | 0     | Pn712.0          | CN1-39     |
| 5 : S-P(Switch Mode)        | 0             | 1     | Pn712.1          | CN1-40     |
| 6 : Position 1              | 0             | 2     | Pn712.2          | CN1-41     |
| 7 : Position 2              | 0             | 3     | Pn712.3          | CN1-42     |
| 8 : Position 3              |               |       |                  |            |
| 9 : Position 4              |               |       |                  |            |
| A : Change direction        |               |       |                  |            |
| ( analog speed Mode )       |               |       |                  |            |
| F : Disable inputs function |               |       |                  |            |

#### ۳-۵ فانکشن JOG با استفاده از شبکه ارتباطی Modbus

با استفاده از آدرس های مدباس 1023H ، 1024H و 1025H ، فانکشن JOG قابل اجرا می باشد .

1023H = JOG enable 1024H = JOG forward 1025H = JOG reverse نکته 1 : امکان JOG با استفاده از ورودیهای دیجیتال و یا شبکه Modbus هر دو در تمامی مد های کنترلی دارای بالاترین اولویت می باشند به عنوان مثال در مد کنترل Sternal Position در حالیکه سرو درایو با دریافت پالس از کنترلر در حال حرکت است ، اگرهر یک از ورودیهای دیجیتال JOG یا JOG فعال شوند ، موتور بدون توجه به پالسهای دریافتی حرکت JOG را با سرعت تعیین شده در پارامتر Pn305 اجرا می کند و پالسهای دریافتی درمدت اجرای JOG نادیده گرفته می شوند .

نکته ۲: برای استفاده ازفانکشن JOG از طریقModbus در هر حال ابتدا باید با استفاده از آدرس H =1 1023 مد JOG را فعال نمود و سپس با استفاده از آدرسهای I024H=1(JOG FWD) یا I025H=1(JOG REV حرکت JOG را اجرا نمود.

## فصل ششم \_ انتخاب ١۶ موقعیت در مد INTERNAL POSITION با ۴ ورودی دیجیتال

در مد کنترلی Internal Position می توان یک کنترلر داخلی برای سرودرایو تعریف نمود ، کنترلری که از 16 مرحله حرکتی مختلف (15 ~ 0) شامل سرعت، جهت و مقدار حرکت، زمانهای شتاب و توقف تشکیل شده است . در ورژن استاندارد درایوهای سری PRONET ، دو گزینه برای اجرای این 16 مرحله وجود داشت : ۱- اجرای مراحل به صورت چرخشی با زمان و بدون نیاز به ورودی دیجیتال ۲- اجرای مراحل با استفاده از ورودی دیجیتال P-CON ، اما گزینه ای برای انتخاب مراحل وجود نداشت و مراحل 16 گانه فقط به صورت ترتیبی اجرا می شدند . در ورژن جدید (IR) ، علاوه بر دو گزینه قبلی گزینه دیگری نیز اضافه شده است که انتخاب 16 مرحله با استفاده از 4 ورودی دیجیتال سرو درایو می باشد . برای استفاده از این فانکشن می بایست به ترتیب زیر عمل کرد .

## ۱-۶ تعریف ورودی های دیجیتال

ابتدا باید 4 ورودی دیجیتال را به عنوان موقعیت ۱ ( Position 1 ) ، موقعیت ۲ ( Position 2 ) ، موقعیت ۳ ( Position 3 ) و موقعیت ۴ ( Position 4 ) تعریف کرد . برای تعریف این چهار ورودی می بایست به پارامتر های Pn711 و Pn712 رجوع کرد که این دو پارامتر در ورژن جدید به پارامترهای سرو درایو اضافه شده اند .

| مقاحد قادا تعريف حجرها درات | مقادیر پیش    | شماره | these violation  | شماره پایه |
|-----------------------------|---------------|-------|------------------|------------|
|                             | فرض در هر بیت | بيت   | پارانىدو نىربوغە | ورودى      |
| 0 : Refer to Pn509 & Pn510  | 0             | 0     | Pn711.0          | CN1-14     |
| 1 : GEAR 1                  | 0             | 1     | Pn711.1          | CN1-15     |
| 2 : GEAR 2                  | 0             | 2     | Pn711.2          | CN1-16     |
| 3 : JOGP                    | 0             | 3     | Pn711.3          | CN1-17     |
| 4 : JOGN                    | 0             | 0     | Pn712.0          | CN1-39     |
| 5 : S-P(Switch Mode)        | 0             | 1     | Pn712.1          | CN1-40     |
| 6 : Position 1              | 0             | 2     | Pn712.2          | CN1-41     |
| 7 : Position 2              | 0             | 3     | Pn712.3          | CN1-42     |
| 8 : Position 3              |               |       |                  |            |
| 9 : Position 4              |               |       |                  |            |
| A : Change direction        |               |       |                  |            |
| ( analog speed Mode )       |               |       |                  |            |
| F : Disable inputs function |               |       |                  |            |

لازم به ذکر است که مقدار پارمترهای Pn711 و Pn712 به صورت هگزادسیمال است وهمانطور که در شکل مشاهده می شود حرف H بیانگر این موضوع می باشد . در شکل زیر موقعیت بیت ها مشخص شده اند .

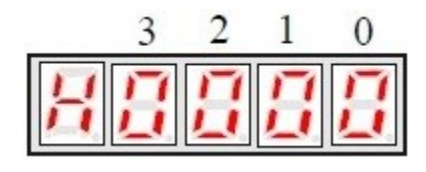

نکته: برای فعال شدن این فانکشن باید پارامتر Pn681.3 را از صفر به یک تغییر داد .

Pn681.3 = 1

## ۲- ۵ تعیین مقادیر موقعیت ها

مقادير موقعيت ها از طريق پارامترهاىPn631 ~ Pn600 تعيين مى گردد كه به ترتيب موقعيت 1 تـا 16 را تشكيل مـى دهنـد . در جدول زير نحوه عملكرد اين فانكشن مشخص شده است .

| Digital Inputs    |                   |                   |                  | Daramatar |
|-------------------|-------------------|-------------------|------------------|-----------|
| Digital Input4(9) | Digital Input3(8) | Digital Input2(7) | DigitalInput1(6) | Parameter |
| 0                 | 0                 | 0                 | 0                | Pn600,601 |
| 0                 | 0                 | 0                 | 1                | Pn602,603 |
| 0                 | 0                 | 1                 | 0                | Pn604,605 |
| 0                 | 0                 | 1                 | 1                | Pn606,607 |
| 0                 | 1                 | 0                 | 0                | Pn608,609 |
| 0                 | 1                 | 0                 | 1                | Pn610,611 |
| 0                 | 1                 | 1                 | 0                | Pn612,613 |
| 0                 | 1                 | 1                 | 1                | Pn614,615 |
| 1                 | 0                 | 0                 | 0                | Pn616,617 |
| 1                 | 0                 | 0                 | 1                | Pn618,619 |
| 1                 | 0                 | 1                 | 0                | Pn620,621 |
| 1                 | 0                 | 1                 | 1                | Pn622,623 |
| 1                 | 1                 | 0                 | 0                | Pn624,625 |
| 1                 | 1                 | 0                 | 1                | Pn626,627 |
| 1                 | 1                 | 1                 | 0                | Pn628,629 |
| 1                 | 1                 | 1                 | 1                | Pn630,631 |

در این قسمت برای آشنایی بهتربا عملکرد این فانکشن یک مثال کاربردی از این فانکشن آورده شده است .

همانطور که در شکل زیر مشخص شده است ، می خواهیم با استفاده از 4 ورودی دیجیتال به موقعیت های مختلف دست پیدا کنیم . لازم به ذکر است که پس از انتخاب موقعیت مورد نظر از بین 16 موقعیت موجود با استفاده از 4 ورودی دیجیتال ، برای اجرای هر موقعیت از ورودی دیجیتال PCON استفاده شده است .

Pn600 = 10 Pn614 = -10 Pn630 = 20 Pn606 = 30

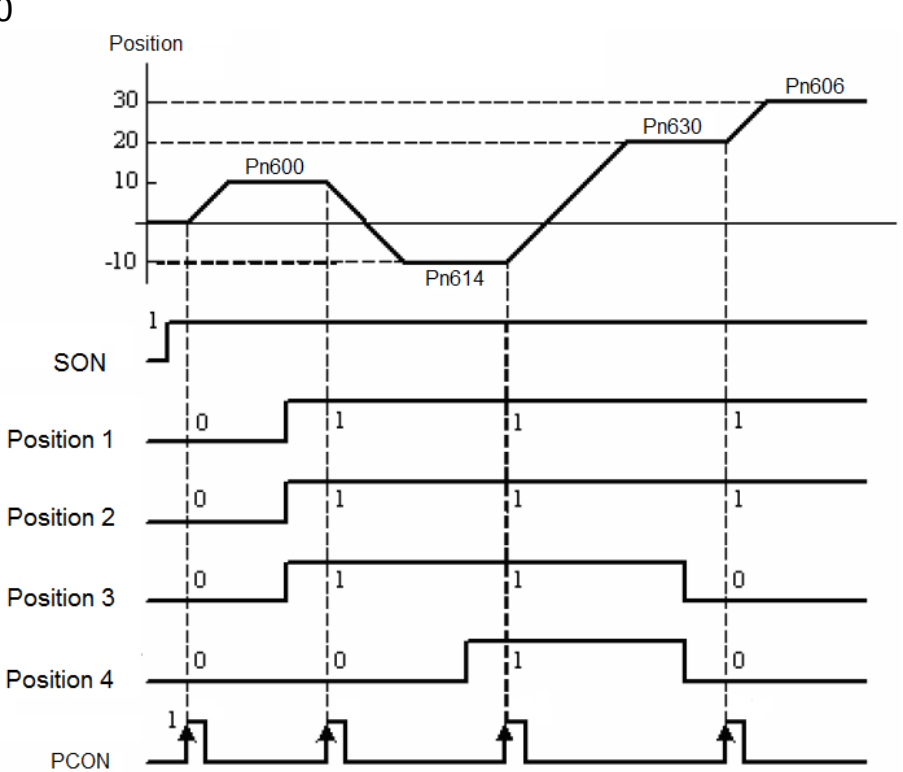

در جدول زیر نحوه اجرای نمودار فوق آورده شده است:

|        | ورودي هاي ديجيتال        |                          |                          |                          |           |
|--------|--------------------------|--------------------------|--------------------------|--------------------------|-----------|
| مقادير | Digital Input<br>4 ( 9 ) | Digital Input<br>3 ( 8 ) | Digital Input<br>2 ( 7 ) | Digital Input<br>1 ( 6 ) | پارامتر   |
| 10     | 0                        | 0                        | 0                        | 0                        | Pn600,601 |
| -20    | 0                        | 0                        | 1                        | 1                        | Pn606,607 |
| 30     | 0                        | 1                        | 1                        | 1                        | Pn614,615 |
| 10     | 1                        | 1                        | 1                        | 1                        | Pn630,631 |

فصل هفتم \_ پروسه Homing داخلی درایو پروسه Homing در ورژن جدید (IR) همانند ورژن استاندارد می باشد با این تفاوت که این پروسه در ورژن استاندارد فقط در مد کنترلی External Position فعال بود ، اما در ورژن جدید (IR) در تمام مدهای کنترلی به غیر از مد Analog Torque ا این پروسه فعال است . همچنین پارامتر سرعت اجرای آفست ( Pn692 ) نیز در ورژن جدید به پروسه Homing اضافه شده است . 1-۷ تنظیمات جهت استفاده از پروسه HOMING

| توضيحات                                                     | پارامتر        |
|-------------------------------------------------------------|----------------|
| [0]: فانکشن Homing غیرفعال است.                             |                |
| [1]: فانکشن Homing فعال است.                                | Pn689.2        |
| [0]: انجام پروسه Homing در جهت راستگرد                      |                |
| [1]: انجام پروسه Homing در جهت چپ گرد                       | Pn689.0        |
| [0]: تغییر جهت حرکت پس از برخورد با میکروسوییچ ORG          | D=600.4        |
| [1]: عدم تغيير جهت حركت پس از برخورد با ميكروسوييچ ORG      | Pn689.1        |
| تعیین کننده میزان آفست پس از انجام پروسه Homing             |                |
| Pn690 : آفست Homing با دقت 10000 پالس                       | Pn690,         |
| Pn691 : آفست Homing با دقت 1 پالس                           | Pn691<br>Pn692 |
| Pn692 : سرعت آفست                                           |                |
| Pn685 : سرعت حرکت سروموتور هنگام حرکت به سمت میکروسوییچ ORG | Pn685,         |
| Pn686 : سرعت حرکت سروموتور پس از برخورد به میکروسوییچ ORG   | Pn686          |

| ئات                                       | پارامتر                                                   |        |
|-------------------------------------------|-----------------------------------------------------------|--------|
|                                           | ( CN1-14 ) : Pn509.0                                      |        |
|                                           | ( CN1-15 ) : Pn509.1                                      |        |
| رودي بايد به صورت دلخواه انتخاب شده و بـه | c N1-16 ) : Pn509.2 ( CN1-16 )                            |        |
| ت زیر تنظیم شود . برای مثال :             | CN1-17 ) : Pn509.3 (                                      | Pn509. |
| ن استارت D ( SHOM ) : 10.2 : D            | cN1-39) : Pn510.0 ( وماد                                  | Pn510  |
| و سوئيچ ( Pn510.3 : E ( ORG               | ميكر ( CN1-40 ) : Pn510.1                                 |        |
|                                           | ( CN1-41 ) : Pn510.2                                      |        |
|                                           | ( CN1-42 ) : Pn510.3                                      |        |
|                                           | ( CN1-11,CN1-12 ) : Pn511.0                               |        |
| مي تـوان يكـي از خروجي هـا را بـه عنـوان  | ( CN1-05,CN1-06 ) : Pn511.1                               |        |
| خروجی Homing تعریف نمود. برای مثال:       | ( CN1-09,CN1-10 ) : Pn511.2                               |        |
| فيدبك اتمام پروسه ) Pn511.1 : 8           | یس از اتمام پروسه Home درایو میتواند بکے                  | Pn511  |
| HOME )                                    | از خرو جیهای دیجیتال را به عنوان فیدیک اتمام              |        |
|                                           | د و سه homing ، د ای لحظه ای فعال                         |        |
| Fl را در PLC ست کنید و از ابن فلیگ به در  | پرو کې .<br>اکند . ته صبه مې شو د که يا اين خرو چې يک _ag |        |
|                                           | يرنامه استفاده نماييد .                                   |        |

نکته ۱: میکروسوییچ ORG حتما باید به صورت <u>Normally Close</u> بسته شده باشد . نکته ۲: پس از تنظیم پارامتر Pn689 باید تغذیه درایو قطع و سپس وصل شود تا تغییرات اعمال شود. نکته ۳: پروسه Homing با لبه پایین رونده سیگنال SHOM شروع میشود (قابل تغییر به لبه بالارونده بااستفاده از پارامترهای Pn516 و Pn517 که سطح منطقی ورودی دیجیتال را Inverse می کند.) در این قسمت برای انجام پروسه Homing دو مثال مختلف این پروسه به همراه تنظیمات پارامترها و شکل های مربوطه برای در ک بهتر مطلب آورده شده است. مثال 1: می خواهیم در درایوی مجهز به انکدر 2500 پالس با فعال کردن ورودی SHOM سروموتور با سرعت 200 RPM در جهت راستگرد حرکت کرده و با برخورد به میکروسوییچ ORG در جهت معکوس با سرعت 30 RPM حرکت کند و با دریافت اولین پالس Z به میزان 20500 پالس جلو رفته و سپس متوقف شود . تنظیمات اولیه :

Pn689 = 0100 Pn690 = 2 Pn691 = 500 Pn685 = 200 rpm Pn686 = 30 rpm Pn510 = ED54 ( CN1-41 = SHOM , CN1-42 = ORG )

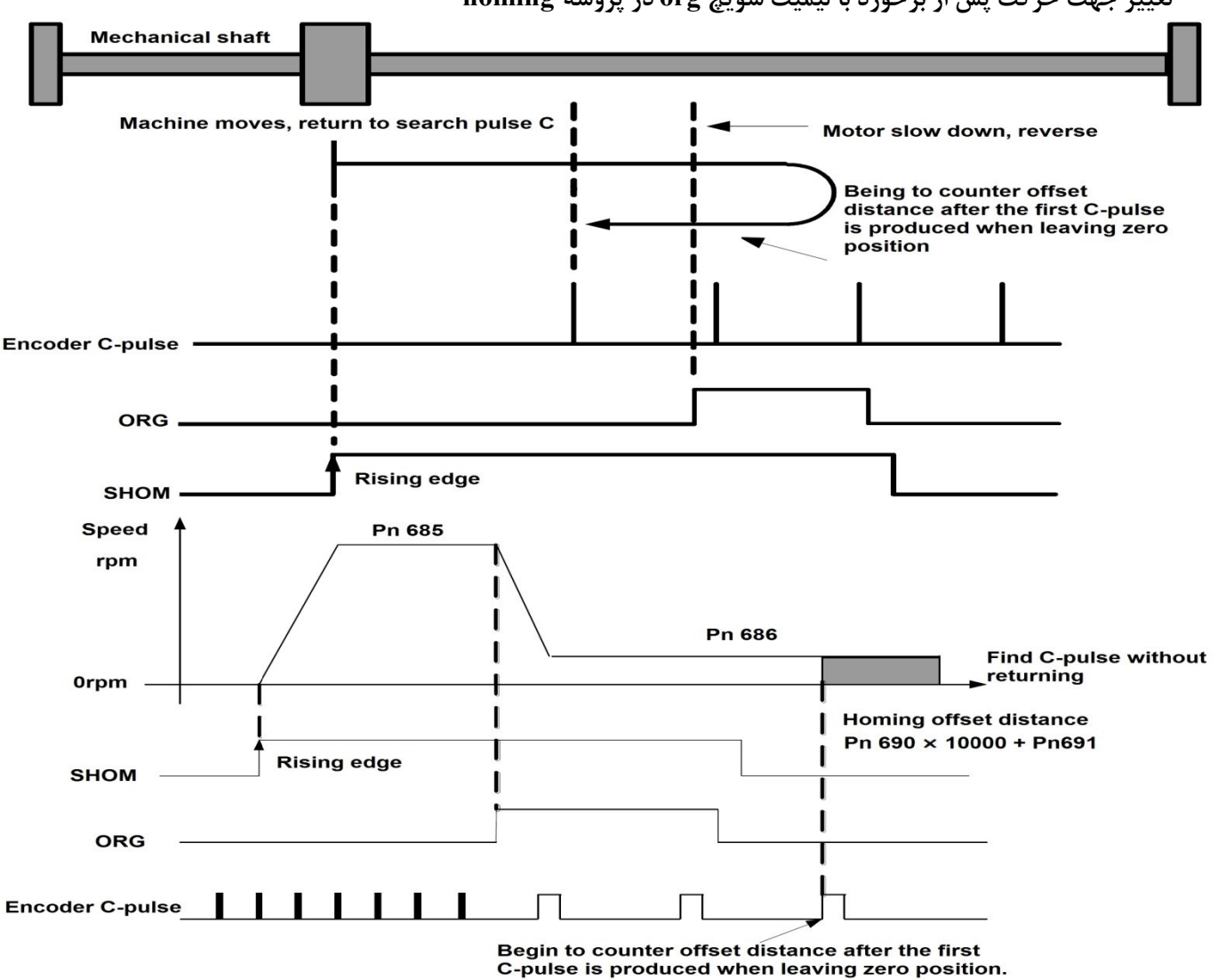

تغییر جهت حرکت پس از برخورد با لیمیت سویچ org در پروسه homing

می خواهیم در درایوی مجهز به انک در 20بیتی با فعال کردن ورودی SHOM سروموتور با سرعت 200 RPM در جهت راستگرد حرکت کرده و با برخورد به میکروسوییچ ORG در همان جهت با سرعت 30 RPM حرکت را ادامه داده و با دریافت اولین پالس Z به میزان یک دور جلو رفته و سپس متوقف شود .(توجه: در موتورهای 20 بیتی به ازای 1,048,576 پالس موتور یک دور کامل خواهد چرخید.)

تنظيمات اوليه :

مثال ۲:

Pn689 = 0110 Pn690 = 104 Pn691 = 8576 Pn685 = 200 rpm Pn686 = 30 rpm Pn510 = ED54 ( CN1-41 = SHOM , CN1-42 = ORG )

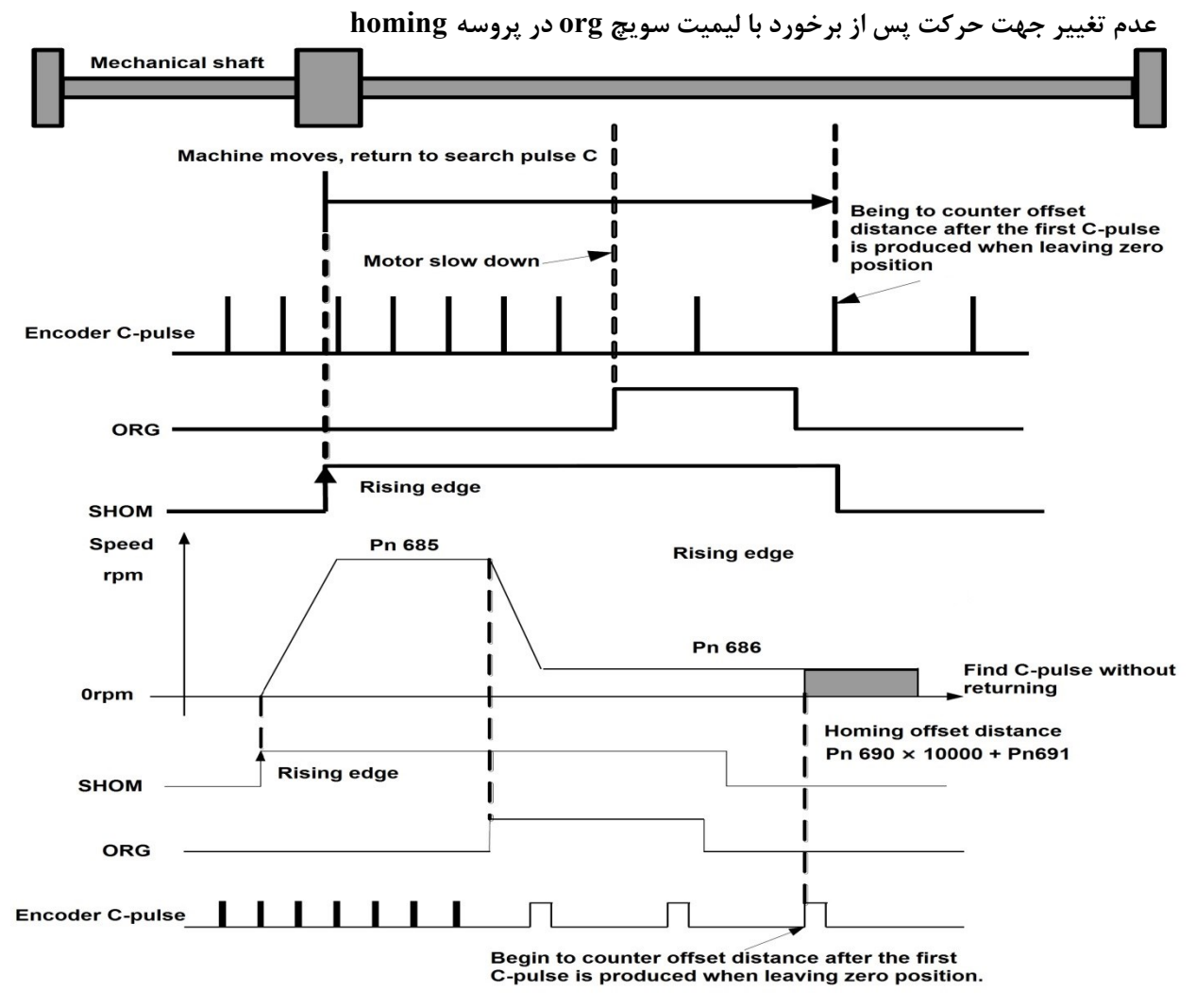

# فصل هشتم \_ ۴عدد ضریب گیربکس الکترونیکی قابل انتخاب

در ورژن استاندارد سرو درایوهای PRONET ، فقط ۲ عدد ضریب گیربکس الکترونیکی وجود داشت که مقدار آن در پارامترهای Pn201 و Pn203 تعیین می شد و از طریق ورودی دیجیتال P-CON قابل انتخاب بودند. اما در ورژن جدید ( IR) ، ۴ عدد ضریب گیربکس الکترونیکی وجود دارد که مقدار آن از طریق پارامترهای Pn201 ، Pn203 ، Pn206 و Pn207 تعیین می شود و با استفاده از ۲ ورودی دیجیتال به صورت online قابل انتخاب می باشند . برای استفاده از این فانکشن می بایست به ترتیب زیر عمل کرد .

#### ۱-۸ تعریف ورودی های دیجیتال

ابتدا باید دو ورودی دیجیتال را به عنوان ضریب گیربکس ۱ ( GEAR 1 ) و ۲ ( GEAR 2 ) تعریف کرد . برای تعریف این دو ورودی می بایست به پارامترهای Pn711 و Pn712 رجوع کرد که این دو پارامتر در ورژن IR به لیست پارامترهای سرو درایو اضافه شده اند

| مقاهد قابا التعريف حداها درات | مقادیر پیش    | شماره | dhare rolli      | شماره پایه |
|-------------------------------|---------------|-------|------------------|------------|
|                               | فرض در هر بیت | بيت   | پارانىلو ئىربوغە | ورودى      |
| 0 : Refer to Pn509 & Pn510    | 0             | 0     | Pn711.0          | CN1-14     |
| 1 : GEAR 1                    | 0             | 1     | Pn711.1          | CN1-15     |
| 2 : GEAR 2                    | 0             | 2     | Pn711.2          | CN1-16     |
| 3 : JOGP                      | 0             | 3     | Pn711.3          | CN1-17     |
| 4 : JOGN                      | 0             | 0     | Pn712.0          | CN1-39     |
| 5 : S-P(Switch Mode)          | 0             | 1     | Pn712.1          | CN1-40     |
| 6 : Position 1                | 0             | 2     | Pn712.2          | CN1-41     |
| 7 : Position 2                | 0             | 3     | Pn712.3          | CN1-42     |
| 8 : Position 3                |               |       |                  |            |
| 9 : Position 4                |               |       |                  |            |
| A : Change direction          |               |       |                  |            |
| ( analog speed Mode )         |               |       |                  |            |
| F : Disable inputs function   |               |       |                  |            |

لازم به ذکر است که مقدار پارمترهای Pn711 و Pn712 به صورت هگزادسیمال است وهمانطور که در شکل مشاهده می شود ، حرف H بیانگر این موضوع می باشد . در شکل زیر موقعیت بیت ها مشخص شده اند .

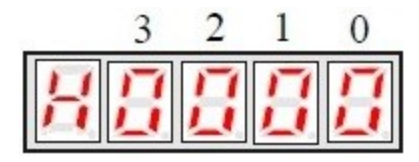

نكته : برای فعال شدن این فانكشن باید پارامتر Pn001.3 را از صفر به یک تغییر داد .

Pn001.3 = 1

۲-۸ تعیین مقادیر ضرایب گیربکس الکترونیکی

مقادیر ضرایب گیربکس الکترونیکی از طریق پارامترهای Pn203 ، Pn203 ، Pn201 و Pn207 تعیین می گردد که به ترتیب ضریب 1 تا 4 هستند . در جدول زیر نحوه عملکرد این فانکشن مشخص شده است . لازم به ذکر است که با انتخاب هر یک از این ضرایب مطابق جدول زیر،ضریب مربوطه به صورت آنلاین درحرکت موتور اعمال می شود .

| Input signal     | Parameter        |       |
|------------------|------------------|-------|
| Input 2 (GEAR 2) | Input 1 (GEAR 1) |       |
| 0                | 0                | Pn201 |
| 0                | 1                | Pn203 |
| 1                | 0                | Pn206 |
| 1                | 1                | Pn207 |

نکته 1: پس از تعیین مقادیر ضرایب گیربکس الکترونیکی پارامترهای Pn203 ، Pn203 ، Pn201 و Pn207 ، نیاز به قطع و وصل تغذیه درایو می باشد . در صورت نیاز به تغییر آنلاین ضریب گیربکس الکترونیکی ، باید از آدرس های مدباس سرو درایو ( H850 ، H854 و 8524 ) استفاده شود . این آدرس ها در ورژن استاندارد نیز وجود داشته و در ورژن جدید ( IR ) نیز فعال است . شایان ذکر است که آدرس های مذکور به ترتیب معادل (R50H),Pn201(851H),Pn202(850H میباشند، به این مفهوم که آدرس های Modbus مذکور تاثیر مشابه پارامترهای فوق را دارند ولی مقادیر هریک مستقلا در آدرس متفاوتی قرار دارند . پارامترهای Modbus در حافظه ماندگار (RAM) و اوراند که با قطع برق مقادیر آن نگهداری میشوند ولی آدرسهای H252 ~ Pn201 در حافظه ماندگار (RAM) قرار دارند که در خصوص خواندن و نوشتن مقادیر از طریق شبکه ولی آدرسهای Modbus در حافظه ماندگار (RAM) قرار دارند که در خصوص خواندن و نوشتن مقادیر از طریق شبکه و نوشتن از طریق Modbus در ماند گار دارند و همچنین بر خلاف حافظه ماندگار، هیچ محدودیتی در تعدد خواندن و نوشتن از طریق Modbus دارند .

نکته ۲: بر خلاف تعریف انتخاب (IR) تغییر گیربکس الکترونیک فقط با تعریف و استفاده از ورودی Gear1,Gear2 در انجام میشود ، در ورژن جدید (IR) تغییر گیربکس الکترونیک فقط با تعریف و استفاده از ورودی های Gear1,Gear2 در پارامترهای Pn711,Pn712 قابل انجام است و ورودی P-CON حتی در صورت تعریف برای این کار ، امکان تغییر گیربکس الکترونیکی ۲ را برای کاربر فراهم نمیکند. **نکته ۳ :**بازه پارامترهای Pn201,Pn202,Pn203 بین 65535<sup>~1</sup> میباشد. در مواردی بازه بزرگتری از ضریب گیربکس الکترونیکی مورد نیاز میباشد که در پارامتر های Pn201,Pn202,Pn203 دسترسی به همچین بازه ای میسر نیست. برای چنیین کاربردی میتوان از ترکیب پارامترهای Pn705,Pn706,Pn707,Pn708,Pn709,Pn710 به عنوان ضریب گیربکس الکترونیکی استفاده کرد. برای فعال کردن این پارامترها به عنوان ضریب گیربکس باید 1=Pn009.2 قرار گیرد و یکبار سرو درایو خاموش و روشن شود.

ضریب گیربکس جدید از معادله زیر تعیین میگردد.

$$\begin{split} \mathsf{N}_{\mathsf{C}}(\mathsf{P}n705 \times 10000) + (Pn706 \times 1) \\ \hline (Pn707 \times 10000) + (Pn708 \times 1) \\ \mathsf{C}(\mathsf{P}n707 \times 10000) + (Pn708 \times 1) \\ \mathsf{C}(\mathsf{P}n707 \times 10000) + (Pn708 \times 1) \\ \hline (Pn707 \times 10000) + (Pn708 \times 1) \\ \hline \end{split}$$

بازه پارامترهای Pn705,Pn706,Pn707,Pn708,Pn709,Pn710 بین 9999~0 میباشد که حد بالای عددگیربکس الکترونیک صورت یا مخرج را به عدد 100,000,000 ارتقا می دهد .

**مثال:** اگر Pn705=575 و Pn706=9876 و Pn707=08 و Pn708=8988 و همچنین Pn705.2=1 و محنین Pn009.2=1 تنظیم شده باشد ضریب گیربکس الکترونیکی ۱ بر ابر مقدار زیر میباشد.

$$105439038 = \frac{(575 \times 10000) + (9876 \times 1)}{(105 \times 10000) + (8988 \times 1)} = \frac{5750000 + 9876}{1050000 + 8988} = \frac{5759876}{1058988} = 5.439038$$

**نکته قابل توجه:** این فانکشن تنها در درایوهایAMF و DMF (۲۰ بیتی) قابل دسترسی میباشد.و همچنین نسبت این ضریب گیربکس نباید بزرگتر از عدد 16383 باشد.

# **فصل نهم \_ مد کنترلی Internal Position** ۱-۹ مقدمه در این مد کنترلی می توان یک کنترلر داخلی برای سرودرایو تعریف نمود ،کنترلری که از 16 مرحله حرکتی مختلف شامل سرعت،جهت،مقدار حرکت و زمانهای شتاب و توقف تشکیل شده باشد . این دستورالعمل در 6 بخش مختلف تنظیم شده است و تمامی قابلیت هایی که در این مد کنترلی مورد نیاز کاربر می باشد در آن لحاظ شده است .

#### ۲-۹ تنظيمات اوليه

تنظیمات این مد به طور کامل در جدول زیر آمده است و در بخش های بعدی به ذکر نکات مهم دیگری در این مد کنترلی پرداخته می شود .

| توضيحات                                                                           | پارامتر       |
|-----------------------------------------------------------------------------------|---------------|
| تعیین مد کنترلی                                                                   | Pn005.1=C     |
| تعیین کننده مسافت حرکتی سروموتور از مرحله اول تا مرحله شانزدهم می باشد.           |               |
| تعیین کننده16 موقعیت مختلف از لحاظ میزان دوران می باشند، که هر ۲ پارامتر برای یک  |               |
| موقعیت می باشد به عنوان مثال پارامتر Pn600 موقعیت با دقت 10,000  پالس و           |               |
| Pn601موقعیت با دقت 1 پالس را مشخص می کند که مجموع این دو پارامتر مقدار یک         |               |
| مرحله حرکت را تعیین می کنند. عدد مثبت در این پارامترها بیانگر حرکت راستگرد و عدد  |               |
| منفی بیانگر حرکت چپگرد است . باید توجه داشت که علامت هر دو پارامتر مربوط به یک    |               |
| پوزیشن یکسان باشند. برای مثال در مورد حرکت با پوزیشن منفی مقدار Pn600 و Pn601     | P11000~P11031 |
| هر دو باید منفی وارد شوند.                                                        |               |
|                                                                                   |               |
| مثلا در موتورهای با انکدر 20 بیت (با توجه به این که به ازای 1,048,576 پالس یک دور |               |
| می چرخد) با قرار دادن مقدار 104 در Pn600 و مقدار 8576 در Pn601 سرو موتور یک       |               |
| دور خواهد چرخيد.                                                                  |               |
| تعیین کننده سرعت مربوط به مراحل 15 ~ 0 در واحد RPM می باشد.                       | Pn632~Pn647   |
| تعیین کننده زمان شیب استارت و استپ هر یک از مراحل 15 ~ 0 می باشد.                 | Pn648~Pn663   |
| تعيين كننده زمان توقف بين هر يك ازمراحل 15 ~ 0 مي باشد.                           | Pn664~Pn679   |
| تعیین کننده شماره مرحله شروع و انتهای برنامه عملکرد موتور می باشد.                | Pn683,Pn684   |

| [0] : بعد از فعال شدن پایه ورودی S-ON مراحل به صورت چرخشی اجرا می شود .<br>[1] : با هر بار فعال شدن پایه ورودی P-CON هر مرحله یکبار اجرا می شود .<br>[2] : بعد از فعال شدن پایه ورودی S-ON مراحل به صورت چرخشی اجرا نمی شود و برای | Pn681.1 |
|----------------------------------------------------------------------------------------------------|---------|
| اجرای مراحل نیاز به فعال بودن پایه ورودی PCL می باشد .<br>[3] : با ورودی P-CON مراحل اجرا می شوند و با پایه PCL قبل از رسیدن به موقعیت متوقـف<br>مین                                                                               | H.□□0□  |
| می سوند .                                                                                                    |         |
| [0] : پایه ورودی P-CON حساس به سطح                                                                                                    | Pn681.2 |
| [1] : پایه ورودی P-CON حساس به لبه بالا رونده                                                                                                    | H.o 000 |

# ۹-۳ نحوه اعمال ورودی Emergency Stop در مد Internal position

برای استفاده از این حالت ابتدا باید پارامتر Pn681.1 را روی مقدار 3 قرار دهید. روش کار به این صورت است : زمانی که ورودی P-CON فعال شود، سپس با ورودی P-CON موقعیت P-CON فعال شود، سپس با ورودی P-CON موقعیت های تعریف شده اجرا نمی شود و باید ابتدا ورودی PCL فعال شود، سپس با ورودی P-CON موقعیت های تعریف شده اجرا می شود از این حالت در شکل زیر مشخص شده است .نکته مهم در این حالت این است که پس از شروع مجدد، مرحله قبلی از ابتدا آغاز می شود و امکان شروع از همان موقعیتی که در آن متوقف شده است .نکته مهم در این حالت این است که پس از شروع مجدد، مرحله قبلی از ابتدا آغاز می شود و امکان شروع از همان موقعیتی که در آن متوقف شده است وجود ندارد . پس از شروع مجدد، مرحله قبلی از ابتدا آغاز می شود و امکان شروع از همان موقعیتی که در آن متوقف شده است وجود ندارد .

#### Pn681 = 0030

Pn510 = 7654 (CN1-41 = 6) (Factory setting)

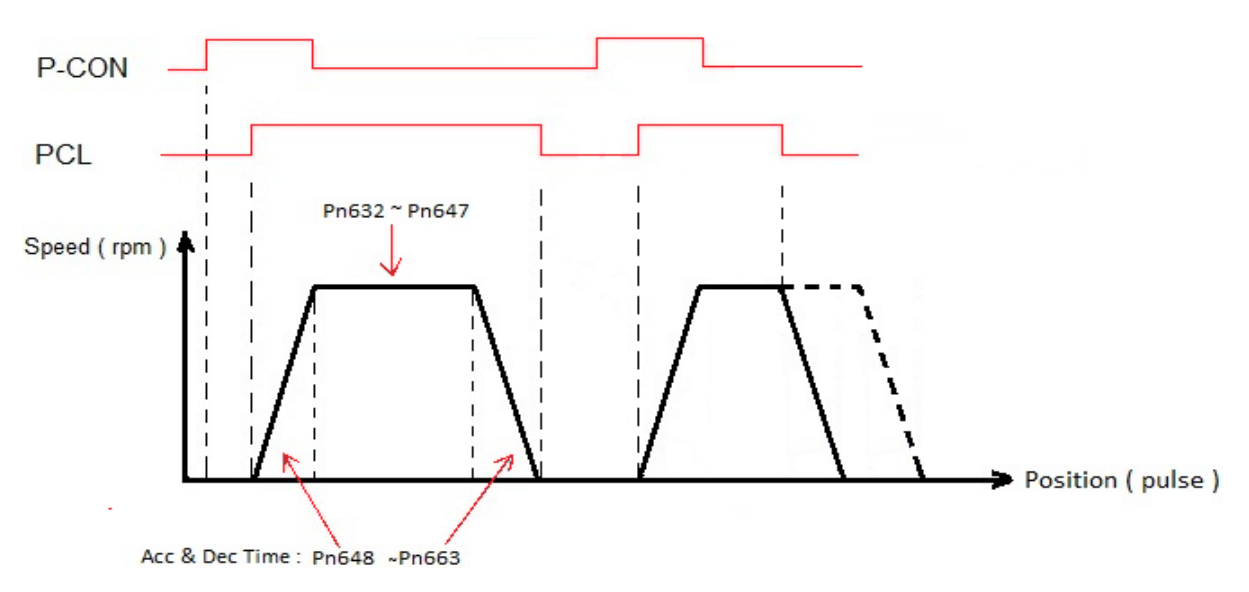

نکته : در حالتی که Pn681.1 روی عدد 3 تنظیم می شود ، ورودی NCL به عنوان ورودی Homing عمل می کند . به طوری که با فعال کردن این ورودی پروسه Homing اجرا می شود و موتور شروع به حرکت می کند و با برخورد بـه میکروسـوییچ NOT در خلاف جهت حرکت کرده و با دریافت اولین پالس Z متوقف می شود .

#### ۴-۹ تغییر حالت یایه ورودی P-CON

یکی دیگر از قابلیت ها در این مد کنترلی تغییر وضعیت پایه ورودی Pr681. از حالت حساس به سطح به حالت حساس به لبه بالارونده است . برای استفاده از این حالت اگر پارامتر Pn681.2 روی مقدار 1 قرار داده شود پایه ورودی P-CON حساس به لبه بالارونده خواهد شد . فرض می کنیم از 16 موقعیت قابل تعریف فقط از یک موقعیت استفاده کرده ایم. حال اگر حالت پایه ورودی P-CON حساس به سطح باشد ( 0 = Pn681.2 ) تا مادامی که این ورودی فعال است این موقعیت دائما اجرا می شود. ولی اگر حالت پایه ورودی P-CON حساس به لبه بالارونده باشد( 1 = Pn681.2 ) برای هر بار اجرا شدن این موقعیت باید ورودی P-CON فعال شود . در شکل های زیر حالت های مختلف مشخص شده است .

حالت حساس به لبه بالارونده (Pn681.2 = 1 2

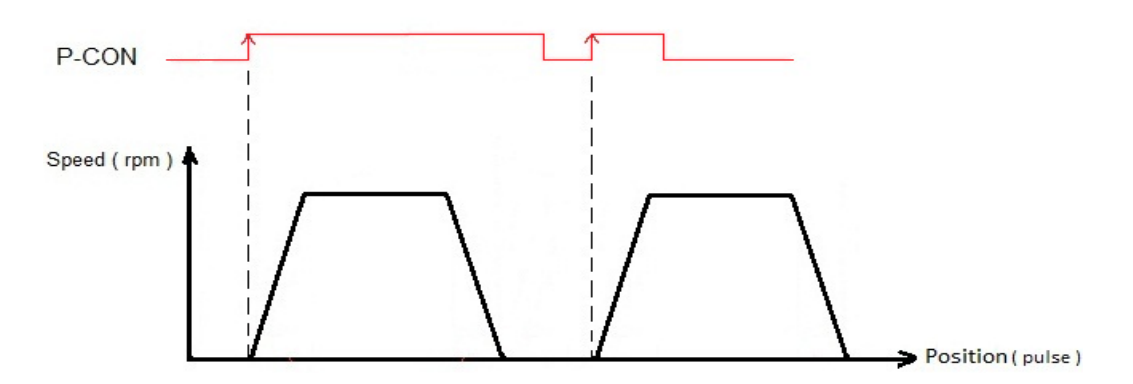

#### **۵-۹ استفاده از تایمر داخلی جهت تغییر مراحل ( بدون نیاز به پایه ورودی P-CON )**

قابلیت دیگری که در این مد کنترلی وجود دارد تغییر موقعیت های تعریف شده به صورت چرخشی می باشد و همچنین تنظیم زمان توقف بین مراحل نیز در این حالت وجود دارد .پارامترهای Pn664~Pn679 مربوط به زمان توقف بین مراحل 15~0 می باشد و پارامترهای Pn683 و Pn684 تعیین کننده شماره مرحله شروع و انتهای برنامه است . حالت چرخشی مراحل به دو صورت می تواند انجام شود . اگر پارامتر 0 = Pn681.1 باشد، پس از وصل ورودی S-ON مراحل تعریف شده به صورت چرخشی انجام می شود و همچنین زمان توقف بین مراحل قابل تعریف می باشد . حالت بعدی زمانی است که پارامتر 2 = Pn681.1 باشد . در این حالت مراحل پس از فعال شدن ورودی Pn68 به صورت چرخشی انجام می شود و تا مادامی که این ورودی فعال است این مراحل اجرا می شوند . لازم به ذکر است که زمان توقف بین مراحل در این حالت نیز قابل تعریف می باشد . در این مختلف نمایش داده شده است .

**نکته :** اگر در حین کار ورودی S-ON یا ورودی PCL غیر فعال شود پس از شروع مجدد مراحل از ابتدا آغاز می شود .

# ۶- ۹ حالت کاری Incremental و Absolute قابلیت دیگری که در این مد کنترلی وجود دارد حالت کاری Incremental و Absolute است که به توسط پارامتر Pn682 تنظیم می شود که در این قسمت به شرح این دو حالت می پردازیم .

حالت کاری Incremental ( Pn682 = 0 ) :

فرض می کنیم تمام اعداد تنظیم شده در موقعیت های مختلف مثبت هستند .هر گاه هر کدام از موقعیت های قابل تعریف ( 16 حالت ) اجرا شود سروموتور به همان میزان حرکت کرده و اگر در مد مانیتورینگ درایو Un009 و Un010 مشاهده شود میزان پالسی که سروموتور حرکت می کند دائما در حال افزایش است . برای درک بهتر مطلب به مثال زیر توجه نمایید .

مثال : در این مثال ۳ موقعیت در Pn601 ، Pn603 و Pn605 و با سرعت های مختلف تعریف شده است که مقادیر آنها به شرح زیر است . با توجه به شکل زیر پس از اتمام موقعیت سوم عدد 300 در Un009 قابل مشاهده است و این عدد در شروع مجدد افزایش می یابد .

موقعيت اول : ( pn601 = 100 ( pulse / سرعت : ( Pn632 = 1000 ( rpm

موقعيت دوم : ( pulse ) = 500 ( rpm / سرعت : ( Pn603 = 500 ( rpm

موقعيت سوم : ( Pn605 = 150 ( pulse / سرعت : ( Pn634 = 1500 ( rpm

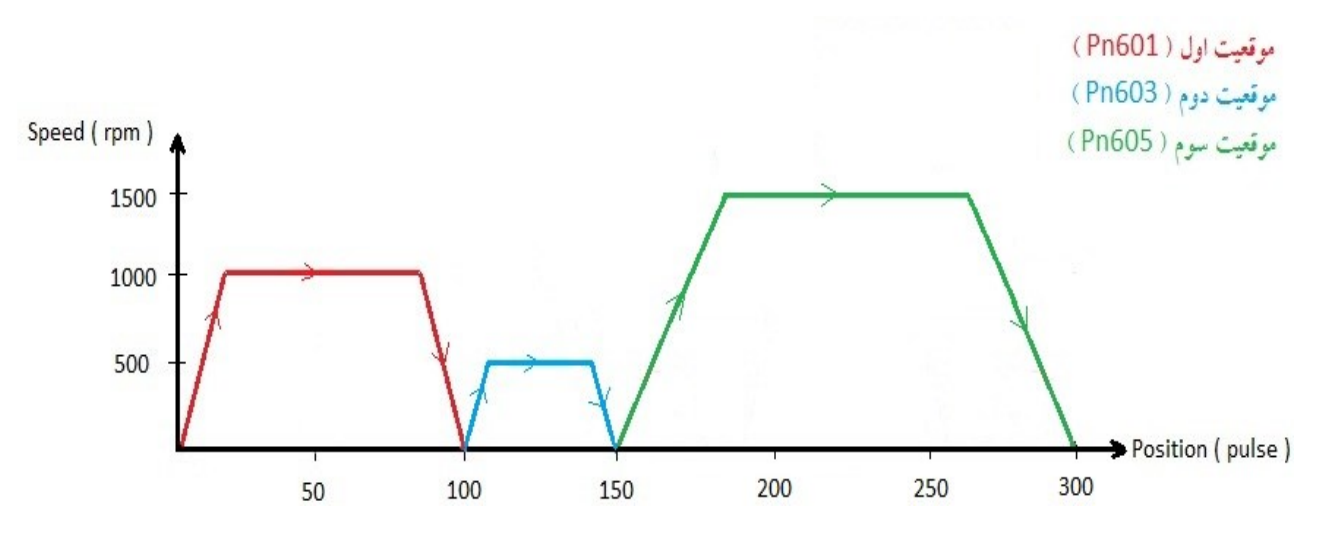

حالت كارى Absolute ( 1 = 2682 ) :

فرض میکنیم تمام اعداد تنظیم شده در موقعیت های مختلف مثبت هستند.هر گاه هر کدام از موقعیت های قابل تعریف ( 16 حالت ) اجرا شود سرو دقیقا به همان موقعیت می رود . اگر Un009 و Un010 پس از انجام هر مرحله دیده شود مقدار آن با مقدار تعریف شده برای آن مرحله برابر است . برای درک بهتر مطلب به مثال زیر توجه نمایید .

مثال : در این مثال ۳ موقعیت با سرعت های مختلف تعریف شده است که تنظیمات آن مانند مثال قبل می باشد . با توجه به شکل زیر ابتدا مرحله شماره ۱ ( موقعیت اول ) اجرا می شود و سروموتور به موقعیت پالس 100 می رود . در مرحله شماره ۲ ( موقعیت دوم ) سروموتور در جهت معکوس حرکت کرده و به موقعیت پالس 50 می رود . در مرحله شماره ۳ ( موقعیت سوم ) سرو در همان جهت مرحله شماره ۱ به موقعیت پالس 150 می رود . پس از اتمام این سه مرحله در شروع مجدد مرحله شماره ۴ ( موقعیت اول ) اجرا می شود و سروموتور در جهت معکوس حرکت کرده و به ماره ۳ حرکت کرده و به موقعیت یالس 100 می رود . در مرحله شماره ۴ ( موقعیت اول ) مراحل شماره ۲ به موقعیت پالس 150 می رود . پس از اتمام این سه مرحله در شروع مجدد مرحله شماره ۴ ( موقعیت اول ) مراحل شماره ۲ به صورت در جهت معکوس مرحله شماره ۳ حرکت کرده و به موقعیت 100 می رود . پس از آن این حرکت بین

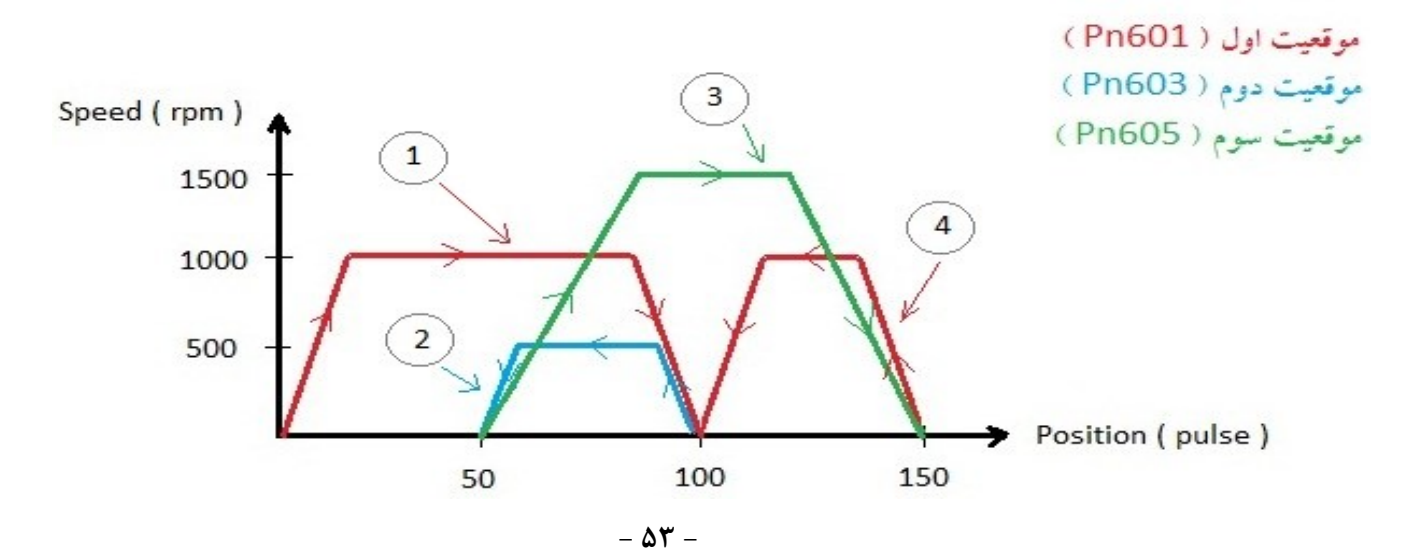

**نکته ۱ :** در حالت Absolute اگر سروموتور قبل از رسیدن به موقعیت متوقف شود برای شروع مجدد از همان موقعیتی کـه در آن متوقف شده است حرکت را آغاز می کند .

نکته ۲: زمانی که پارامتر Pn682 از حالت ( 0 ) Incremental به حالت ( 1 ) Absolute تغییر می یابد اگر عددی که در کانتر درایو وجود دارد ( Current Position ) و در Un009 و Un010 دیده می شود صفر نباشد ، سروموتور فورا در جهت راستگرد یا چپگرد ( بستگی به علامت عدد موجود در کانتر درایو دارد ) حرکت کرده و در موقعیت صفر متوقف می شود .

۹-۲ استفاده از پایه ( CLR ( Clear و بررسی نتیجه آن

اگر در حین حرکت سروموتور به سمت یکی از موقعیت های تعریف شده این پایه فعال شود سروموتور فورا متوقف می شود و تا زمانی که این پایه فعال است ، پالس های ارسالی که از PULSE Generator داخل درایو تولید شده و باعث حرکت می شود در نظر گرفته نمی شود . پس از غیر فعال شدن پایه CLR پالس های تولیدی دریافت شده و مراحل اجرا می شود . این حالت در شکل زیر مشخص شده است . در این شکل فرض شده است که فقط یک موقعیت تعریف شده است ( Pn600 ) و پس از فعال شدن پایه S-ON این مرحله به صورت متناوب اجرا می شود .

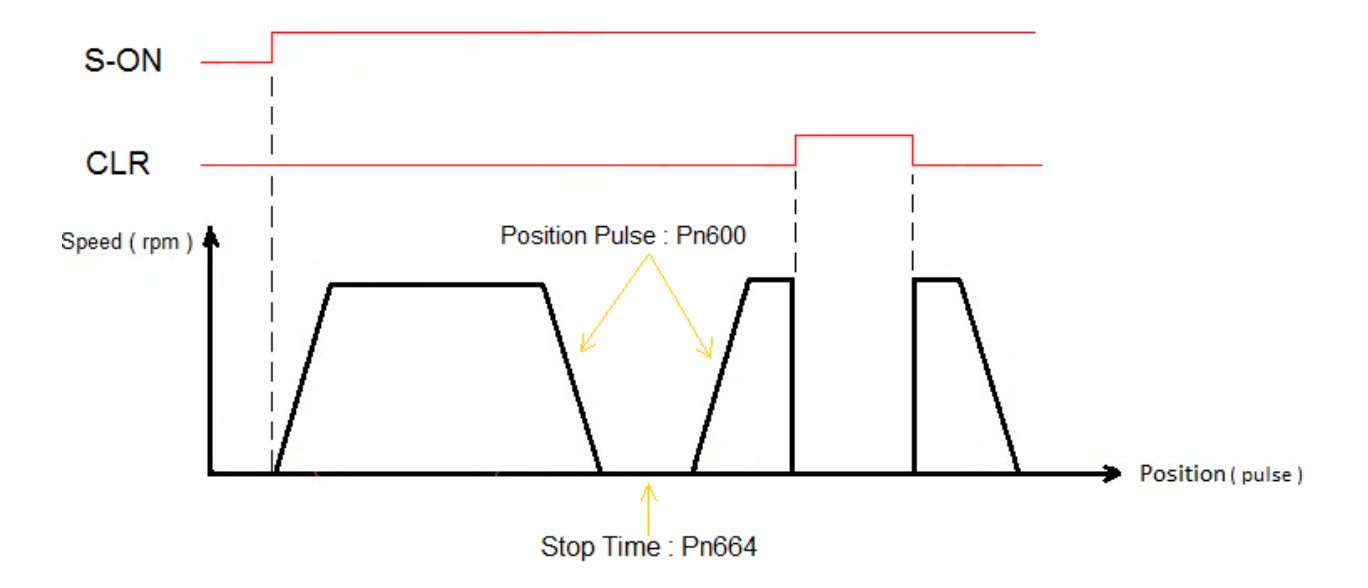

## ۸-۸ تعریف یک ورودی دیجیتال به عنوان Pause ( توقف موقت )

با تعریف یک ورودی دیجیتال به عنوان ورودی Pause می توان سروموتور را در هنگام حرکت به سمت موقعیت های تعریف شده به صورت موقت متوقف کرد . بدین صورت که با هر بار فعال شدن این ورودی حرکت سروموتور متوقف شده و با غیر فعال شدن این ورودی سروموتور از همان موقعیتی که در آن متوقف شده است به حرکت خود ادامه می دهد . همچنین اگر این ورودی بین زمان توقف میان موقعیت ها فعال گردد ، تا مادامی که ورودی Pause فعال باشد سروموتور متوقف است وپس از طی زمان توقف تعریف شده و به محض غیر فعال شدن ورودی ، سروموتور موقعیت بعدی را اجرا می کند . در شکل زیر فرض شده است که فقط یک موقعیت تعریف شده و به محض غیر فعال شدن ورودی ، سروموتور موقعیت بعدی را اجرا می کند . در شکل زیر فرض شده است که فقط موقعیت تعریف شده و به محض غیر فعال شدن ورودی ، سروموتور موقعیت بعدی را اجرا می کند . در شکل زیر فرض شده است که فقط موقعیت تعریف شده است ( Pn600 ) و این موقعیت برابر با 2500 می باشد . با فعال شدن ورودی Pause سروموتور در موقعیت 500 متوقف شده و با غیر فعال شدن این ورودی سروموتور از همان موقعیت 500 حرکت خود را آغاز میکند . همانطور که در شکل زیر مشاهده میشود ورودی Pause هنگام زمان توقف بین Step ها نیز فعال شده است و چون زمان تعریف شده در پارامتر Pn664 از زمان فعال ماندن ورودی Pause کمتر بوده است ، به محض غیر فعال شده است و مودی موقعیت بعدی اجرا

پارامترهایی که برای تعریف پین شماره 39 به عنوان ورودی Pause باید تنظیم شود :

Pn510 = 765B (CN1-39 = B)

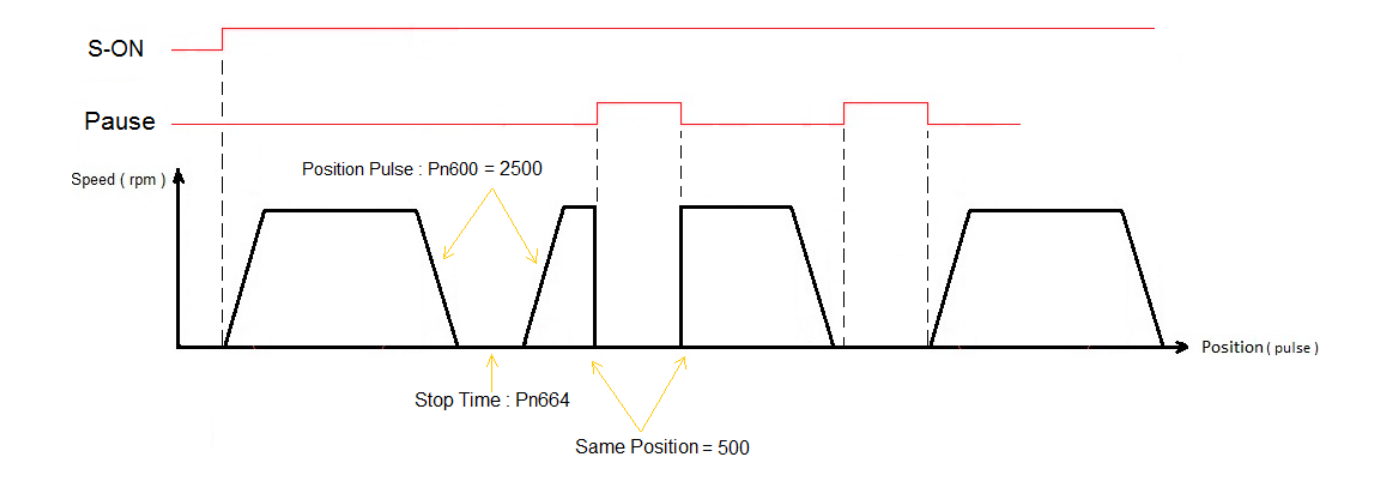

# فصل دهم ـ مد کنترلی External Position در مدل PRONET

تنظیمات این مد به طور کامل در جدول زیر آمده است و در ادامه به ذکر نکات مهم دیگری در این مد کنترلی پرداخته می شود .

| تنظیمات اولیه جهت مد کنترلی(External Psition( pulse train                                 |                    |  |
|-------------------------------------------------------------------------------------------|--------------------|--|
| این حالت با ارسال پالس توسط کنترلر خارجی مانند PLC ، می توان حرکت سروموتور را کنترل نمود. |                    |  |
| يتور برحسب rpm = (رزوليشين انكدرموتور )/ ( فركانس پالس ارسالي كنترلر × 60 )               | سرعت چرخش سرومو    |  |
| ر= ( دقت انکدر)/( تعدادپالس ارسالی کنترلر )                                               | ميزان حركت سروموتو |  |
| توضيحات                                                                                   | پارامتر            |  |
| تعيين مد كنترلي سرودرايو                                                                  | Pn005.1=1          |  |
| تعیین کننده مد پالس ورودی به سرودرایو                                                     | Pn004.2            |  |
| این پارامتربه منظوراطمینان ازدریافت صحیح پالسهای ارسال شده از کنترلر ،در ورودی پالس       |                    |  |
| سرودرایو در فرکانسهای مختلف استفاده میشود . از آنجایی که درسری Pronetورودی پالس           |                    |  |
| تافر کانس 4MHZ قابل دریافت است ، باتنظیم این پارامتر ،فیلتراسیون مناسب در ورودی پالس      |                    |  |
| اعمال میگردد.                                                                             |                    |  |
| اگر Pn840.0=2/3/4/8باشدیعنی انکدرموتورازنوع سریال Dit 20 و یا bit یا رزولور               |                    |  |
| می باشد و این پارامتر را بایدبه صورت زیرتنظیم نمایید.(درایوسری Pronet-xxAMA):             |                    |  |
| زمانی که فرکانس پالس ورودی سرودرایو کمتراز4MHZمیباشد: [ <mark>0</mark> ]                  |                    |  |
| زمانی که فرکانس پالس ورودی سرودرایو کمتراز650KHZمیباشد: [ <b>1</b> ]                      | Pn006.3            |  |
| زمانی که فرکانس پالس ورودی سرودرایو کمتراز150KHZمیباشد: [ <mark>2</mark> ]                |                    |  |
|                                                                                           |                    |  |
| اگر Pn840.0=6باشدیعنی انکدرمو تورازنوع افزایشی 2500 پالس باشد و این پارامتررا بایدبه      |                    |  |
| صورت زیر تنظیم نمایید.(درایوسریPronet-E-xx):                                              |                    |  |
| زمانی که فرکانس پالس ورودی سرودرایو کمتر از 700KHZمیباشد: [ <mark>0</mark> ]              |                    |  |
| زمانی که فرکانس پالس ورودی سرودرایو کمتر از 200KHZمیباشد: [ <b>1</b> ]                    |                    |  |
| زمانی که فرکانس پالس ورودی سرودرایو کمتر از 60KHZمیباشد: [2]                              |                    |  |
| گين حلقه سرعت، با افزايش اين پارامتر(حداكثر تا مقدار 1000) دقت كنترل سرعت افزايش          | D (00              |  |
| می یابد.                                                                                  | Pn102              |  |

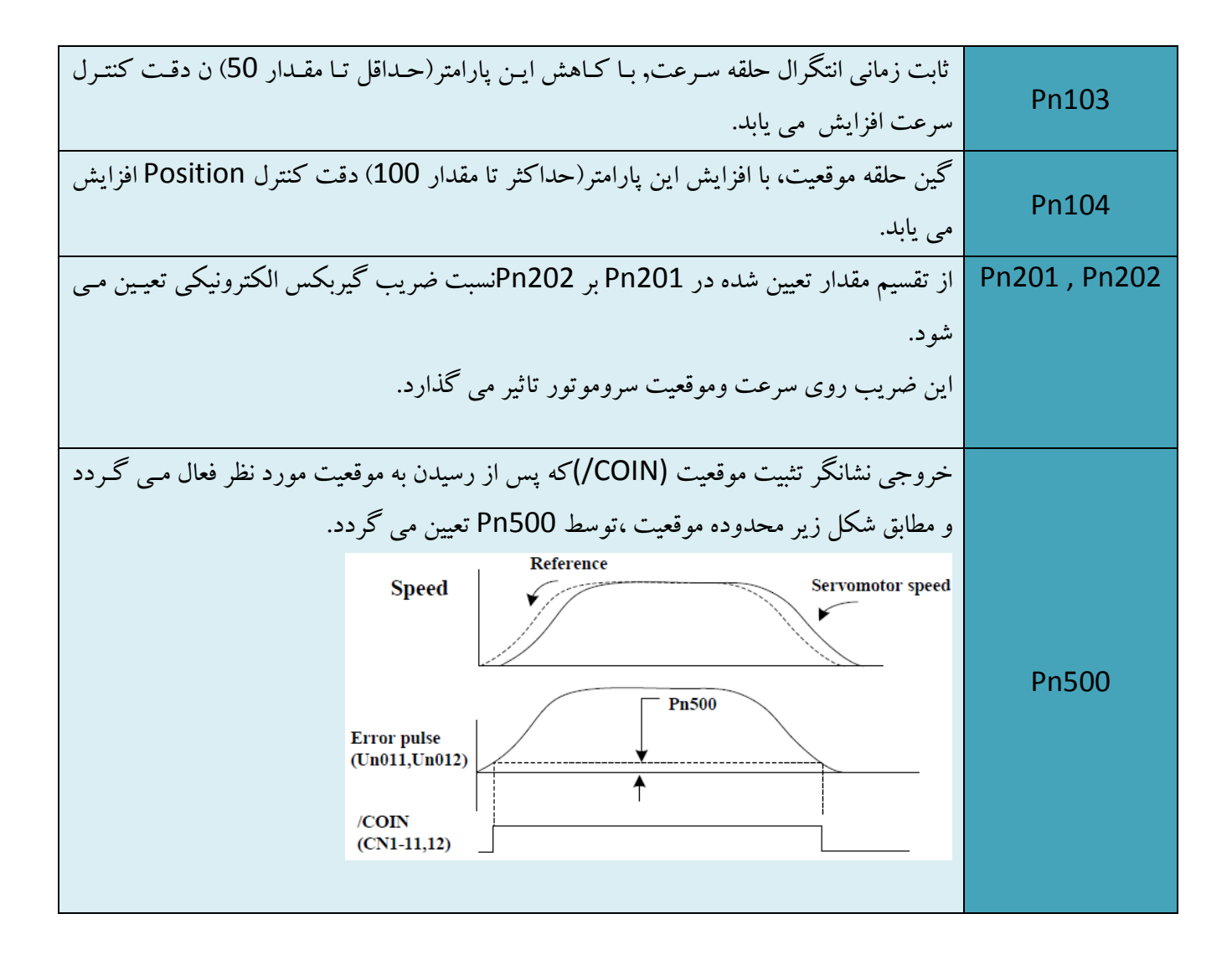

براي اعمال پالس به سرودرايو از طريق PLC يا كنترلرهاي مختلف بايد اتصالات سخت افزاري به صورت شكل هاي زير بسته شود .

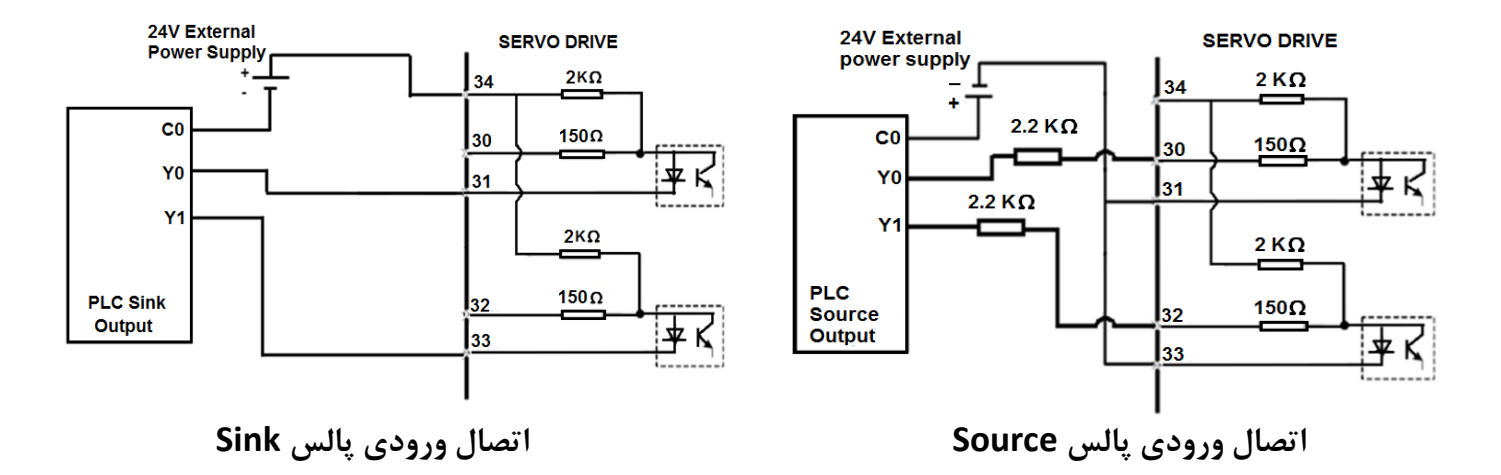

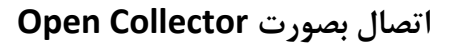

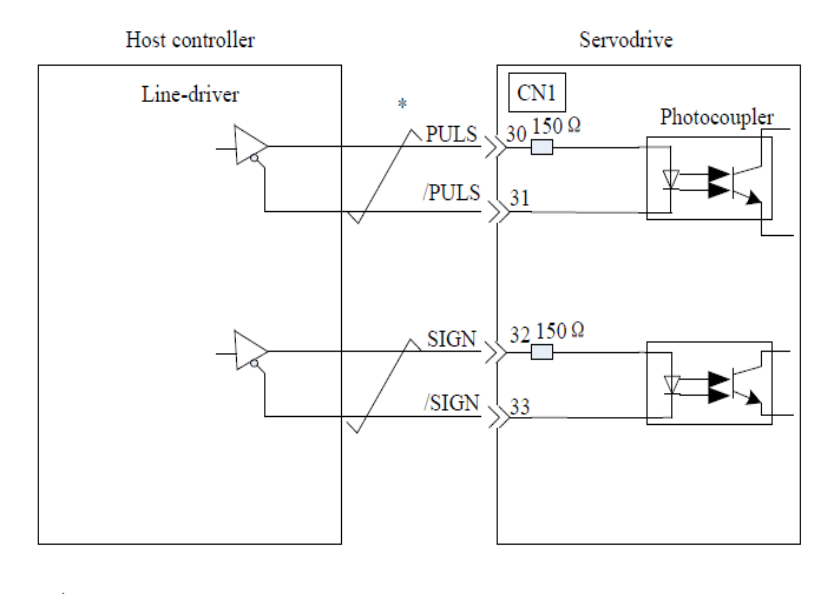

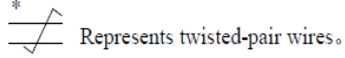

اتصال بصورت Line Drive 5v

# فصل یازدهم \_ فانکشن های کاربردی متنوع

# **۱۱-۱ تعاریف جدید ورودی های دیجیتال سرو درایو**

در سرو درایوهای ورژن استاندارد ، فقط پارامترهای Pn509 و Pn510 برای تعرف ورودی های دیجیتال وجود داشت . اما در ورژن جدید ( IR ) ، دو پارامتر مشابه دیگر Pn711,Pn712 برای تعریف عملکرد ورودی های دیجیتال به درایو اضافه شده است و از آنجاییکه در هر سگمنت پارامترهای Pn509,510 بیش از 15 فانکشن قابل تعریف نمیباشد ،بنابراین در صورت نیاز به تخصیص تعاریف جدید اضافه شده به هر یک یک از ورودی های دیجیتال درایو ،این تعاریف مطابق جدول زیر در پارامترهای Pn711,Pn712 تعریف می شوند .

| مقاهد قلبا التعريف حداها درات | مقادیر پیش    | شماره | these violate    | شماره پایه |
|-------------------------------|---------------|-------|------------------|------------|
| ملادير قابل للريف در هر بيك   | فرض در هر بیت | بيت   | پارانىدو نىربوغە | ورودى      |
| 0 : Refer to Pn509 & Pn510    | 0             | 0     | Pn711.0          | CN1-14     |
| 1 : GEAR 1                    | 0             | 1     | Pn711.1          | CN1-15     |
| 2 : GEAR 2                    | 0             | 2     | Pn711.2          | CN1-16     |
| 3 : JOGP                      | 0             | 3     | Pn711.3          | CN1-17     |
| 4 : JOGN                      | 0             | 0     | Pn712.0          | CN1-39     |
| 5 : S-P(Switch Mode)          | 0             | 1     | Pn712.1          | CN1-40     |
| 6 : Position 1                | 0             | 2     | Pn712.2          | CN1-41     |
| 7 : Position 2                | 0             | 3     | Pn712.3          | CN1-42     |
| 8 : Position 3                |               |       |                  |            |
| 9 : Position 4                |               |       |                  |            |
| A : Change direction          |               |       |                  |            |
| ( analog speed Mode )         |               |       |                  |            |
| F : Disable inputs function   |               |       |                  |            |

**نکته :** در صورتی که هر بیت از Pn711 یا Pn712 صفر باشد ، مرجع تعاریف ورودی دیجیتال معادل آن بیت ، پارامترهای Pn509 و Pn510 می باشد . در غیر این صورت مرجع تعاریف ورودی های دیجیتال Pn711 و Pn712 خواهد بود که به این مفهوم است که پارامترهای Pn711,Pn712 نسبت به Pn509,Pn510 اولویت دارند .

| تعاريف جديد                               | توضيحات                                                          |
|-------------------------------------------|------------------------------------------------------------------|
| 0 : Refer to Pn509 & Pn510                | مرجع تعریف ورودی های دیجیتال از پارامترهای Pn509 و Pn510         |
| 1 : GEAR 1                                | ورودی انتخاب ضریب گیربکس ۱                                       |
| 2 : GEAR 2                                | ورودی انتخاب ضریب گیربکس ۲                                       |
| 3 : JOGP                                  | ورودی JOG راستگرد                                                |
| 4 : JOGN                                  | ورودی JOG چپگرد                                                  |
| 5 : S-P                                   | سويیچ بین مد کنترلی Internal Position و مدهای کنترلی Speed       |
| 6 : Position 1                            | ورودی انتخاب موقعیت ۱                                            |
| 7 : Position 2                            | ورودی انتخاب موقعیت ۲                                            |
| 8 : Position 3                            | ورودی انتخاب موقعیت ۳                                            |
| 9 : Position 4                            | ورودی انتخاب موقعیت ۴                                            |
| A: Change direction ( analog speed mode ) | ورودی تغییر جهت گردش موتور در مد کنترلی Analog Speed             |
| F : Disable inputs function               | غیر فعال کردن ورودی های دیجیتال ( برای فرمان گرفتن از شبکه CAN ) |

# ۲-۱۱ سوییچ کردن بین مد کنترلی Internal Position و مدهای کنترلی analog Speed و Speed Control و Speed Control

در سرو درایوهای ورژن استاندارد ، مد کنترلی Internal Position به هیچ کدام از مدهای کنترلی دیگر سوییچ نمی شـد کـه در ورژن جدید ( IR ) ، به مدهای کنترلی analog speed Control contact reference و Speed Control contact reference سوییچ می شود .

برای تغییر مد از Internal Position به مد کنترلی analog speed باید Pn005.1=E قرار گیرد و برای تغییر مد از Internal Position به Speed Control Contact Refrence باید Pn005.1=F قرار گیرد و سپس با فعال و غیر فعال کردن پایه ورودی که به عنوان تغییر مد در پارامتر های Pn711,Pn712 انتخاب شده است میتوان بین این مد ها سوییچ کرد.

| مقاهد قادا التعريف محرهد مرات | مقادیر پیش    | شماره | Atras in itals   | شماره پایه |
|-------------------------------|---------------|-------|------------------|------------|
|                               | فرض در هر بیت | بيت   | پارانىلو ئىربوغە | ورودى      |
| 0 : Refer to Pn509 & Pn510    | 0             | 0     | Pn711.0          | CN1-14     |
| 1 : GEAR 1                    | 0             | 1     | Pn711.1          | CN1-15     |
| 2 : GEAR 2                    | 0             | 2     | Pn711.2          | CN1-16     |
| 3 : JOGP                      | 0             | 3     | Pn711.3          | CN1-17     |
| 4 : JOGN                      | 0             | 0     | Pn712.0          | CN1-39     |
| 5 : S-P(Switch Mode)          | 0             | 1     | Pn712.1          | CN1-40     |
| 6 : Position 1                | 0             | 2     | Pn712.2          | CN1-41     |
| 7 : Position 2                | 0             | 3     | Pn712.3          | CN1-42     |
| 8 : Position 3                |               |       |                  |            |
| 9 : Position 4                |               |       |                  |            |
| A : Change direction          |               |       |                  |            |
| ( analog speed Mode )         |               |       |                  |            |
| F : Disable inputs function   |               |       |                  |            |

## ۳- ۱۱ امکان تغییر موقعیت موتور در درایو از طریق MODBUS (RS485)

در سرو درایوهای ورژن استاندارد ، با استفاده از Fn008 می توانستیم موقعیت جاری سرو درایو ( Un009 و Un000 ) را تعیین کنیم . بدین صورت که مقادیری که در پارامترهای Pn687 و Pn688 تعیین می شدند ، با اجرای Fn008 به عنوان موقعیت جاری سرو موتور در نظر گرفته می شدند و در Un009 و Un010 وارد می شدند . در ورژن جدید ( IR ) برای انجام این فانکشن علاوه براستفاده از Fn008 با استفاده از Keypad درایو،می توان از آدرس مدباس 1070H نیز استفاده کرد . هر گاه مقدار آدرس 1070H شود ، مقادیر تعیین شده در پارامترهای Pn687 و Pn688 به عنوان موقعیت جاری سرو موتور در نظر گرفته می شدند . یوان از آدرس مدباس 1070H نیز استفاده از مقادیر . هر گاه مقدار آدرس 1070H نیز استفاده کرد . هر گرفته می شوند . این فانکشن عادی . می شوند . این مقادی کرد . هر تعام این فانکشن عادی . در این فانکشن در مدکنترل internal position و حالت کاری Absolute بسیار پر کاربرد می باشد. ۴– ۱۱ امکان استفاده از رله های خروجی به عنوان تشخیص میزان Torque از مقدار مشخصی بالاتر باشد در سرو درایو های ورژن استاندارد امکان فعال کردن یکی از خروجی ها هنگامی که میزان Torque از مقدار مشخصی بالاتر باشد وجود نداشت. ولی در ورژن IR میتوان با تخصیص یکی از خروجی ها به عنوان Torque detection output اوقتی مقدار مشخصی مدار درصد مشخصی که در Pn529 وقتی مقدار معنوان Torque میتوان با تخصیص یکی از خروجی ها به عنوان Torque to to to to میتوان با تخصیص یکی از محروجی ها میتوان Torque میزان Torque detection output اوقتی مقدار معان در ورژن IR میتوان با تخصیص یکی از خروجی ها به عنوان Torque to to to میتوان با تخصیص یکی از محروجی ها به عنوان Torque to to to to میتوان با تحصیص یکی از محروجی ها به عنوان Torque to to to to معال میشود و وقتی مقدار معان در مدد مشخصی که در Pn529 (بر حسب درصد) تعیین میگردد بالاتر رود یک خروجی فعال میشود و وقتی که مجددا کمتر از در صد مذکور شد خروجی غیر فعال میشود. مقدار زمان تشخیص این حالت در Pn530 (بر حسب میلی ثانیه) که مجددا کمتر از در صد مذکور شد خروجی غیر فعال میشود. مقدار زمان تشخیص این حالت در Pn530 (بر حسب میلی ثانیه) تعیین میگردد. برای این کار باید در Pn521 بیت مربوط به خروجی مد نظر برابر عدد 9 قرار دهیم.

میخواهیم اگر مقدار Torque موتور بیشتر از 2 ثانیه 50 درصد شد خروجی شماره 5 و6 فعال شود و وقتی که به کمتر از 50 در صد رسید بعد از 2 ثانیه خروجی 5 و6 غیر فعال شود. برای این کارباید پارامترهای مربوطه به شکل زیر تعریف شوند.

Pn511.1=9 Pn529=50 % Pn230=2000 ms

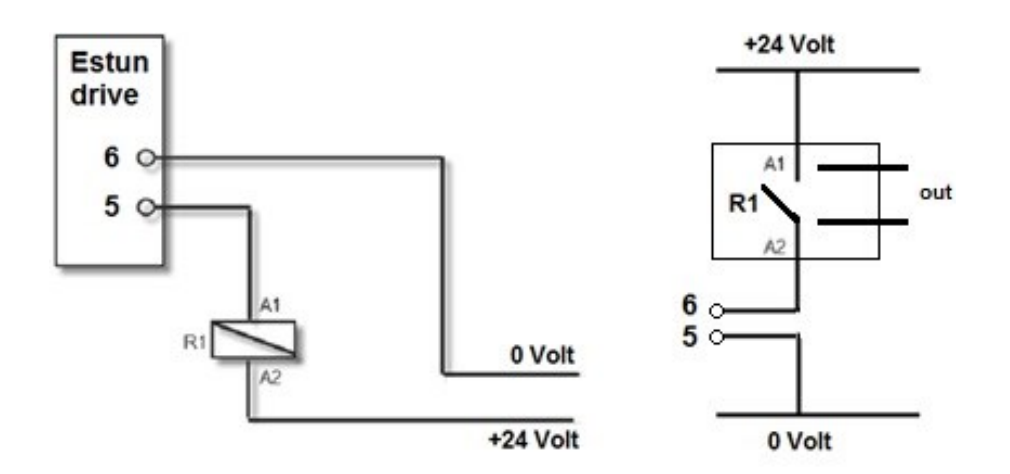

۵- ۱۱ تنظیمات جهت مد کنترلی Analog Speed

دراین حالت می توان با توجه به وردی های آنالوگ، سرعت سرو را تغییر داد.پلاریته ولتاژرفرنس تعیین کننـده جهـت حرکـت می باشد .با اعمال ولتاژ ۷ 10~0 به پایه های 1 و 2 کانکتور CN1 ، سرو در جهت راستگرد و اعمال ولتاژ 10V- ~ 0 سرو در جهت چپگرد می چرخد.

نکته : در ورژن جدید ( IR ) علاوه بر تغییر پلاریته ، می توان با استفاده از یک ورودی دیجیتال جهت حرکت موتور را بصورت آنلاین تغییر داد . در جدول مربوط به تعریف ورودی ها در پارامترهای Pn711 و Pn712 عدد مربوط به تعیین جهت چرخش توضیح داده شده است.

| مقاد قارا تعريذ در هر ت     | مقادیر پیش    | شماره | Ataon o "otala | شماره پایه |
|-----------------------------|---------------|-------|----------------|------------|
|                             | فرض در هر بیت | بيت   | پارانىد مۇبوطە | ورودى      |
| 0 : Refer to Pn509 & Pn510  | 0             | 0     | Pn711.0        | CN1-14     |
| 1 : GEAR 1                  | 0             | 1     | Pn711.1        | CN1-15     |
| 2 : GEAR 2                  | 0             | 2     | Pn711.2        | CN1-16     |
| 3 : JOGP                    | 0             | 3     | Pn711.3        | CN1-17     |
| 4 : JOGN                    | 0             | 0     | Pn712.0        | CN1-39     |
| 5 : S-P(Switch Mode)        | 0             | 1     | Pn712.1        | CN1-40     |
| 6 : Position 1              | 0             | 2     | Pn712.2        | CN1-41     |
| 7 : Position 2              | 0             | 3     | Pn712.3        | CN1-42     |
| 8 : Position 3              |               |       |                |            |
| 9 : Position 4              |               |       |                |            |
| A : Change direction        |               |       |                |            |
| ( analog speed Mode )       |               |       |                |            |
| F : Disable inputs function |               |       |                |            |

| توضيحات                                                                                                    | پارامتر   |
|----------------------------------------------------------------------------------------------------|-----------|
| تعيين مد كنترلي                                                                                                    | Pn005.1=0 |
| ضریب گین ولتاژ ورودی آنالوگ می باشد.<br>محت محمد اتا                                                                                      | Pn300     |
| سرعت سرو = ولنار ورودی آنانو ت × ۲۱۵۵۵<br>با تنظیم این پارامتر با مقدار صفر،محدودیت گشتاور به وسیله پارامترهای Pn404 ~Pn401 صورت می گیرد. |           |
| با تنظیم این پارامتر با مقدار یک،محدودیت گشتاور از طریق ورودی آنالوگ صورت می گیرد.                                                        | Pn001.2   |
| گین حلقه سرعت، با افزایش این پارامتر(حداکثر تا مقدار ۱۰۰۰) نوسانات سرعت کاهش می یابد.                                                     | Pn102     |
| ثابت زمانی انتگرال حلقه سرعت, با کاهش این پارامتر(حداقل تا مقدار ۱۰) نوسانات سرعت کاهش می یابد.                                           | Pn103     |
| زمان شيب استارت                                                                                                    | Pn306     |
| زمان شيب توقف                                                                                                    | Pn307     |

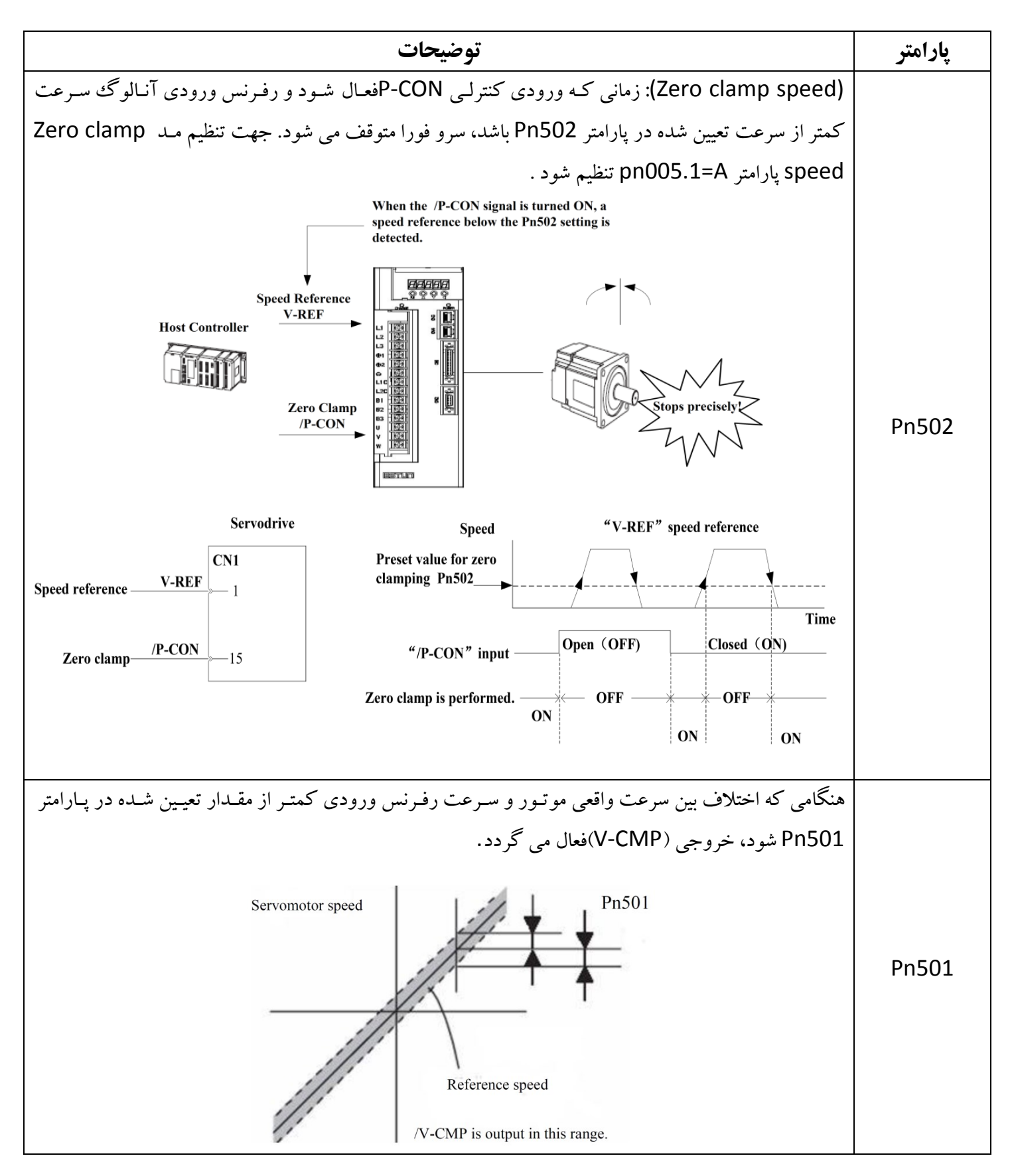

## فصل دوازدهم – ارتباطات شبکه

# کانکتور CN3 و CN4

| Terminal No.                                | Name    | Function                      |  |  |
|---------------------------------------------|---------|-------------------------------|--|--|
| 1                                           |         | Record                        |  |  |
| 2                                           | —       | Reserved                      |  |  |
| 3                                           | 485+    | RS-485 communication terminal |  |  |
| 4                                           | ISO_GND | loolated ground               |  |  |
| 5                                           | ISO_GND |                               |  |  |
| 6                                           | 485-    | RS-485 communication terminal |  |  |
| 7                                           | CANH    | CAN communication terminal    |  |  |
| 8                                           | CANL    | CAN communication terminal    |  |  |
| Note: Do not short terminal 1 and 2 of CN3. |         |                               |  |  |

در سری Pronet ارتباط CAN ویاRS-485 را از طریق CN3 و CN4 به صورت جدول زیر می توان برقرار نمود

نكته:

۱.طول کابل در ارتباط مدباس از طریق RS-485می بایست کمتر از ۱۰۰متر انتخاب شود.

۲.کانکتور CN3 به عنوان ورودی و CN4 به عنوان خروجی در ارتباط از طریق CANopenمورد استفاده قرار می گیرد. ۳. به منظور تنظیم پایه های ورودی جهت فعال شدناز طریق مدباس،بیت متناظر هر یک ازپایه ها از پارامترهای Pn512,Pn513 را با مقدار 1 تنظیم نمایید.

Pn512.1→CN1\_15 Pn512.2→CN1\_16 Pn512.3→CN1\_17 Pn513.0→CN1\_39 Pn513.1→CN1\_40 Pn513.2→CN1\_41 Pn513.3→CN1\_42

تنظيمات جهت ارتباط مدباس

| Parameter No. | Description                        | Setting<br>Validation | Control Mode                    | Meaning                        |
|---------------|------------------------------------|-----------------------|---------------------------------|--------------------------------|
|               |                                    |                       |                                 | Pn700.0 MODBUS baud rate       |
|               |                                    |                       |                                 | [0] 4800bps                    |
|               |                                    |                       |                                 | [1] 9600bps                    |
|               |                                    |                       |                                 | [2] 19200bps                   |
|               |                                    |                       |                                 | Pn700.1 Communication protocol |
|               |                                    |                       |                                 | selection                      |
|               |                                    |                       |                                 | [0] 7, N, 2 (MODBUS,ASCII)     |
|               |                                    |                       |                                 | [1] 7, E, 1 (MODBUS,ASCII)     |
|               |                                    |                       |                                 | [2] 7, O, 1 (MODBUS,ASCII)     |
|               |                                    | After restart         | restart ALL                     | [3] 8, N, 2 (MODBUS,ASCII)     |
| Pn700         | Hex                                |                       |                                 | [4] 8, E, 1 (MODBUS,ASCII)     |
|               |                                    |                       |                                 | [5] 8, O, 1 (MODBUS,ASCII)     |
|               |                                    |                       |                                 | [6] 8, N, 2 (MODBUS,RTU)       |
|               |                                    |                       |                                 | [7] 8, E, 1 (MODBUS,RTU)       |
|               |                                    |                       |                                 | [8] 8, O, 1 (MODBUS,RTU)       |
|               |                                    |                       |                                 | Pn700.2 Communication protocol |
|               |                                    |                       |                                 | selection                      |
|               |                                    |                       |                                 | [0] SCI communication with no  |
|               |                                    |                       |                                 | protocol                       |
|               |                                    |                       |                                 | [1] MODBUS SCI communication   |
|               |                                    |                       |                                 | Pn700.3 Reserved               |
| Pn701         | 701 Avia address After restart ALL |                       | Axis address of MODBUS protocol |                                |
|               |                                    |                       |                                 | communication                  |

جدول آدرس های ارتباط مدباس

| Communication |                                                  |                                               |            |
|---------------|--------------------------------------------------|-----------------------------------------------|------------|
| data address  | Meaning                                          | Description                                   | Operation  |
| Hex           | _                                                |                                               |            |
| 0000 ~ 02FD   | Parameter area                                   | Corresponding parameters in<br>parameter list | Read/write |
|               |                                                  |                                               | 1          |
| 07F1 ~07FA    | Alarm information memory area                    | Ten alarms historical record                  | Read only  |
|               |                                                  |                                               | 1          |
| 07FB          | Speed reference zero offset                      |                                               | Read/write |
| 07FC          | Torque reference zero offset                     |                                               | Read/write |
| 07FD          | lu zero offset                                   |                                               | Read only  |
| 07FE          | lv zero offset                                   |                                               | Read only  |
|               |                                                  |                                               |            |
| 0806 ~ 0816   | Monitor data (corresponding with displayed data) |                                               |            |
| 0806          | Speed feedback                                   | Unit:rpm                                      | Read only  |
| 0807          | Input speed reference value                      | Unit:rpm                                      | Read only  |
|               | Input torque reference percentage                | Relative rated                                | Read only  |
| 0808          |                                                  | torque                                        |            |
|               | Internal torque reference                        | Relative rated                                | Read only  |
| 0809          | percentage                                       | torque                                        |            |
| 080A          | Number of encoder rotation pulses                |                                               | Read only  |
| 080B          | Input signal state                               |                                               | Read only  |
| 080C          | Encoder signal state                             |                                               | Read only  |
| 080D          | Output signal state                              |                                               | Read only  |
| 080E          | Pulse setting                                    |                                               | Read only  |
| 080F          | Low bits of present location                     | Unit:1 reference pulse                        | Read only  |
| 0810          | High bits of present location                    | Unit:10000                                    | Read only  |
| 0810          |                                                  | reference pulses                              |            |
| 0811          | Error pulse counter low 16 bits                  |                                               | Read only  |
| 0812          | Error pulse counter high 16 bits                 |                                               | Read only  |
| 0813          | Setting pulse counter low bits                   | Unit:1 reference pulse                        | Read only  |
| 0814          | Setting pulse counter high bits                  | Unit:10000 reference pulses                   | Read only  |
| 0815          | Load inertia percentage                          | %                                             | Read only  |
| 0816          | Servomotor overloading proportion                | %                                             | Read only  |
| 0817          | Current alarm                                    |                                               | Read only  |
| 0818          | Servomotor winding temperature                   | °C                                            | Read only  |
|               |                                                  |                                               | 1          |
| 0000          | MODBUS communication IO signal                   | Do not save when                              | Read/write |
|               |                                                  | power off.                                    |            |
| 090E          | DSP version                                      | Version is expressed by digit.                | Read only  |
| 090F          | CPLD version                                     | Version is expressed by digit.                | Read only  |

| Communication<br>data address | Meaning                              | Description         | Operation           |  |
|-------------------------------|--------------------------------------|---------------------|---------------------|--|
| Hex                           |                                      |                     |                     |  |
| 1010                          | 17-bit encoder multi-turn            | Unit:1 revolution   | Read only.          |  |
|                               | information                          |                     | Only for 17-bit     |  |
|                               | 17-bit encoder single-turn           | Unit:1 pulse        | Encoder.            |  |
| 1011                          | information                          |                     | Multi-turn:16 bits  |  |
|                               |                                      |                     | Single-turn:17 bits |  |
| 1012                          | 17-bit encoder single-turn           |                     |                     |  |
| 1012                          | information high bits                |                     |                     |  |
| 1021                          | Clear historical alarms              | 01:Clear            | Write only          |  |
| 1022                          | Clear current alarms                 | 01:Clear            | Write only          |  |
| 1022                          | JOG servo enabled                    | 01:Enable           | Write only          |  |
| 1023                          |                                      | 00:Disable          | write only          |  |
| 1024                          | JOG forward rotation                 | 01:Forward rotation | Write only          |  |
| 1024                          |                                      | 00:Stop             | White only          |  |
| 1025                          | JOG reverse rotation                 | 01:Reverse rotation | Write only          |  |
| 1025                          |                                      | 00:Stop             |                     |  |
| 1026                          | JOG forward rotation at node         | 01:Forward rotation |                     |  |
| 1020                          | position( start signal has been set) | 00:Stop             |                     |  |
| 1027                          | JOG reverse rotation at node         | 01:Reverse rotation |                     |  |
| 1027                          | position(start signal has been set)  | 00:Stop             |                     |  |
| 1028                          | Deuse et node nosition               | 01:Pause            |                     |  |
| 1020                          |                                      | 00:Cancel pause     |                     |  |
|                               |                                      |                     |                     |  |
| 1040                          | Clear encoder alarm                  | 01:Clear            | Write only          |  |
| 1041                          | Clear encoder multi-turn data        | 01:Clear            | Only 17-bit encoder |  |
| 1070                          | Position teaching function           | 01:Start            | Write only          |  |

Note:

1. Parameter area (communication address 0000 $\sim$ 00DE<sub>H</sub>)

Parameter address is relevant to the parameters in the parameter list.

For example, parameter Pn000 is relevant to communication address  $0000_{\text{H}}$ ; parameter Pn101 is relevant to communication address  $0065_{\text{H}}$ . Read/write operation to address  $0000_{\text{H}}$  is the read/write operation to Pn000. If the communication input data is not within the parameter range, the data will be aborted, and servo drive will return an operation unsuccessful signal.
## فصل سیزدهم: لیست آلارم ها

| ltem | Alarm<br>name          | Possible reason                                                                                                    | Solution                                                                             |
|------|------------------------|----------------------------------------------------------------------------------------------------|--------------------------------------------------------------------------------------|
|      |                        | The power supply was turned OFF while changing the parameter setting.                                                                                        | Set Fn001 to initialize the parameter and input parameter again.                     |
| A.01 | Parameter<br>breakdown | The number of times that<br>parameters were written exceeded<br>the limit.For example,the parameter<br>was change every scan through the<br>host controller. | Replace the servo drive.                                                             |
|      |                        | The circuit of servo drive is faulty.                                                                                                    | Replace the servo drive.                                                             |
| A.02 | A/D<br>breakdown       | A malfunction occurred in reading section of the analoga reference input.                                                                                    | Clear and reset the alarm and restart the operation.                                 |
|      |                        | A servo drive board fault occurred                                                                                                    | Replace the servo drive.                                                             |
| A 03 | Overspeed              | The position or speed reference input is too large.                                                                                                    | Reduce the reference value.                                                          |
|      |                        | The setting of the reference input gain is incorrect.                                                                                                    | Correct the reference input gain setting.                                            |
| 7.00 |                        | The order of phase U,V and W in the servo motor wiring is incorrect.                                                                                         | Correct the servo motor wiring.                                                      |
|      |                        | A servo drive board fault occurred.                                                                                                    | Replace the servo drive.                                                             |
|      |                        | The servo motor wiring is incorrect or the connection is faulty.                                                                                             | Correct the servo motor wiring.                                                      |
|      |                        | The actual torque exceeds the rated torque or the starting torque largely exceeds the rated torque.                                                          | Reconsider the load and operation conditions,or reconsider the servo motor capacity. |
| A.04 | Overloaded             | The encoder wiring is incorrect or the connection is faulty.                                                                                                 | Correct the encoder wiring.                                                          |
|      |                        | The servo motor over temperature and lead to demagnetization.                                                                                                | Cooling the servo motor ,or replace the servo motor.                                 |
|      |                        | A servo drive board fault occurred.                                                                                                    | Replace the servo drive.                                                             |
| A.05 | Deviation              | Internal pulse counter fault occurred.                                                                                                    | Clear and reset the alarm and restart the operation.                                 |
|      | counter error          | A servo drive fault occurred.                                                                                                    | Replace the servo drive.                                                             |

| ltem | Alarm name                            | Possible reason                                                                                        | Solution                                                                                                    |
|------|---------------------------------------|----------------------------------------------------------------------------------------------------|----------------------------------------------------------------------------------------------------|
| A.06 |                                       | The servo drive gain adjustment is improper.                                                           | Increase the speed loop gain(Pn102) and the position loop gain(Pn104).                                                                              |
|      |                                       | The position reference pulse frequency is too high.                                                    | Smooth the pulse input and reduce the electronic gear ratio.                                                                                        |
|      | Position error                        | Setting of the overflow counter(Pn504) is incorrect.                                                   | Set the parameter Pn504 to proper value.                                                                                                    |
|      | pulse overflow                        | The servo motor specifications do not meet the load conditions such as a torque and moment of inertia. | Recosider and correct the load and servo motor capacity.                                                                                            |
|      |                                       | Wiring of the servo motor U,V and W are incorrect.                                                     | Correct the servo motor wiring.                                                                                                    |
|      |                                       | A servo drive board fault occurred.                                                                    | Replace the servo drive.                                                                                                    |
| A.07 | Electronic gear                       | The electronic gear ratio outside the setting range.                                                   | Reduce the fraction (both numerator and denominator) until you obtain integers within the range( $0.01 \le$ Electronic gear ratio (B/A) $\le$ 100). |
|      | ovenimited                            | The input frequency is incorrect.                                                                      | Check the input technical specification of reference pulse.                                                                                         |
| A.08 | Current feedback (channel A) error    | A servo drive board fault occurred.                                                                    | Set Fn005 to automatic adjustment of the offset of current.                                                                                         |
| A.09 | Current feedback<br>(channel B) error | A servo drive board fault occurred.                                                                    | Set Fn005 to automatic adjustment of the offset of current .                                                                                        |
|      | Encoder                               | The encoder wiring is incorrect or the connection is faulty.                                           | Correct the encoder wiring.                                                                                                    |
| A.10 | feedback error                        | An encoder fault occurred.                                                                             | Replace the servo motor.                                                                                                    |
|      |                                       | A servo drive fault occurred.                                                                          | Replace the servo drive.                                                                                                    |

| Item | Alarm<br>name | Possible reason                                                                                                    | Solution                                                                                                    |
|------|---------------|----------------------------------------------------------------------------------------------------|----------------------------------------------------------------------------------------------------|
|      |               | The encoder wiring is incorrect or the connection is faulty.                                                                                                    | Correct the encoder wiring.                                                                                                    |
|      |               | A short circuit occurred between phase U,V and W of the servo motor.                                                                                               | Repair or replace the servo motor power cable.                                                                                   |
|      |               | A short circuit occurred<br>between the grounding and UV<br>or W of the servo motor calbe.                                                                         | Repair or replace the servo motor power cable.                                                                                   |
| A 12 | Overcurrent   | The dynamic brake was actived too frequently.                                                                                                    | Replace the servo drive, and reduce the DB operation frequency.                                                                  |
| A.12 |               | The ambient temperature exceed 55°c.                                                                                                    | Relocate the servo drive, and keep it away from other devices.                                                                   |
|      |               | A servo drive fan fault occurred.                                                                                                    | Replace the servo drive.                                                                                                    |
|      |               | The overload or regenerative power exceeds the regenerative resistor capacity.                                                                                     | Reconsider the load and operation conditions.                                                                                    |
|      |               | C Phase angle of encoder was deflected.                                                                                                    | Refer to the guidence, adjust the operation of the encoder installation.                                                         |
|      |               | The wrong alarm signal.                                                                                                    | Modify the value of parameter Pn521 as 1.                                                                                        |
|      | overvoltage   | The AC power voltage is too high.                                                                                                    | Correct the input voltage.                                                                                                    |
| A.13 |               | The motor speed is high and<br>load movement of inertia<br>isexcessive,resulting in<br>insufficient regenerative capcity.                                          | Check the load movement of inertia and minus load specifications, Recosider the load and operation conditions.                   |
|      |               | A servo drive board fault<br>occurred                                                                                                    | Replace the servo drive.                                                                                                    |
|      |               | The wrong alarm signal.                                                                                                    | Modify the value of parameter Pn521 as 1.                                                                                        |
|      |               | The AC power supply voltage was lowered, and large voltage drop occurred.                                                                                          | Correct the input voltage.                                                                                                    |
|      |               | The fuse of the servo drive is<br>blown out.                                                                                                    | Replace the servo drive.                                                                                                    |
| A.14 | Undervoltage  | The surge current limit resistor<br>is disconnected, resulting in an<br>abnormal power supply voltage<br>or in an overload of the surge<br>current limit resistor. | Replace the servo drive.Check the power supply voltage,and reduce the number of times that the main circuit is turned ON or OFF. |
|      |               | The jumper of servo drive between and is removed.                                                                                                    | Correct the wiring.                                                                                                    |
|      |               | A servo drive board fault occurred                                                                                                    | Replace the servo drive.                                                                                                    |
|      |               | The wrong alarm signal.                                                                                                    | Modify the value of parameter Pn521 as 1.                                                                                        |

| Item        | Alarm name                         | Possible reason                                                                                               | Solution                                                                                                  |
|-------------|------------------------------------|----------------------------------------------------------------------------------------------------|----------------------------------------------------------------------------------------------------|
|             |                                    | Check for incorrect wiring or a disconnected wire in the regenerative resistor.                               | Correct the wiring for the external regenerative resistor.                                                |
|             | Regenerative                       | The jumper of servo drive between B2 and B3 is removed.                                                       | Correct the wiring.                                                                                       |
| A.15        | resistor<br>breakdown              | A servo drive fault occurred, such as regenerative trasistor or internal regenerative resistor was breakdown. | Replace the servo drive.                                                                                  |
|             |                                    | Alarm occurred frequently, while the resistor is normal.                                                      | Modify the value of parameter Pn515 as 3.                                                                 |
|             |                                    | The generating state continued.                                                                               | Select a proper regenerative<br>resistance capcity,or<br>reconsider the load and<br>operation conditions. |
| A.16        | Regeneration<br>error detected     | The regenerative energy is excessive.                                                                         | Select a proper regenerative<br>resistance capcity,or<br>reconsider the load and<br>operation conditions. |
|             |                                    | The power supply is overvoltage.                                                                              | Correct the input voltage.                                                                                |
|             |                                    | A servo drive board fault occurred                                                                            | Replace the servo drive.                                                                                  |
| A.17        | Resolver error                     | Resolver feedback fault occurred                                                                              | Replace the servo motor.                                                                                  |
|             |                                    | A servo drive board fault occurred                                                                            | Replace the servo drive.                                                                                  |
|             |                                    | After power on the drive, fault occurred                                                                      | Connect and grounding the<br>Pin50(1CN) to earth.                                                         |
|             | Power lines<br>open phase          | The three-phase power supply wiring is incorrect.                                                             | Correct the power supply<br>wiring.                                                                       |
| A.20        |                                    | The three-phase power supply is unbalanced.                                                                   | Balance the power supply by changing phases.                                                              |
|             |                                    | A servo drive fault occurred.                                                                                 | Replace the servo drive,check the power supply voltage.                                                   |
|             |                                    | The three-phase power supply wiring is incorrect.                                                             | Correct the power supply<br>wiring.                                                                       |
| A.21        | Voltage<br>fluctuation<br>detected | One cycle of input voltage vareform lost.                                                                     | Correct the input voltage, recommend to ultilize voltage stabilizer.                                      |
|             |                                    | A servo drive fault occurred.                                                                                 | Replace the servo drive,check the power supply voltage.                                                   |
| Δ 22        | Motor<br>temperature               | Encoder cable wiring is failed.                                                                               | Correct the servo motor encoder cable.                                                                    |
| <b>N.22</b> | sensor is break<br>off             | Temperature sensor feedback signals lost.                                                                     | Repalce the servo motor                                                                                   |
| A.23        | Brake<br>overcurrent               | Regenerative resistor resistance is too small                                                                 | Replace the another external resistor by higher resistance.                                               |
|             | alarm                              | Regenerative circuit is failed                                                                                | Repalce the servo drive.                                                                                  |
| A.25        | 110\/0\//                          | The servo motor wiring is incorrect or the connection is                                                      | correct the parameters of Pn840 and Pn005                                                                 |
| A.26        | phase                              | The servo motor over temperature and lead to demagnetization.                                                 | Correct the servo motor wiring.                                                                           |
| A.27        | ovorounont                         | A servo motor fault occurred.                                                                                 | Replace the servo motor.                                                                                  |

| Item                  | Alarm name                                   | Possible reason                                               | Solution                                                            |  |
|-----------------------|----------------------------------------------|---------------------------------------------------------------|---------------------------------------------------------------------|--|
| A.41                  | Reserved                                     | Reserved                                                      |                                                                     |  |
| A 42                  | Motor model                                  | The encoder wiring is incorrect or the connection is faulty.  | Correct the encoder wiring.                                         |  |
| A.42                  | unmatched                                    | The parameter setting for servo motor are incorrect.          | Correct the setting of Pn005.3.                                     |  |
|                       |                                              | A servo drive fault occurred.                                 | Set Fn001 to initialize the parameter.                              |  |
| A.43                  | Drive model unmatched                        | The parameter setting for servo drive are incorrect.          | Correct the setting of Pn840.2.                                     |  |
| A.45                  | Absolute encoder                             | Multiturn information of encoder is faulty.                   | Set Fn010 to clear error .                                          |  |
|                       | error                                        | An absolute encoder fault occurred.                           | If the alarm cannot be reset by setting Fn011, replace the encoder. |  |
| A.46                  | Encoder Multiturn                            | Multiturn information of encoder is<br>overflow               | Set Fn010 to clear error .                                          |  |
|                       | information overflow                         | An absolute encoder fault occurred.                           | If the alarm cannot be reset by setting Fn011, replace the encoder. |  |
| A 47                  | Absolute encoder                             | Multiturn information of encoder is lost.                     | Set Fn010 to clear error.                                           |  |
| 77                    | battery error                                | The battery voltage is lower than the                         | Repalce the battery, and then turn ON the                           |  |
|                       |                                              | The battery voltage is lower than the                         | Repaire the battery, and then turn ON the                           |  |
| A.48 Absolute encoder |                                              | specified value 3.1V                                          | power to the encoder.                                               |  |
| A.40                  | battery error                                | The encoder cable does not have a                             | Set Pn002.2 to 1, and change the absolute                           |  |
|                       |                                              | The parameter setting for encoder are                         |                                                                     |  |
|                       |                                              | incorrect.                                                    | Correct the setting of Ph840.0.                                     |  |
| A.50                  | Encoder<br>communicating timeout<br>occurred | The encoder wiring is incorrect or the connection is faulty.  | Correct the encoder wiring.                                         |  |
|                       |                                              | An encoder fault occurred.                                    | Replace the servo motor.                                            |  |
|                       |                                              | Noise interference occurred on the signal line from encoder.  | Take the measure against noise for the encoder wiring.              |  |
| A.51                  | Encoder overspeed                            | The servo motor runs at 100RPM without power supply.          | Set Fn010 to clear error.                                           |  |
|                       |                                              | An encoder fault occurred.                                    | Replace the servo motor.                                            |  |
| Δ 52                  | Encoder data error                           | Absolute state of encoder is faulty.                          | Set Fn011 to clear error.                                           |  |
| A.32                  |                                              | An encoder fault occurred.                                    | Replace the servo motor.                                            |  |
| A 53                  | Encoder data error                           | Calculation result of encoder is faulty.                      | Set Fn011 to clear error.                                           |  |
| A.55                  |                                              | An encoder fault occurred.                                    | Replace the servo motor.                                            |  |
| A.54                  | Encoder data error                           | The parity bit and cut-off bit of<br>controlfield are faulty. | Clear and reset the alarm and restart the operation.                |  |
|                       |                                              | An encoder fault occurred.                                    | Replace the servo motor.                                            |  |
| A 55                  | Encoder checksum                             | A servo drive fault occurred.                                 | Replace the servo drive.                                            |  |
| A.55                  | error                                        | An encoder fault occurred.                                    | Replace the servo motor.                                            |  |
| A.56                  | Encoder data error                           | The cut-off bit of controlfield is faulty.                    | Clear and reset the alarm and restart the operation.                |  |
| 7.50                  |                                              | An encoder fault occurred.                                    | Replace the servo motor.                                            |  |

| Item                         | Alarm name                                                                                                    | Possible reason                                                                                                    | Solution                                                                                                    |
|------------------------------|----------------------------------------------------------------------------------------------------|----------------------------------------------------------------------------------------------------|----------------------------------------------------------------------------------------------------|
| A.58                         | Encoder data error                                                                                                    | Datum of EEPROM is empty.                                                                                                    | Clear and reset the alarm and restart the operation.                                                                                                    |
|                              |                                                                                                    | An encoder fault occurred.                                                                                                    | Replace the servo motor.                                                                                                    |
| A.59                         | Encoder data error                                                                                                    | Data format of EERPOM is faulty.                                                                                                    | Clear and reset the alarm,please<br>refer to the guidence for encoder<br>phase angle adjustment.                                                                                                 |
| A.60 Communica<br>undetected |                                                                                                    | An encoder fault occurred.                                                                                                    | Replace the servo motor.                                                                                                    |
|                              |                                                                                                    | The communicate module is incorrect.                                                                                                    | Clear and reset the alarm and restart the operation.                                                                                                    |
| A.60                         | Communicate module<br>undetected                                                                                                    | The contact between the module and the servo drive is faulty.                                                                                       | Insert securely the connector.                                                                                                    |
|                              |                                                                                                    | An module fault occurred.                                                                                                    | Replace the communication module.                                                                                                    |
| A.61                         | Handshaking fault occurred       CPU of communication module is faulty.         An servo drive fault occurred.         Servo drive can not receive cyclist data |                                                                                                    | Replace the communication module.                                                                                                    |
| -                            | An servo drive fault occurred.     I       Servo drive can not receive cyclist data     0                                                                       |                                                                                                    | Replace the servo drive.                                                                                                    |
| A.62                         | Communicate fault occurred                                                                                                    | Servo drive can not receive cyclist data from communication module.                                                                                 | Check and fix the connection between servo drive and module.                                                                                                    |
|                              |                                                                                                    | A servo drive board fault occurred                                                                                                    | Replace the servo drive.                                                                                                    |
| A.63                         | Module fault occurred                                                                                                    | Communication module can not receive response pakage from servo drive.                                                                              | Replace the communication module.                                                                                                    |
|                              |                                                                                                    | A servo drive board fault occurred                                                                                                    | Replace the servo drive.                                                                                                    |
|                              | Connection dropping                                                                                                    | The BUS connection is incorrect.                                                                                                    | Correct the BUS wiring.                                                                                                    |
| A.64                         | detected                                                                                                    | An module fault occurred.                                                                                                    | Replace the communication module.                                                                                                    |
| A 66                         | CAN communicate faulty                                                                                                    | Noise interference occurred on the signal line from encoder.                                                                                        | Take the measure against noise for the encoder wiring.                                                                                                    |
| A.00                         | occurred                                                                                                    | An module fault occurred.                                                                                                    | Replace the communication module.                                                                                                    |
| A.67                         | Receiving heartbeat timeout                                                                                                    | The master station sends heartbeat time timeout                                                                                                    | Check and filx the connections<br>between servo drive and master<br>station.                                                                                                    |
| A.69                         | Synchronization signal<br>monitoring cycle is longer<br>than setting                                                                                            | The filling time and the cycle of the synchronous signal does not match.                                                                            | Correct the cycle time for synchronization                                                                                                    |
| A80                          | Control board external RAM faulty                                                                                                    |                                                                                                    | Replace the control board.                                                                                                    |
| A81                          | U,V,W unwired alarm                                                                                                    | Disconnect of U,V,W wiring                                                                                                    | Double check the of power cable U,V,W connection                                                                                                    |
| A82                          | Torque out put alarm                                                                                                    | If the average value of detected torque<br>is exceeding the setting value of Pn529<br>during the setting time of Pn530, there<br>will be alarm A82. | Troubleshooting for this alarm is<br>checking if there any mechanical<br>blocking or if the load is too heavy<br>for the motor.<br>Increase the value of Pn529 and<br>Pn530 to avoid this alarm. |
| A.00                         | Not an error                                                                                                    | Normal status.                                                                                                    |                                                                                                    |

\* If A.45, A.46, A.47, A.51 alarm occurred, please refer to the assitantance function. (Fn010, Fn011)

## A.1 Parameter List

| Parameter | Name                                                                                                    | Unit | Setting<br>Range | Factory<br>Setting | Setting<br>Invalidation |
|-----------|----------------------------------------------------------------------------------------------------|------|------------------|--------------------|-------------------------|
| Pn000     | Binary<br>Pn000.0: Servo ON<br>Pn000.1: Forward rotation input signal<br>prohibited (P-OT)<br>Pn000.2: Reverse rotation input signal<br>prohibited (N-OT)<br>Pn000.3: Alarm output when                |      | 0~1111           | 0                  | After restart           |
| Pn001     | Binary         Pn001.0:       CCW,CW selection         Pn001.1:       Analog speed limit enabled         Pn001.2:       Analog torque limit enabled         Pn001.3:       2nd electronic gear enabled | _    | 0~1111           | 0                  | After restart           |
| Pn002     | <b>Binary</b><br>Pn002.0: Electronic gear switching mode<br>Pn002.1: Reserved<br>Pn002.2: Absolute encoder selection<br>Pn002.3: Reserved                                                              | _    | 0~0111           | 0010               | After restart           |
| Pn003     | Binary<br>Pn003.0: Reserved<br>Pn003.1: Reserved<br>Pn003.2: Low speed compensation<br>Pn003.3: Overload enhancement                                                                                   | ļ    | 0~1111           | 0                  | After restart           |
| Pn004     | Hex<br>Pn004.0: Stop mode<br>Pn004.1: Error counter clear mode<br>Pn004.2: Reference pulse form<br>Pn004.3: Inverses pulse                                                                             | _    | 0~0x3425         | 0                  | After restart           |

| Parameter | Name                                                                                                    | Unit   | Setting<br>Bange | Factory | Setting       |
|-----------|----------------------------------------------------------------------------------------------------|--------|------------------|---------|---------------|
| Pn005     | Hex<br>Pn005.0: Torque feedforward mode<br>Pn005.1: Control mode<br>Pn005.2: Out-of-tolerance alarm selection<br>Pn005.3: Servomotor model                                   |        | 0~0x33E3         | 0       | After restart |
| Pn006     | Hex<br>Pn006.0: Bus mode<br>Pn006.1: Reserved<br>Pn006.2: Low-frequency vibration<br>suppression switch<br>Pn006.3: Reference input filter for open<br>collector signal      | _      | 0~0x2133         | 0x0020  | After restart |
| Pn007     | <b>Binary</b><br>Pn007.0: Wider the width of C pulse or not<br>Pn007.1: Reserved<br>Pn007.2: Reserved<br>Pn007.3: Torque filter                                              | -      | 0~0x1111         | 0       | After restart |
| Pn008     | Hex<br>Pn008.0: Reserved (For factory using)<br>Pn008.1: Reserved<br>Pn008.2: Reserved<br>Pn008.3: Reserved                                                                  | _      | 0~0x0001         | 0       | After restart |
| Pn009     | Binary<br>Pn009.0: Reserved<br>Pn009.1: Reserved<br>Pn009.2: Electronic gear selection<br>Pn009.3: Reserved                                                                  | _      | 0~0100           | 0       | After restart |
| Pn010     | Hex<br>Pn010.0: Automatic identification function<br>of motor enable<br>Pn010.1: Notch filter mode selection<br>Pn010.2: Torque observer mode selection<br>Pn010.3: Reserved | _      | 0~0x0221         | 0×0000  | After restart |
| Pn100     | Online autotuning setting selection<br>Pn100.0: Load inertia setting<br>Pn100.1: Online autotuning setting<br>Pn100.2: Reserved<br>Pn100.3: Reserved                         | _      | 0~0x0036         | 0x0011  | After restart |
| Pn101     | Machine rigidity setting                                                                                                    | —      | 0~36             | 6       | Immediately   |
| Pn102     | Speed loop gain                                                                                                    | rad/s  | 1~4000           | 250     | Immediately   |
| Pn103     | Speed loop integral time constant                                                                                                    | 0.1ms  | 1~4096           | 200     | Immediately   |
| Pn104     | Position loop gain                                                                                                    | 1/s    | 0~1000           | 40      | Immediately   |
| Pn105     | Torque reference filter time constant                                                                                                    | 0.01ms | 0~2500           | 100     | Immediately   |

| Parameter | News                                           | 11               | Setting | Factory | Setting       |
|-----------|------------------------------------------------|------------------|---------|---------|---------------|
| No.       | Name                                           | Unit             | Range   | Setting | Invalidation  |
| Pn106     | Load inertia ratio                             | %                | 0~20000 | 100     | Immediately   |
| Pn107     | 2nd speed loop gain                            | rad/s            | 1~4000  | 250     | Immediately   |
| Pn108     | 2nd speed loop integral time constant          | 0.1ms            | 1~4096  | 200     | Immediately   |
| Pn109     | 2nd position loop gain                         | rad/s            | 0~1000  | 40      | Immediately   |
| Pn110     | 2nd torque reference filter time constant      | 0.01ms           | 0~2500  | 100     | Immediately   |
| Pn111     | Speed bias                                     | rpm              | 0~300   | 0       | Immediately   |
| Pn112     | Feedforward                                    | %                | 0~100   | 0       | Immediately   |
| Pn113     | Feedforward filter                             | 0.1ms            | 0~640   | 0       | Immediately   |
| Pn114     | Torque feedforward                             | %                | 0~100   | 0       | Immediately   |
| Pn115     | Torque feedforward filter                      | 0.1ms            | 0~640   | 0       | Immediately   |
| Pn116     | P/PI switching condition                       |                  | 0~4     | 0       | After restart |
| Pn117     | Torque switching threshold                     | %                | 0~300   | 200     | Immediately   |
| Pn118     | Offset counter switching threshold             | reference        | 0~10000 | 0       | Immediately   |
|           |                                                | pulse            |         |         |               |
| Pn119     | Setting acceleration speed switching threshold | 10rpm/s          | 0~3000  | 0       | Immediately   |
| Pn120     | Setting speed switching threshold              | rpm              | 0~10000 | 0       | Immediately   |
| Pn121     | Gain switching condition                       |                  | 0~8     | 0       | After start   |
| Pn122     | Switching delay time                           | 0.1ms            | 0~20000 | 0       | Immediately   |
| Pn123     | Threshold switching level                      |                  | 0~20000 | 0       | Immediately   |
| Pn124     | Actual speed threshold                         | rpm              | 0~2000  | 0       | Immediately   |
| Pn125     | Position gain switching time                   | 0.1ms            | 0~20000 | 0       | Immediately   |
| Pn126     | Hysteresis switching                           |                  | 0~20000 | 0       | Immediately   |
| Pn127     | Low speed detection filter                     | 0.1ms            | 0~100   | 10      | Immediately   |
| Pn128     | Speed gain acceleration relationship           |                  | 0~3     | 3       | Immediately   |
| Pn129     | Low speed correction coefficient               | _                | 0~30000 | 0       | Immediately   |
| Pn130     | Friction load                                  | 0.1%             | 0~3000  | 0       | Immediately   |
| Pn131     | Friction compensation speed hysteresis<br>area | rpm              | 0~100   | 0       | Immediately   |
| Pn132     | Sticking friction load                         | 0.1%/1000rp<br>m | 0~1000  | 0       | Immediately   |
| Pn133     | Reserved                                       |                  |         | _       |               |
| Pn134     | Reserved                                       |                  |         |         |               |
| Pn135     | Reserved                                       |                  |         |         | <u></u>       |
| Pn136     | Reserved                                       |                  |         |         | _             |
| Pn137     | Reserved                                       |                  |         |         |               |
| Pn138     | Reserved                                       |                  |         | —       | _             |
| Pn139     | Reserved                                       |                  |         |         | _             |
| Pn140     | Reserved                                       |                  |         | —       |               |
| Pn141     | Reserved                                       | ·                |         | —       | _             |
| Pn142     | Reserved                                       |                  | —       |         |               |
| Pn143     | Reserved                                       |                  | _       | —       | —             |

| Parameter | Name                                                                                                    | Unit      | Setting<br>Bango                                         | Factory                                             | Setting<br>Invalidation |
|-----------|----------------------------------------------------------------------------------------------------|-----------|----------------------------------------------------------|-----------------------------------------------------|-------------------------|
| Pn144     | Reserved                                                                                                    |           |                                                          | Setting                                             |                         |
| Pn146     | Notch filters 1 trap width                                                                                             |           | 0~15                                                     | 2                                                   | Immediately             |
| Pn147     | Notch filters 2 trap width                                                                                             |           | 0~15                                                     | 2                                                   | Immediately             |
|           | Deviation amplitude of adaptive notch                                                                                  |           | 0-15                                                     | 2                                                   | ininediately            |
| Pn148     | filters threshold                                                                                                    | 0.1rmp    | 0~1000                                                   | 200                                                 | Immediately             |
| Pn149     | Deviation frequency of adaptive notch filters threshold                                                                | Hz        | 0~50                                                     | 20                                                  | Immediately             |
| Pn200     | PG divided ratio                                                                                                    | Puls      | 16~16384<br>(Pn840.0=3/4/5/7/8)<br>1~2500<br>(Pn840.0=6) | 16384<br>(Pn840.0=3/4/5/7/8)<br>2500<br>(Pn840.0=6) | After restart           |
| Pn201     | 16 bit 1st electronic gear numerator                                                                                   | _         | 1~65535                                                  | 1                                                   | After restart           |
| Pn202     | 16 bit electronic gear denominator                                                                                     | _         | 1~65535                                                  | 1                                                   | After restart           |
| Pn203     | 16 bit 2nd electronic gear numerator                                                                                   | _         | 1~65535                                                  | 1                                                   | After restart           |
| Pn204     | Position reference Acceleration<br>/deceleration time constant                                                         | 0.1ms     | 0~32767                                                  | 0                                                   | Immediately             |
| Pn205     | Position reference filter form selection                                                                               |           | 0~1                                                      | 0                                                   | After restart           |
| Pn300     | Speed reference input gain                                                                                             | rpm/v     | 0~3000                                                   | 150                                                 | Immediately             |
| Pn301     | Analog speed given zero bias                                                                                           | 10mv      | -1000~1000                                               | 0                                                   | Immediately             |
| Pn302     | Reserved                                                                                                    |           |                                                          | _                                                   |                         |
| Pn303     | Reserved                                                                                                    |           | _                                                        | _                                                   | _                       |
| Pn304     | Parameter speed                                                                                                    | rpm       | -6000~6000                                               | 500                                                 | Immediately             |
| Pn305     | JOG speed                                                                                                    | rpm       | 0~6000                                                   | 500                                                 | Immediately             |
| Pn306     | Soft start acceleration time                                                                                           | ms        | 0~10000                                                  | 0                                                   | Immediately             |
| Pn307     | Soft start deceleration time                                                                                           | ms        | 0~10000                                                  | 0                                                   | Immediately             |
| Pn308     | Speed filter time constant                                                                                             | ms        | 0~10000                                                  | 0                                                   | Immediately             |
| Pn309     | S curve risetime                                                                                                    | ms        | 0~10000                                                  | 0                                                   | Immediately             |
| Pn310     | Speed reference curve form<br>0:Slope<br>1:S curve<br>2:1 <sup>st</sup> order filter<br>3:2 <sup>nd</sup> order filter | _         | 0~3                                                      | 0                                                   | After restart           |
| Pn311     | S form selection                                                                                                    |           | 0~3                                                      | 0                                                   | Immediately             |
| Pn312     | DP communication JOG speed                                                                                             | rpm       | -6000~6000                                               | 500                                                 | Immediately             |
| Pn313     | Reserved                                                                                                    | —         | —                                                        | —                                                   | —                       |
| Pn314     | Reserved                                                                                                    | _         | _                                                        | _                                                   | _                       |
| Pn315     | Reserved                                                                                                    | —         | ·                                                        |                                                     | _                       |
| Pn316     | Internal speed 1                                                                                                    | rpm       | -6000~6000                                               | 100                                                 | Immediately             |
| Pn317     | Internal speed 2                                                                                                    | rpm       | -6000~6000                                               | 200                                                 | Immediately             |
| Pn318     | Internal speed 3                                                                                                    | rpm       | -6000~6000                                               | 300                                                 | Immediately             |
| Pn319     | Internal speed 4                                                                                                    | rpm       | -6000~6000                                               | -100                                                | Immediately             |
| Pn320     | Internal speed 5                                                                                                    | rpm       | -6000~6000                                               | -200                                                | Immediately             |
| Pn321     | Internal speed 6                                                                                                    | rpm       | -6000~6000                                               | -300                                                | Immediately             |
| Pn322     | Internal speed 7                                                                                                    | rpm       | -6000~6000                                               | 500                                                 | Immediately             |
| Pn400     | Torque reference gain                                                                                                  | 0.1V/100% | 10~100                                                   | 33                                                  | Immediately             |

| Parameter |                                             |         | Setting    | Factory | Setting       |
|-----------|---------------------------------------------|---------|------------|---------|---------------|
| No.       | Name                                        | Unit    | Range      | Setting | Invalidation  |
| Pn401     | Forward torque internal limit               | %       | 0~300      | 300     | Immediately   |
| Pn402     | Reverse torque internal limit①              | %       | 0~300      | 300     | Immediately   |
| Pn403     | Forward external torque limit               | %       | 0~300      | 100     | Immediately   |
| Pn404     | Reverse external torque limit ①             | %       | 0~300      | 100     | Immediately   |
| Pn405     | Plug braking torque limit                   | %       | 0~300      | 300     | Immediately   |
| Pn406     | Speed limit during torque control           | rpm     | 0~6000     | 1500    | Immediately   |
| Pn407     | Notch filter 1 frequency                    | Hz      | 50~5000    | 5000    | Immediately   |
| Pn408     | Notch filter 1 depth                        | _       | 0~23       | 1       | Immediately   |
| Pn409     | Notch filter 2 frequency                    | Hz      | 50~5000    | 5000    | Immediately   |
| Pn410     | Notch filter 2 depth                        | —       | 0~23       | 1       | Immediately   |
| Pn411     | Low frequency jitter frequency              | 0.1Hz   | 50~500     | 100     | Immediately   |
| Pn412     | Low frequency jitter damp                   |         | 0~200      | 25      | Immediately   |
| Pn413     | Torque control delay time                   | 0.1ms   | 1~2000     | 100     | Immediately   |
| Pn414     | Torque control speed hysteresis             | rpm     | 10~1000    | 50      | Immediately   |
| Pn415     | Analog torque given zero bias               | 10mv    | -1000~1000 | 0       | Immediately   |
| Pn500     | Positioning error                           | Puls    | 0~5000     | 100     | Immediately   |
| Pn501     | Coincidence difference                      | rpm     | 0~100      | 10      | Immediately   |
| Pn502     | Zero clamp speed                            | rpm     | 0~3000     | 10      | Immediately   |
| Pn503     | Rotation detection speed TGON               | rpm     | 0~3000     | 20      | Immediately   |
| Pn504     | Offset counter overflow alarm               | 256Puls | 1~32767    | 1024    | Immediately   |
| Pn505     | Servo ON waiting time                       | ms      | -2000~2000 | 0       | Immediately   |
| Pn506     | Basic waiting flow                          | 10ms    | 0~500      | 0       | Immediately   |
| Pn507     | Brake waiting speed                         | rpm     | 10~100     | 100     | Immediately   |
| Pn508     | Brake waiting time                          | 10ms    | 10~100     | 50      | Immediately   |
| Pn509     | Allocate input signal to terminal           | —       | 0~0xFFFF   | 0x3210  | After restart |
| Pn510     | Allocate input signal to terminal           | _       | 0~0xFFFF   | 0x7654  | After restart |
| Pn511     | Allocate output signal to terminal          | —       | 0~0x0999   | 0x0210  | After restart |
| Pn512     | Bus control input node low-bit enable       | _       | 0~1111     | 0       | Immediately   |
| Pn513     | Bus control input node low-bit enable       | —       | 0~1111     | 0       | Immediately   |
| Pn514     | Input port filter                           | 0.2ms   | 0~1000     | 1       | Immediately   |
| Pn515     | Alarm port filter                           | 0.2ms   | 0~3        | 1       | Immediately   |
| Pn516     | Input port signal inversion                 |         | 0~1111     | 0       | Immediately   |
| Pn517     | Input port signal inversion                 |         | 0~1111     | 0       | Immediately   |
| Pn518     | Dynamic brake time                          | 0.5ms   | 50~2000    | 125     | Immediately   |
| Pn519     | Serial encoder error time                   | 0.1ms   | 0~10000    | 3       | Immediately   |
| Pn520     | Position complete time                      | 0.1ms   | 0~60000    | 500     | Immediately   |
|           | If connect externally regenerative resistor |         |            |         |               |
|           | 0: connect externally regenerative resistor |         |            |         |               |
|           | between B1 and B2                           |         |            |         |               |
| Pn521     | 1: dose not connect externally              |         | 0~1        | 1       | Immediately   |
|           | regenerative resistor, relay on internal    |         |            |         |               |
|           | capacitance                                 |         |            |         |               |
|           | (This parameter is in effect only on        |         |            |         |               |

| Parameter      | Name                                         | Unit   | Setting    | Factory | Setting       |
|----------------|----------------------------------------------|--------|------------|---------|---------------|
| NO.            |                                              |        | Range      | Setting | Invalidation  |
| D=522          | Pronet-02/04 /Pronet-E-02/04 )               |        |            |         |               |
| P11522         | Reserved                                     |        |            |         |               |
| Ph523          | Reserved                                     |        |            |         |               |
| P11524         | Reserved                                     |        | 100-150    | 100     | Immodiately   |
| P11525         | Temperature threshold of meter everbeet      | %      | 100~150    | 100     | Immediately   |
| Dp526          | elerm                                        | °C     | 50-180     | 110     | Immodiately   |
| FIIJ20         | (Only enabled in ProNet_75/14/1E/2B)         | C      | 50% 180    | 110     | inimediately  |
| Pn528          |                                              |        | 0~1111     | 0       | Immediately   |
| 111020         | Torque detection output signal threshold     |        | 0 1111     | 0       | ininediately  |
| Pn529          |                                              | %      | 3~300      | 100     | Immediately   |
| Pn530          | Torque detection output signal time          | ms     | 1~1000     | 10      | After restart |
| Pn600          | Position pulse in point to point control     | 10000P | _9999~9999 | 0       | Immediately   |
| Pn601          | Position pulse in point to point control     | 1P     | -9999~9999 | 0       | Immediately   |
|                |                                              |        |            |         | initiodiatory |
| Pn630          | Position pulse in point to point control     | 10000P | -9999~9999 | 0       | Immediately   |
| Pn631          | Position pulse in point to point control     | 1P     | -9999~9999 | 0       | Immediately   |
| Pn632          | Point to point speed control                 | rpm    | 0~4500     | 500     | Immediately   |
|                |                                              |        |            |         |               |
| Pn647          | Point to point speed control                 | rpm    | 0~4500     | 500     | Immediately   |
| Pn648          | Point to point 1st order filter              | 0.1ms  | 0~32767    | 0       | Immediately   |
|                |                                              |        |            |         |               |
| Pn663          | Point to point 1st order filter              | 0.1ms  | 0~32767    | 0       | Immediately   |
| Pn664          | Stop time                                    | 50ms   | 0~300      | 10      | Immediately   |
|                |                                              |        |            |         |               |
| Pn679          | Stop time                                    | 50ms   | 0~300      | 10      | Immediately   |
| Pn680          | Reserved                                     |        |            | 1       |               |
|                | Hex                                          |        |            |         |               |
|                | Pn681.0:Single/cyclic, start/reference point |        |            |         |               |
| Dp691          | selection                                    |        | 0.0x0122   | 0x0000  | Immediately   |
| PIIOOI         | Pn681.1:Change step and start mode           |        | 0~0x0133   |         |               |
|                | Pn681.2:Change step input signal mode        |        |            |         |               |
|                | Pn681.3:Reserved                             |        |            |         |               |
| Pn682          | Programme mode                               | —      | 0~1        | 0       | Immediately   |
| Pn683          | Programme start step                         |        | 0~15       | 0       | Immediately   |
| Pn684          | Programme stop step                          |        | 0~15       | 1       | Immediately   |
|                | Search travel speed in position control      |        |            |         |               |
| Pn685          | (contact reference); Speed of finding        | rom    | 0~3000     | 1500    | Immediately   |
|                | reference point (hitting the origin signal   | , pin  | 0~3000     |         | minediately   |
|                | ORG) in position homing control.             |        |            |         |               |
|                | Leave travel switch speed in position        |        |            |         |               |
| Pn686          | control(contact reference);                  | rpm    | 0~200      | 30      | Immediately   |
| Pn685<br>Pn686 | Speed of finding reference point (leaving    |        |            |         |               |

| Parameter | Nama                                                                                                    | Unit   | Setting           | Factory | Setting       |
|-----------|----------------------------------------------------------------------------------------------------|--------|-------------------|---------|---------------|
| No.       | Name                                                                                                    | Unit   | Range             | Setting | Invalidation  |
|           | the origin signal ORG) in position homing                                                                                                    |        |                   |         |               |
|           | control.                                                                                                    |        |                   |         |               |
| Pn687     | Position teaching pulse                                                                                                    | 10000P | -9999~9999        | 0       | Immediately   |
| Pn688     | Position teaching pulse                                                                                                    | 1P     | -9999~9999        | 0       | Immediately   |
| Pn689     | Homing Mode Setting                                                                                                    | -      | 0~0111            | 0       | After restart |
| Pn690     | Number of error pulses during homing                                                                                                    | 10000P | 0~9999            | 0       | Immediately   |
| Pn691     | Number of error pulses during homing                                                                                                    | 1P     | 0~9999            | 0       | Immediately   |
| Pn695     | Torque observer input use moment of inertia ratio                                                                                                    | %      | 0~20000           | 0       | Immediately   |
| Pn696     | Torque observer feedback coefficient                                                                                                    |        | 1~6               | 1       | Immediately   |
| Pn697     | Observer value of Torque observer filter coefficient                                                                                                 | 0.1ms  | 0~250             | 0       | Immediately   |
| Pn698     | Load torque compensate coefficient                                                                                                    | %      | 0~100             | 0       | Immediately   |
| Pn699     | Equivalent load inertia ratio                                                                                                    | _      | 10~100            | 50      | Immediately   |
| Pn700     | Pn700.0: MODBUS communication baud<br>rate<br>Pn700.1: MODBUS protocol selection<br>Pn700.2:Communication protocol<br>selection<br>Pn700.3: Reserved | -      | 0~0x0182          | 0x0151  | After restart |
| Pn701     | MODBUS axis address                                                                                                    | _      | 1~247             | 1       | After restart |
| Pn702     | Reserved                                                                                                    |        |                   |         | 1.1           |
| Pn703     | CAN communication speed                                                                                                    |        | 0~0x0015          | 0x0014  | After restart |
| Pn704     | CAN communication contact                                                                                                    | _      | 1~127             | 1       | After restart |
| Pn705     | 32 bit 1st electronic gear numerator (H)                                                                                                    | -      | 0~9999            | 0       | After restart |
| Pn706     | 32 bit 1st electronic gear numerator (L)                                                                                                    | _      | 0~9999            | 1       | After restart |
| Pn707     | 32 bit electronic gear denominator (H)                                                                                                    | —      | 0~9999            | 0       | After restart |
| Pn708     | 32 bit electronic gear denominator (L)                                                                                                    | _      | 0~9999            | 1       | After restart |
| Pn709     | 32 bit 2st electronic gear numerator (H)                                                                                                    | -      | 0~9999            | 0       | After restart |
| Pn710     | 32 bit 2st electronic gear numerator (L)                                                                                                    | Ι      | 0~9999            | 1       | After restart |
| Pn840     | Hex<br>Pn840.0: Encoder model selection<br>Pn840.1: Motor designing sequence<br>Pn840.2: Servo drive model selection<br>Pn840.3: Reserved            | -      | 0x0003~<br>0x0B18 | -       | After restart |

Note: 1) The setting range and factory setting of Pn401 to Pn405 depend on the actual overload capacity.

## A.2 Description of Parameter Type

| Туре                                      | Parameter No. | Description                                                |
|-------------------------------------------|---------------|------------------------------------------------------------|
| Funtion selection switches                | Pn000~Pn010   | Control mode, stop mode, and some functions selection      |
| Parameters of servo gain                  | Pn100~Pn149   | Position gain, speed gain, rigidity, etc.                  |
| Position control related parameters       | Pn200~Pn205   | PG divided ratio, electronic gear, etc.                    |
| Speed control related parameters          | Pn300~Pn322   | Speed reference input, soft start, etc.                    |
| Torque control related parameters         | Pn400~Pn415   | Torque limit, etc.                                         |
| Parameters to control I/O port            | Pn500~Pn530   | Allocation of I/O port function                            |
| Point-to-point control and homing control | Pn600~Pn699   | Internal point-to-point control and homing control related |
| related parameters                        |               | parameters                                                 |
| Communication parameters                  | Pn700~Pn701   | Setting of communication parameters                        |

## A.3 Parameters in detail

| Parameter | Description | Setting       | Control                                                           | Function and Meaning                                                                                                    |
|-----------|-------------|---------------|-------------------------------------------------------------------|----------------------------------------------------------------------------------------------------|
| NO.       |             | Validation    | Mode                                                              |                                                                                                    |
| Pn000     | Binary      | After restart | ALL                                                               | <ul> <li>Pn000.0 Servo ON</li> <li>[0] External S-ON enabled.</li> <li>[1] External S-ON disabled. Servo motor excitation signal is turned ON automatically after S-RDY is output.</li> <li>Pn000.1 Forward rotation input signal prohibited (P-OT)</li> <li>[0] External P-OT enabled. Operate in the time sequence setting in Pn004.0 when travel limit occurs.</li> <li>[1] External P-OT disabled.</li> <li>Pn000.2 Reverse rotation input signal prohibited (N-OT)</li> <li>[0]External N-OT enabled. Operate in the time sequence setting in Pn004.0 when travel limit occurs.</li> <li>[1] External N-OT disabled.</li> <li>Pn000.3 Alarm output when instantaneous power loss (ALM)</li> <li>[0]Instantaneous power loss for one period with no alarm output</li> <li>[1]Instantaneous power loss for one period with alarm output</li> </ul> |
| Pn001     | Binary      | After restart | Pn001.0<br>ALL<br>Pn001.1<br>T<br>Pn001.2<br>P, S<br>Pn001.3<br>P | <ul> <li>Pn001.0 CCW,CW selection <ul> <li>[0] Sets CCW as forward direction</li> <li>[1] Sets CW as forward direction</li> </ul> </li> <li>Pn001.1 Analog speed limit enabled <ul> <li>[0] Sets the value of Pn406 as the speed limit value during torque control.</li> <li>[1] Use the lower speed between V-REF and Pn406 as an external speed limit input.</li> </ul> </li> <li>Pn001.2 Analog torque limit enabled <ul> <li>[0] Sets the value corresponding to Vref input analog voltage as torque limit.</li> <li>[1] Sets the value corresponding to Vref input analog voltage as torque limit.</li> <li>[1] 2nd electronic gear is disabled, PCON signal is used to switch P/PI</li> <li>[1] 2nd electronic gear when Pn005.1 is set to 1.</li> </ul> </li> </ul>                                                                            |
| Pn002     | Binary      | After restart | ALL                                                               | Pn002.0 Electronic gear switching mode [0] Corresponding time sequence                                                                                                    |

| Parameter | Description | Setting       | Control | Function and Meaning                                                                                                    |
|-----------|-------------|---------------|---------|----------------------------------------------------------------------------------------------------|
| No.       |             | Validation    | Mode    |                                                                                                    |
|           |             |               |         | Pn203<br>Pn201 Electronic gear numerator 2 Pn201<br>Electronic gear numerator 1 PCON enabled Electronic gear numerator 1<br>PCON disabled PCON disabled<br>Reference pulse t1<br>t1, t2>lms                                                                                                    |
|           |             |               |         | [1] Corresponding time sequence                                                                                                    |
|           |             |               |         | Pn201 Pn201 Pn201 Electronic gean numerator 1 PCON enabled PCON disabled Reference pulse 11, 12>1ms                                                                                                    |
|           |             |               |         | Time sequence when Pn002.0=0 or 1                                                                                                    |
|           |             |               |         | Pn203<br>Pn201 Electronic gear numerator 2 Pn201<br>Electronic gear numerator 1 PCON enabled Electronic gear numerator 1<br>PCON disabled PCON disabled<br>Reference pulse t1 t2<br>T1 t2<br>T1 t2 |
|           |             |               |         | t1. t2. t3. t4>1ms                                                                                                    |
|           |             |               |         | Pn203<br>Pn201 Electronic gear numerator 2 Pn201<br>Electronic gear numerator 1 PCON enabled Electronic gear numerator 1<br>PCON disabled PCON disabled<br>Reference pulse t1                                                                                                    |
|           |             |               |         | tl, t2>1ms                                                                                                    |
|           |             |               |         | Ph002.1 Reserved                                                                                                    |
|           |             |               |         | [0] Use absolute encoder as an absolute encoder                                                                                                    |
|           |             |               |         | [1] Use absolute encoder as an incremental encoder                                                                                                    |
|           |             |               |         | Pn002.3 Reserved                                                                                                    |
|           |             |               |         | Pn003.0 Reserved                                                                                                    |
|           |             |               |         | Pn003.1 Reserved                                                                                                    |
|           |             |               |         | Pn003.2 Low speed compensation                                                                                                    |
|           |             |               |         | [0] Without low speed correction                                                                                                    |
|           |             |               |         | [1] With low speed correction to avoid servomotor                                                                                                    |
|           |             |               |         | creeping, but the degree of correction is                                                                                                    |
| Pn003     | Binary      | After restart | ALL     | determined by the setting in Pn219.                                                                                                    |
|           |             |               |         | Pn003.3 Overload enhancement                                                                                                    |
|           |             |               |         | [U] Without overload enhancement function                                                                                                    |
|           |             |               |         | [1] vvith overload enhancement function, which can                                                                                                    |
|           |             |               |         | ermance the overload capacity when servomotor                                                                                                    |
|           |             |               |         | exceeds the 2 times rated overload. It is used in                                                                                                    |
|           | 1           |               |         | requent power ON/OFF occasions.                                                                                                    |

| Parameter | Departmention | Setting       | Control                                     | Eurotion and Meaning                                   |
|-----------|---------------|---------------|---------------------------------------------|--------------------------------------------------------|
| No.       | Description   | Validation    | Mode                                        |                                                        |
|           |               |               |                                             | Pn004.0 Stop Mode                                      |
|           |               |               |                                             | [0] Stops the servomotor by applying DB and then       |
|           |               |               |                                             | releases DB.                                           |
|           |               |               |                                             | [1] Coast to a stop.                                   |
|           |               |               |                                             | [2] Stops the servomotor by DB when servo OFF,         |
|           |               |               |                                             | stops the servomotor by plug braking when overtravel,  |
|           |               |               | then places it into coast (power OFF) mode. |                                                        |
|           |               |               |                                             | [3] Makes the servomotor coast to a stop state when    |
|           |               |               |                                             | servo OFF, stops the servomotor by plug braking        |
|           |               |               |                                             | when overtravel, then places it into coast (power OFF) |
|           |               |               |                                             | mode.                                                  |
|           |               |               |                                             | [4] Stops the servomotor by DB when servo OFF,         |
|           |               |               |                                             | stops the servomotor by plug braking when overtravel,  |
|           |               |               |                                             | then places it into zero clamp mode.                   |
|           |               |               | Pn004.0                                     | [5] Makes the servomotor coast to a stop state when    |
|           |               |               | ALL                                         | servo OFF, stops the servomotor by plug braking        |
| Pn004 Hex |               |               | Pn004.1                                     | when overtravel, then places it into zero clamp mode.  |
|           | Hex           | After restart | Р                                           | Pn004.1 Error counter clear mode                       |
|           |               |               | Pn004.2                                     | [0] Clear error pulse when S-OFF, do not when          |
|           |               |               | Р                                           | overtravel.                                            |
|           |               |               | Pn004.3                                     | [1] Do not clear error pulse.                          |
|           |               |               | Р                                           | [2] Clear error pulse when S-OFF orovertravel          |
|           |               |               |                                             | (excep for zero clamp)                                 |
|           |               |               |                                             | Ph004.2 Reference pulse form                           |
|           |               |               |                                             |                                                        |
|           |               |               |                                             |                                                        |
|           |               |               |                                             | $[2] A + B(x^2)$                                       |
|           |               |               |                                             | $[3] A + B(x_{4})$                                     |
|           |               |               |                                             |                                                        |
|           |               |               |                                             | [0] Do not inverse PLILS reference and SIGN reference  |
|           |               |               |                                             | [1] Do not inverse PLILS reference: Inverses SIGN      |
|           |               |               |                                             | reference                                              |
|           |               |               |                                             | [2] Inverse PULS reference:Do not inverse SIGN         |
|           |               |               |                                             | reference.                                             |
|           |               |               |                                             | [3] Inverse PULS reference and SIGN reference.         |
|           |               |               |                                             | Pn005.0 Torque feedforward form                        |
|           |               |               | Pn005.0                                     | [0]Use general torque feedforward, external            |
|           |               |               | P, S                                        | analog(Tref) feedforward input is invalid.             |
| Decor     | Linu          | A 64          | Pn005.1                                     | [1]Use general torque feedforward, external            |
| Pn005     | Hex           | Atter restart | ALL                                         | analog(Tref) feedforward input is valid.               |
|           |               |               | Pn005.2                                     | [2]Use high-speed torque feedforward, external         |
|           |               |               | Р                                           | analog(Tref) feedforward input is invalid.             |
|           |               |               |                                             | [3]Use high-speed torque feedforward, external         |

| Parameter | Description | Setting    | Control | Function and Magning                                                         |
|-----------|-------------|------------|---------|------------------------------------------------------------------------------|
| No.       | Description | Validation | Mode    | Function and Meaning                                                         |
|           |             |            |         | Analog (Tref) feedforward input is valid.                                    |
|           |             |            |         | Pn005.1 Control mode                                                         |
|           |             |            |         | [0]Speed control (analog reference)                                          |
|           |             |            |         | PCON: OFF, PI control; ON, P control                                         |
|           |             |            |         | [1]Position control (pulse train reference)                                  |
|           |             |            |         | PCON: OFF, PI control; ON, P control                                         |
|           |             |            |         | [2]Torque control (analog reference)                                         |
|           |             |            |         | PCON is invalid.                                                             |
|           |             |            |         | [3]Speed control (contact reference)←→speed                                  |
|           |             |            |         | Control (zero reference)                                                     |
|           |             |            |         | PCON, PCL, NCL: OFF Switches to position                                     |
|           |             |            |         | control(zero reference)                                                      |
|           |             |            |         | [4]Speed control (contact reference)←→speed                                  |
|           |             |            |         | control(analog reference)                                                    |
|           |             |            |         | PCON, PCL, NCL: OFF Switches to position                                     |
|           |             |            |         | control (analog reference)                                                   |
|           |             |            |         | [5]Speed control (contact reference)←→position                               |
|           |             |            |         | control(pulse train reference)                                               |
|           |             |            |         | PCON, PCL, NCL: OFF Switches to position                                     |
|           |             |            |         | control(pulse train reference)                                               |
|           |             |            |         | [6]Speed control (contact reference)←→torque                                 |
|           |             |            |         | Control (analog reference)                                                   |
|           |             |            |         | PCON, PCL, NCL: OFF Switches to position                                     |
|           |             |            |         | control (analog reference)                                                   |
|           |             |            |         | [7]Position control (pulse train reference)←→speed                           |
|           |             |            |         | Control (analog reference)                                                   |
|           |             |            |         | PCON: OFF position control (pulse train                                      |
|           |             |            |         | reference); ON speed control (analog reference)                              |
|           |             |            |         | [8]Position control (pulse train reference) $\leftarrow \rightarrow$ Torque  |
|           |             |            |         | Control (analog reference)                                                   |
|           |             |            |         | PCON: OFF position control (pulse train                                      |
|           |             |            |         | reference); ON torque control (analog reference)                             |
|           |             |            |         | [9]Torque control (analog reference)←→speed                                  |
|           |             |            |         | Control (analog reference)                                                   |
|           |             |            |         | PCON: OFF Torque control (analog reference); ON                              |
|           |             |            |         | Speed control (analog reference)                                             |
|           |             |            |         | [A]Speed control (analog reference)←→zero clamp                              |
|           |             |            |         | Control                                                                      |
|           |             |            |         | PCON: OFF Speed control (analog reference); ON                               |
|           |             |            |         | zero clamp control                                                           |
|           |             |            |         | [B]Positin control (pulse train reference) $\leftarrow \rightarrow$ position |
|           |             |            |         | control (INHIBIT)                                                            |
|           |             |            |         | PCON: OFF Position control (pulse train                                      |
|           |             |            |         | reference); ON position control (INHIBIT)                                    |

| Parameter | Description | Setting       | Control         | Function and Meaning                                   |
|-----------|-------------|---------------|-----------------|--------------------------------------------------------|
| No.       |             | Validation    | Mode            |                                                        |
|           |             |               |                 | [C]Position control (contact reference)                |
|           |             |               |                 | PCON: Used to change step                              |
|           |             |               |                 | PCL, NCL: Used to search reference point or start      |
|           |             |               |                 | [D]Speed control (parameter reference)                 |
|           |             |               |                 | PCON, PCL, NCL invalid                                 |
|           |             |               |                 | [E ] Special control                                   |
|           |             |               |                 | PCON invalid                                           |
|           |             |               |                 | Pn005.2 Out-of-tolerance alarm selection               |
|           |             |               |                 | [0] Out-of-tolerance alarm disabled                    |
|           |             |               |                 | [1] Out-of-tolerance alarm enabled. Outputs alarm      |
|           |             |               |                 | when the value of error counter exceeds Pn504          |
|           |             |               |                 | setting value.                                         |
|           |             |               |                 | [2] Reserved                                           |
|           |             |               |                 | [3] Reserved                                           |
|           |             |               |                 | Pn005.3 Servomotor model selection <sup>Note*</sup>    |
|           |             |               |                 | [0] EMJ                                                |
|           |             |               |                 | [1] EMG                                                |
|           |             |               |                 | [2] EML                                                |
|           |             |               |                 | [3] EMB                                                |
|           |             |               |                 | [4] EMS-02/ EMS-04/ EMS-08/ EMS-10/ EMS-15/            |
|           |             |               |                 | EMS-20/ EMS-25/ EMS-40                                 |
|           |             |               |                 | [5] EMS-30/ EMS-50                                     |
|           |             |               |                 | Pn006.0 Bus type selection                             |
|           |             |               |                 | [0] No bus                                             |
|           |             |               |                 | [1] PROFIBUS-DP V0/V1                                  |
|           |             |               |                 | [2] PROFIBUS-DP V2                                     |
|           |             |               |                 | [3] CANopen                                            |
|           |             |               |                 | Pn006.1 Reserved                                       |
|           |             |               |                 | Pn006.2 Low-frequency vibration suppression            |
|           |             |               |                 | switch                                                 |
|           |             |               |                 | [0] Low-frequency vibration suppression function       |
|           |             |               |                 | disabled                                               |
|           |             | 9496.55       | <b>6</b> 23 255 | [1] Low-frequency vibration suppression function       |
| Pn006     | Hex         | After restart | P, S            | enabled                                                |
|           |             |               |                 | Pn006.3 Reference input filter for open collector      |
|           |             |               |                 | signal                                                 |
|           |             |               |                 | [0] When pulse is difference input, the max value of   |
|           |             |               |                 | servo receiving pulse frequency ≤4M                    |
|           |             |               |                 | [1] When pulse is difference input, the max value of   |
|           |             |               |                 | servo receiving pulse frequency ≤650K                  |
|           |             |               |                 | [2] When pulse is difference input the max value of    |
|           |             |               |                 | [2] When pulse is difference input, the max value of   |
|           |             |               |                 | Neteo: "the max value of early receiving pulse         |
|           |             |               |                 | Notes. the max value of servo receiving pulse          |
|           |             |               |                 | frequency", it means the sufficient max value of pulse |

| Parameter | Description       | Setting            | Control | Function and Meaning                                                       |
|-----------|-------------------|--------------------|---------|----------------------------------------------------------------------------|
| NO.       |                   | Validation         | Mode    | frequency receiving by serve hardware                                      |
|           |                   |                    |         | Proof 0 Wider the width of C pulse or pet                                  |
|           |                   |                    |         | Phot7.0: Wider the width of C pulse of hot                                 |
|           |                   |                    |         | [0] Standard width of C pulse                                              |
|           |                   |                    |         | [1] Wider the width of C pulse                                             |
| Pn007     | Binary            | After restart      | ALL     | Ph007.1: Reserved                                                          |
|           |                   |                    |         | Priod 7.2: Reserved                                                        |
|           |                   |                    |         | Phot7.3: Torque filter                                                     |
|           |                   |                    |         | [0] Standard torque filter                                                 |
|           |                   |                    |         | [1] New torque liller                                                      |
|           |                   |                    |         | Ph008.0: Reserved (For factory using)                                      |
| Pn008     | Hex               | After restart      | _       | Ph008.1: Reserved                                                          |
|           |                   |                    |         | Pn008.2: Reserved                                                          |
|           |                   |                    |         | Pn008.3: Reserved                                                          |
|           |                   |                    |         | Pn009.0: Reserved                                                          |
|           |                   |                    |         | Pn009.1: Reserved                                                          |
| Pn009     | Binary            | After restart      | P       | Pn009.2: Electronic gear selection                                         |
|           |                   |                    |         | [0] 16 bit electronic gear                                                 |
|           |                   |                    |         | [1] 32 bit electronic gear                                                 |
|           |                   |                    |         | Pn009.3: Reserved                                                          |
|           |                   |                    |         | Pn010.0: Automatic identification function of motor                        |
|           |                   |                    |         | and enable                                                                 |
|           |                   |                    |         | [0] Disable auto identity function                                         |
|           |                   |                    |         | [1] Enable auto identity function (get the models of                       |
|           |                   |                    |         | servo drive $\varsigma$ servo motor $\varsigma$ encoder automatically, and |
|           |                   |                    |         | load the servo drive parameters, but not read the                          |
|           |                   |                    |         | motor parameters from Pn parameters.                                       |
|           |                   |                    |         | Pn010.1: Notch filter mode selection                                       |
|           |                   |                    |         | [0] Use manual notch filter(set Pn407~Pn410 at the                         |
|           |                   |                    |         | same time)                                                                 |
| D=010     |                   | A Store we at a st | БОТ     | [1] Use one adaptive notch filter(set Pn408 and Pn416                      |
| Photo     | Hex               | After restart      | P, S, T | at the same time)                                                          |
|           |                   |                    |         | [2] Use twoadaptive notch filters(set                                      |
|           |                   |                    |         | Pn408,Pn410,Pn146 and Pn147 at the same time)                              |
|           |                   |                    |         | Pn010.2: Torque observer mode selection                                    |
|           |                   |                    |         | [0] Do not use a torque observer                                           |
|           |                   |                    |         | [1] Start torque observer, and use it to outside disturb                   |
|           |                   |                    |         | torque compensation arithmetic module (set                                 |
|           |                   |                    |         | Pn695~Pn698 at the same time)                                              |
|           |                   |                    |         | [2] Start torque observer, and use it to load inertia ratio                |
|           |                   |                    |         | adjustable module (set Pn695~Pn697、Pn699 at the                            |
|           |                   |                    |         | same time)                                                                 |
|           |                   |                    |         | Pn100.0 Load inertia setting                                               |
| Pn100     | Online autotuning | After restart      | P. S    | [0] Manual setting                                                         |
| 11100     | setting selection |                    |         | [1,2,3] Normal mode                                                        |

| Parameter    | Description            | Setting      | Control  | Function and Meaning                                       |
|--------------|------------------------|--------------|----------|------------------------------------------------------------|
| NO.          |                        | Validation   | Mode     | [4 5 6] Vertical load                                      |
|              |                        |              |          | [1, 4] Load inertia without variation                      |
|              |                        |              |          | [2,5] Load inertia with little variation                   |
|              |                        |              |          | [2,0] Load inertia with mule variation                     |
|              |                        |              |          | [0,0] Load menta with great variation                      |
|              |                        |              |          | [0] Manual setting                                         |
|              |                        |              |          | [1] Standard                                               |
|              |                        |              |          |                                                            |
|              |                        |              |          | [2] High provision                                         |
|              |                        |              |          |                                                            |
|              |                        |              |          | Note:                                                      |
|              |                        |              |          | Autotuning may be invalid in the following cases:          |
|              |                        |              |          | 1 Autotuning is invalid when servomotor max speed is       |
|              |                        |              |          | less than 100rpm                                           |
|              |                        |              |          | 2 Autotuning is invalid when servomotor acceleration       |
|              |                        |              |          | /deceleration speed is less than 5000rpm/s                 |
|              |                        |              |          | 3 Autotuning is invalid when mechanical clearance is       |
|              |                        |              |          | too big during operation 4 Autotuning is invalid when      |
|              |                        |              |          | the difference of different speed load is too great        |
|              |                        |              |          | 5. Autotuning is invalid when mechanical vibration and     |
|              |                        |              |          | friction are too hig during operation                      |
|              |                        |              |          | The response speed of some system is determined by         |
|              |                        |              |          | this parameter. Normally, the rigidity should be set a     |
|              | Machina rigidity       |              |          | this parameter. Normally, the rigidity should be set a     |
| Pn101        |                        | Immediately  | P, S     | machanical impact. It should be set a little ameller       |
|              | setting                |              |          | mechanical impact. It should be set a little smaller       |
|              |                        |              |          | when large vibration is present. This parameter is only    |
|              |                        |              |          | This parameter determines speed lean gain                  |
| Pn102        | Speed loop gain        | Immediately  | P, S     |                                                            |
|              |                        |              |          | Decreases the value of this parameter to chorten           |
| <b>Pp102</b> | Speed loop integral    | Immediately  | P, S     | pecieases the value of this parameter to shorten           |
| PITUS        | time constant          |              |          | Lipit: 0.1mg                                               |
|              |                        |              |          | This parameter determines position loop gain               |
|              |                        |              |          | This parameter determines position loop gain.              |
| Pn104        | Position loop gain     | Immediately  | Р        | Decreases this value to enhance servo rigidity, but        |
|              |                        |              |          | Vibration will occur if the value is too large.            |
|              |                        |              |          | Unit: 1/s                                                  |
| 5 405        | Torque reference       |              | <b>.</b> | l'orque reference filter can eliminate or lighten          |
| Pn105        | filter time constant   | Immediately  | P, S, I  | mechanical vibration, but incorrect setting will result to |
|              |                        |              |          | mechanical vibration. Unit:0.01ms                          |
| Pn106        | Load inertia           | Immediately  | P, S     | Setting value=(load inertia/rotor inertia) × 100           |
| D- 107       |                        | lange at the |          |                                                            |
| Pn107        | ∠nd speed loop gain    | Immediately  | P, S     | I ne meanings of these parameters are the same as          |
| Pn108        | 2nd speed loop         | Immediately  | P, S     | Pn102~Pn105.                                               |
|              | integral time constant |              |          | i nese parameters are only needed to set when two          |

| Parameter<br>No. | Description                               | Setting<br>Validation | Control<br>Mode | Function and Meaning                                                                                                    |
|------------------|-------------------------------------------|-----------------------|-----------------|----------------------------------------------------------------------------------------------------|
| Pn109            | 2nd position loop<br>gain                 | Immediately           | Р               | types of gain function are enabled.                                                                                                    |
| Pn110            | 2nd torque reference filter time constant | Immediately           | P, S, T         |                                                                                                    |
| Pn111            | Speed bias                                | Immediately           | Ρ               | This parameter setting can shorten positioning time.<br>However, if it is too large or does not cooperate with<br>Pn111 correctly, vibration will occur.<br>The relationship with speed reference, error counter,<br>positioning error is shown in the following chart. |
| Pn112            | Feedforward                               | Immediately           | Ρ               | It is used to set position feedforward. The response<br>speed is faster and position error is less when this<br>parameter setting is higher. Vibration will occur if the<br>value is set too large.<br>Unit: %                                                          |
| Pn113            | Feedforward filter                        | Immediately           | Р               | It is used to ease mechanical vibration due to position<br>feedforward. The feedforward lag will be enlarged and<br>result to vibration if the value is set too large.<br>Unit: 0.1ms                                                                                   |
| Pn114            | Torque feedforward                        | Immediately           | P, S            | It is used to set torque feedforward, and enhance<br>response speed.<br>Set the load inertia ratio (Pn106) correctly to enable<br>this function in manual gain adjustment mode.<br>Unit: %                                                                              |
| Pn115            | Torque feedforward<br>filter              | Immediately           | P, S            | It is used to ease mechanical vibration due to torque feedforward.<br>Unit: 0.1ms                                                                                                    |
| Pn116            | P/PI switching condition                  | After restart         | P, S            | <ul> <li>0: Torque reference percentage</li> <li>1: Value of offset counter</li> <li>2: Value of acceleration speed setting</li> <li>3: Value of speed setting</li> <li>4: Fixed PI</li> </ul>                                                                          |
| Pn117            | Torque switching threshold                | After restart         | P, S            | Threshold of torque to switch PI control to P control.<br>Unit: %                                                                                                    |

| Parameter    | Description                  | Setting Control | Eurotion and Meaning |                                                             |
|--------------|------------------------------|-----------------|----------------------|-------------------------------------------------------------|
| No.          | Description                  | Validation      | Mode                 | r unction and meaning                                       |
|              | Offset counter               |                 |                      | Threshold of error counter to switch PI control to P        |
| Pn118        | switching threshold          | Immediately     | Р                    | control.                                                    |
|              | Switching theshold           |                 |                      | Unit: reference pulse                                       |
|              | Setting acceleration         |                 |                      | Threshold of acceleration speed to switch PI control to     |
| Pn119        | speed switching              | Immediately     | P, S                 | P control.                                                  |
|              | threshold                    |                 |                      | Unit: 10rpm/s                                               |
| <b>Pp120</b> | Setting speed                | Immodiately     | DS                   | Threshold of speed to switch PI control to P control.       |
| FIII20       | switching threshold          | Inneclately     | F, 5                 | Unit: rpm                                                   |
|              |                              |                 |                      | 0: Fix to 1st group gain                                    |
|              |                              |                 |                      | 1: External switch gain switching(G-SEL)                    |
|              |                              |                 |                      | 2: Torque percentage                                        |
|              | Gain switching               |                 |                      | 3: Value of offset counter                                  |
| Pn121        | condition                    | After restart   | P, S                 | 4: Value of acceleration speed setting (10rpm)              |
|              |                              |                 |                      | 5: Value of speed setting                                   |
|              |                              |                 |                      | 6: Position reference input                                 |
|              |                              |                 |                      | 7: actual motor speed                                       |
|              |                              |                 |                      | 8: Position reference(Pn123) + actual speed (Pn124)         |
|              |                              |                 |                      | Delay time of switching gain when switching condition       |
| Pn122        | Switching delay time         | Immediately     | P, S                 | is satisfied. Unit:0.1ms                                    |
| Pn123        | Switch threshold level       | Immediately     | P, S                 | Gain switching trigger level                                |
|              | Actual speed                 |                 |                      |                                                             |
| Pn124        | threshold                    | Immediately     | P, S                 | When Pn121=8, Pn124 is valid. Unit:rpm                      |
|              | Desition asia                | Immediately     | Р                    | This parameter is used to smooth transition if the          |
| Pn125        | Position gain switching time |                 |                      | change of the two groups of gain is too                     |
|              |                              |                 |                      | large.Unit:0.1ms                                            |
| Dp126        |                              | Immediately     | D S                  | This parameter is used to set the operation hysteresis      |
| PIII20       | Hysteresis switching         | inimediately    | P, 5                 | of gain switching.                                          |
|              | Low speed detection          | Immediately     |                      | This parameter is used to filter in low speed detection.    |
| Pn127        | filter                       |                 | P, S                 | The speed detection will be lagged if the value is too      |
|              | linter                       |                 |                      | large. Unit:0.1ms                                           |
|              | Speed gain                   |                 |                      | The increasing multiple of speed loop gain is the same      |
| Pn128        | acceleration                 | Immediately     | PS                   | rigidity during online autotuning. The speed loop gain      |
| 11120        | relationship during          | innediatery     | , J                  | is larger when this value is higher                         |
|              | online autotuning            |                 |                      |                                                             |
| <b>Pp120</b> | Low speed correction         | Immodiately     | DS                   | The intensity of anti-friction and anti-creeping at low     |
| FIII25       | coefficient                  | Inneclately     | F, 3                 | speed. Vibration will occur if this value is set too large. |
| Pn130        | Friction Load                | Immediately     | P, S                 | Frictin load or fixed load compensation Unit: 0.1%          |
|              | Friction                     |                 |                      |                                                             |
| Pn131        | compensation speed           | Immediately     | P, S                 | Threshold of friction compensation start Unit: rpm          |
|              | hysteresis area              |                 |                      |                                                             |
| <b>Dn132</b> | Sticking friction load       | Immediately     | De                   | Sticking damp which is in direct proportion to              |
| F11132       |                              | Immediately     | P, S                 | speed.Unit: 0.1%/1000rpm                                    |
| Pn133        | Reserved                     |                 |                      | —                                                           |
| Pn134        | Reserved                     |                 |                      | _                                                           |

| Parameter | Description                                                          | Setting<br>Validation | Control | Function and Meaning                                                                                                    |
|-----------|----------------------------------------------------------------------|-----------------------|---------|----------------------------------------------------------------------------------------------------|
| Pn135     | Reserved                                                             |                       |         | _                                                                                                    |
| Pn136     | Reserved                                                             | _                     | _       |                                                                                                    |
| Pn137     | Reserved                                                             | _                     |         |                                                                                                    |
| Pn138     | Reserved                                                             | _                     |         |                                                                                                    |
| Pn139     | Reserved                                                             | _                     | _       |                                                                                                    |
| Pn140     | Reserved                                                             | _                     | _       |                                                                                                    |
| Pn141     | Reserved                                                             | _                     | _       | _                                                                                                    |
| Pn142     | Reserved                                                             |                       | _       | _                                                                                                    |
| Pn143     | Reserved                                                             | _                     | _       | _                                                                                                    |
| Pn144     | Reserved                                                             |                       |         | _                                                                                                    |
| Pn146     | Notch filters 1 trap<br>width                                        | Immediately           | P, S, T | Notch filters 1 trap width                                                                                                    |
| Pn147     | Notch filters 2 trap<br>width                                        | Immediately           | P, S, T | Notch filters 2 trap width                                                                                                    |
| Pn148     | Deviation amplitude<br>of adaptive notch<br>filters threshold        | Immediately           | P, S, T | When the rotational speed fluctuation is greater than<br>the value, adaptive notch filters began to work.<br>Unit 0.1 RPM                                                                      |
| Pn149     | Deviation frequency<br>of adaptive notch<br>filters threshold        | Immediately           | P, S, T | When two frequency errors are larger than the value,<br>reset notch filter frequency, or keep the current value<br>Unit:Hz                                                                     |
| Pn200     | PG dividedratio                                                      | After restart         | P, S, T | Analog encoder output orthogonal difference pulses.<br>The meaning of this value is the number of analog<br>encoder output orthogonal difference pulses per one<br>servomotor rotation.        |
| Pn201     | 16 bit 1st electronic gear numerator                                 | After restart         | Р       | The parameters are valid,when Pn009.2=0.<br>The electronic gear enables the reference pulse to                                                                                                 |
| Pn202     | 16 bit electronic gear denominator                                   | After restart         | Р       | relate with the servomotor travel distance, so the host controller doesn't change the mechanical deceleration                                                                                  |
| Pn203     | 16 bit 2nd electronic gear numerator                                 | After restart         | Ρ       | ratio and encoder pulses. In fact, it is the setting of frequency doubling or frequency division to the reference pulses.<br>$\frac{Numerator(Pn201 \text{ or } Pn203)}{Deno\min ator(Pn202)}$ |
| Pn204     | Position reference<br>acceleration<br>/deceleration time<br>constant | Immediately           | Ρ       | This value is used to smooth the input pulses. The effect of smoothness is better when the value is higher, but lag will occur if the value is too large. Unit:0.1ms                           |
| Pn205     | Position reference filter form selection                             | After restart         | Р       | [0]: 1st order filter<br>[1]: 2nd order filter                                                                                                    |
| Pn300     | Speed reference input gain                                           | Immediately           | S       | The corresponding speed to 1V analog input<br>Unit: rpm/V                                                                                                    |
| Pn301     | Analog speed given zero bias                                         | Immediately           | S       | This parameter is used to set zero bias of analog speed given, and it is related with the speed reference                                                                                      |

| Parameter               | Description             | Setting              | Control | Euroction and Meaning                                           |  |  |
|-------------------------|-------------------------|----------------------|---------|-----------------------------------------------------------------|--|--|
| No.                     | Description             | Validation           | Mode    | i unction and meaning                                           |  |  |
|                         |                         |                      |         | input gain (Pn300).                                             |  |  |
|                         |                         |                      |         | Speed reference=(External speed given input                     |  |  |
|                         |                         |                      |         | analog-Analog speed given zero bias) $	imes$ Speed              |  |  |
|                         |                         |                      |         | reference input gain                                            |  |  |
|                         |                         |                      |         | Unit: 10mv                                                      |  |  |
| Pn302                   | Reserved                |                      |         | —                                                               |  |  |
| Pn303                   | Reserved                |                      |         | _                                                               |  |  |
|                         |                         |                      |         | The parameter can be set to positive or negative.               |  |  |
|                         |                         |                      |         | When control mode is set to D, it determines the                |  |  |
| Pn304                   | Parameter speed         | Immediately          | S       | speed of motor.                                                 |  |  |
|                         |                         | ,                    |         | The servomotor speed is determined by this                      |  |  |
|                         |                         |                      |         | parameter when Pn005.1=D.                                       |  |  |
|                         |                         |                      |         | Unit: rpm                                                       |  |  |
|                         |                         |                      |         | It is used to set JOG rotation speed, and the direction         |  |  |
| Pn305                   | JOG speed               | Immediately          | s       | is determined by the pressing key during JOG                    |  |  |
|                         |                         |                      |         | operation.                                                      |  |  |
|                         |                         |                      |         | Unit: rpm                                                       |  |  |
| Pn306                   | Soft start acceleration | Immediately          | S       | The time for trapeziform acceleration to accelerate to 1000rpm. |  |  |
|                         | time                    |                      |         | Unit: ms                                                        |  |  |
|                         | Soft start              | Immediately          |         | The time for trapeziform deceleration to decelerate to          |  |  |
| Pn307 deceleration time | deceleration time       |                      | 5       | 1000rpm.                                                        |  |  |
|                         |                         |                      | 2       | Unit: ms                                                        |  |  |
| Pn308                   | Speed filter time       | Immediately          | S       | 1st order filter time constant                                  |  |  |
| -                       | constant                |                      | 7       | Unit: ms                                                        |  |  |
| D=200                   | S curve                 | lucius a di a ta luc | 0       | I ne time for transition from one point to another point        |  |  |
| Ph309                   | risetime                | immediately          | 5       | In S curve.                                                     |  |  |
|                         |                         |                      |         |                                                                 |  |  |
|                         | Speed reference         |                      | S       |                                                                 |  |  |
| Pn310                   | curve form              | After restart        |         | 2.1 <sup>st</sup> order filter                                  |  |  |
|                         |                         |                      |         | 3.2 <sup>nd</sup> order filter                                  |  |  |
| Pn311                   | S form selection        | After restart        | S       | This value determines the transition form of S curve            |  |  |
| 111311                  |                         | Alter restart        | 0       | Communication speed of hus IOG                                  |  |  |
| Pn312                   | DP communication        | Immediately          | P.S.T   | It can be set to positive or pegative                           |  |  |
| 1 110 12                | JOG speed               | minediatery          | 1, 0, 1 | Linit: rom                                                      |  |  |
| Pn313                   | Reserved                |                      |         |                                                                 |  |  |
| Pn314                   | Reserved                | _                    | _       |                                                                 |  |  |
| Pn315                   | Reserved                | _                    |         | _                                                               |  |  |
| Pn316                   | Speed internal 1        | Immediatelv          | S       | Internal speed is enabled when Pn005.1=3~6                      |  |  |
| Pn317                   | Speed internal 2        | Immediatelv          | S       |                                                                 |  |  |
| Pn318                   | Speed internal 3        | Immediatelv          | S       |                                                                 |  |  |
| Pn319                   | Speed internal 4        | Immediatelv          | S       | P-CON /P-CL /N-CL                                               |  |  |
| Pn320                   | Speed internal 5        | Immediately          | S       |                                                                 |  |  |

| Parameter | Description                          | Setting     | Control |                                                                                       | Eurotion and Meaning   |                     |                                                        |
|-----------|--------------------------------------|-------------|---------|---------------------------------------------------------------------------------------|------------------------|---------------------|--------------------------------------------------------|
| No.       | Description                          | Validation  | Mode    |                                                                                       | - Tune                 |                     | meaning                                                |
| Pn321     | Speed internal 6                     | Immediately | S       | OFF(H)                                                                                | OFF(H)                 | OFF(H)              | Zero speed or switch                                   |
|           |                                      |             |         |                                                                                       |                        |                     | to other control modes                                 |
|           |                                      |             |         |                                                                                       | OFF(H)                 | ON(L)               | SPEED1                                                 |
|           |                                      |             |         |                                                                                       | ON(L)                  | OFF(H)              | SPEED2                                                 |
| Pn322     | Speed internal 7                     | Immediately | s       |                                                                                       | ON(L)                  | ON(L)               | SPEED3                                                 |
| 111022    | opeed internal 7                     |             | 0       | ON(L)                                                                                 | OFF(H)                 | OFF(H)              | SPEED4                                                 |
|           |                                      |             |         |                                                                                       | OFF(H)                 | ON(L)               | SPEED5                                                 |
|           |                                      |             |         |                                                                                       | ON(L)                  | OFF(H)              | SPEED6                                                 |
|           |                                      |             |         |                                                                                       | ON(L)                  | ON(L)               | SPEED7                                                 |
| Pn400     | Torque reference                     | Immediately | т       | The meani                                                                             | ng of this             | paramet             | ter is the needed analog                               |
|           | gain                                 | initiation  |         | input voltag                                                                          | ge to reac             | h the rate          | ed torque.                                             |
| Pn401     | Forward torque<br>internal limit     | Immediately | P, S, T |                                                                                       |                        |                     |                                                        |
| Pn402     | Reverse torque<br>internal limit     | Immediately | P, S, T |                                                                                       |                        |                     |                                                        |
| Pn403     | Forward external torque limit        | Immediately | P, S, T | Servomotor output torque limit value (depending the actual overload capacity) .Unit:% |                        |                     | nit value(depending on<br>.Unit:%                      |
| Pn404     | Reverse external<br>torque limit     | Immediately | P, S, T |                                                                                       |                        |                     |                                                        |
| Pn405     | Plug braking torque<br>limit         | Immediately | P, S, T |                                                                                       |                        |                     |                                                        |
| Pn406     | Speed limit during torque control    | Immediately | т       | Servomoto<br>control Unit                                                             | r output<br>t: rpm     | torque li           | mit value during torque                                |
| Pn407     | Notch filter 1<br>frequency          | Immediately | P, S, T | Notch filte<br>Unit:Hz                                                                | er 1 free              | quency              | 1. In some conditions,<br>vibration will be picked     |
| Pn408     | Notch filter 1 depth                 | Immediately | P, S, T | Notch filter                                                                          | 1 depth                |                     | up and response will be                                |
| Pn409     | Notch filter 2                       | Immediately | P, S, T | Notch filte                                                                           | er 2 fre               | quency              | lagged after notch filter                              |
|           | frequency                            |             |         | Unit:Hz                                                                               |                        |                     | IS SEL                                                 |
| Pn410     | Notch filter 2 depth                 | Immediately | P, S, T | Notch filter                                                                          | 2 depth                |                     | frequency is set to 5000, the notch filter is invalid. |
| Pn411     | Low frequency<br>vibration frequency | Immediately | P, S    | Frequency<br>Unit:0.1Hz                                                               | of low                 | frequen             | cy vibration with load.                                |
| Pn412     | Low frequency vibration damp         | Immediately | P, S    | Attenuation<br>It does not                                                            | i damp of<br>need to c | low frequ<br>hange. | uency vibration with load.                             |
| Pn413     | Torque control delay time            | Immediately | т       | These para                                                                            | ameters a              | re only e           | nabled in position control                             |
| Pn414     | Torque control speed<br>hysteresis   | Immediately | т       | mode.                                                                                 |                        |                     |                                                        |
| Pn415     | Analog torque given                  | Immediately | т       | This paran                                                                            | neter is u             | used to a           | set zero bias of analog                                |

| Parameter | Description         | Setting         | Control | Function and Meaning                                    |
|-----------|---------------------|-----------------|---------|---------------------------------------------------------|
| No.       |                     | Validation      | Mode    |                                                         |
|           | zero bias           |                 |         | torque given, and it is related with torque reference   |
|           |                     |                 |         | input gain (Pn400),                                     |
|           |                     |                 |         | Torque reference=(External torque given input           |
|           |                     |                 |         | analog-Analog torque given zero bias) $	imes$ Torque    |
|           |                     |                 |         | reference input gain Unit:10mv                          |
| Pn500     | Positioning error   | Immediately     | Р       | Outputs /COIN signal when error counter is less than    |
| 111000    |                     | initioalatory   |         | this value.Unit:Puls                                    |
|           | Coincidence         |                 |         | Outputs /VCMP signal when the difference between        |
| Pn501     | difference          | Immediately     | Р       | speed reference value and speed feedback value is       |
|           |                     |                 |         | less than this value. Unit: rpm                         |
|           |                     |                 |         | The servomotor is locked in the form of temporary       |
| Pn502     | Zero clamp speed    | Immediately     | S       | position loop when the speed corresponding to the       |
|           |                     |                 |         | analog input is less than this value. Unit: rpm         |
|           |                     |                 |         | When the servomotor speed exceeds this parameter        |
| D=502     | Rotation detection  | Immediately     | в е т   | setting value, it means that the servomotor has         |
| P11505    | speed TGON          | Inneclatery     | F, 5, 1 | already rotated steadily and outputs /TGON signal.      |
|           |                     |                 |         | Unit: rpm                                               |
|           |                     |                 |         | When the value in error counter exceeds this            |
| D=504     | Offset counter      | lusus s distalu |         | parameter setting value, it means that error counter    |
| Ph504     | overflow alarm      | Immediately     | P       | alarm has occurred and outputs alarm an signal.         |
|           |                     |                 |         | Unit:256Puls                                            |
|           |                     |                 |         | These parameters are only enabled when the port         |
|           | Servo ON waiting    |                 |         | output parameters are allocated with /BK signal         |
| Pn505     | time                | Immediately     | P, S, T | output.                                                 |
|           |                     |                 |         | These parameters are used to keep braking (prevent      |
|           |                     |                 |         | from gravity glissade or continuous outside force on    |
|           |                     |                 |         | servomotor) time sequence.                              |
| Pn506     | Basic waiting flow  | Immediatelv     | P, S, T | Servo ON waiting time:                                  |
|           |                     | ,               |         | ①For the parameter is plus,/BK signal is output firstly |
|           |                     |                 |         | when servo-ON signal is input, and then servomotor      |
|           |                     |                 |         | excitation signal is created after delaying the         |
|           |                     |                 |         | parameter setting time.                                 |
| Pn507     | Brake waiting speed | Immediately     | P, S, T | 2For the parameter is minus, servomotor excitation      |
|           |                     |                 |         | signal is output firstly when servo-ON signal is input, |
|           |                     |                 |         | and then /BK signal is created after delaying the       |
|           |                     |                 |         | parameter setting time.                                 |
|           |                     |                 |         | Basic waiting flow:                                     |
|           |                     |                 |         | Standard setting: /BK output (braking action) and       |
|           |                     |                 |         | servo-OFF are at the same time.                         |
| Pn508     | Brake waiting time  | Immediately     | P, S, T | Now, the machine movable part may shift slightly due    |
|           |                     |                 |         | to gravity according to mechanical configuration and    |
|           |                     |                 |         | character; it can be eliminated by using the            |
|           |                     |                 |         | parameters when the servomotor is at stop or at a low   |
|           |                     |                 |         | speed.                                                  |

| Parameter | Description            | Setting       | Control | Function and Meaning                                |  |
|-----------|------------------------|---------------|---------|-----------------------------------------------------|--|
| No.       | Description            | Validation    | Mode    |                                                     |  |
|           |                        |               |         | Brake waiting speed:                                |  |
|           |                        |               |         | /BK signal is output when the servomotor speed is   |  |
|           |                        |               |         | decreased below the parameter setting value at      |  |
|           |                        |               |         | servo-OFF.                                          |  |
|           |                        |               |         | Brake waiting time:                                 |  |
|           |                        |               |         | BK signal is output when the delay time exceeds the |  |
|           |                        |               |         | parameter setting value after servo-OFF.            |  |
|           |                        |               |         | /BK signal is output as long as either of the brake |  |
|           |                        |               |         | waiting speed or brake waiting time is satisfied.   |  |
|           | Allocate input port to |               |         | Pn509.0 corresponding port CN1_14                   |  |
| Pn509     | signal, one port with  | After restart | P, S, T | Pn509.1 corresponding port CN1_15                   |  |
|           | four bits(hex)         |               |         | Pn509.2 corresponding port CN1_16                   |  |
|           |                        |               |         | Pn509.3 corresponding port CN1_17                   |  |
|           |                        |               |         | Pn510.0 corresponding port CN1_39                   |  |
|           |                        |               |         | Pn510.1 corresponding port CN1_40                   |  |
|           |                        |               |         | Pn510.2 corresponding port CN1_41                   |  |
|           |                        |               |         | Pn510.3 corresponding port CN1_42                   |  |
|           |                        |               |         | Terminal PRI : CN1_14< CN1_15< CN1_16<              |  |
|           |                        |               |         | CN1_17< CN1_39< CN1_40< CN1_41< CN1_42              |  |
|           |                        |               |         | Corresponding signal of each data is shown as       |  |
|           |                        |               |         | following:                                          |  |
|           |                        |               |         | 0: S-ON                                             |  |
|           | Allocate input port to |               |         | 1: P-CON                                            |  |
| Pn510     | signal, one port with  | After restart | P. S. T | 2: P-OT                                             |  |
|           | four bits(hex)         |               |         | 3: N-OT                                             |  |
|           |                        |               |         | 4: ALMRST                                           |  |
|           |                        |               |         | 5: CLR                                              |  |
|           |                        |               |         | 6: P-CL                                             |  |
|           |                        |               |         | 7: N-CL                                             |  |
|           |                        |               |         | 8: G-SEL                                            |  |
|           |                        |               |         | 9: JDPOS-JOG+                                       |  |
|           |                        |               |         | A: JDPOS-JOG-                                       |  |
|           |                        |               |         | B: JDPOS-HALT                                       |  |
|           |                        |               |         | C: HmRef                                            |  |
|           |                        |               |         | D: SHOM                                             |  |
|           |                        |               |         | E: ORG                                              |  |
|           |                        |               |         | Pn511.0 corresponding port CN1_11, CN1_12           |  |
|           |                        |               |         | Pn511.1 corresponding port CN1_05, CN1_06           |  |
|           |                        |               |         | Pn511.2 corresponding port CN1_09, CN1_10           |  |
| Pn511     | Output signal          | After restart | P, S, T | Corresponding signal of each data is shown as       |  |
|           | allocation             |               |         |                                                     |  |
|           |                        |               |         |                                                     |  |
|           |                        |               |         | 1: /IGON                                            |  |
|           |                        |               |         | 2: /S-RDY                                           |  |

| Parameter | Description               | Setting      | Control  | Function and Meaning                                         |
|-----------|---------------------------|--------------|----------|--------------------------------------------------------------|
| NO.       |                           | validation   | Mode     |                                                              |
|           |                           |              |          |                                                              |
|           |                           |              |          | 4: /BK                                                       |
|           |                           |              |          | 5: /PGC                                                      |
|           |                           |              |          | 6: OT                                                        |
|           |                           |              |          | 7: /RD                                                       |
|           |                           |              |          | 8: /HOME                                                     |
|           |                           |              |          | 9: /TCR                                                      |
|           |                           |              |          | Bus communication input port enabled:                        |
|           | Bus control input         |              |          | [0]: Disabled                                                |
| Pn512     | node low bit enabled      | Immediately  | P, S, T  | [1]: Enabled                                                 |
|           | node low-bit enabled      |              |          | Pn512.0→CN1_14                                               |
|           |                           |              |          | Pn512.1→CN1_15                                               |
|           |                           |              |          | Pn512.2→CN1_16                                               |
|           |                           |              |          | Pn512.3→CN1_17                                               |
|           | Bus control input         |              |          | Pn513.0→CN1_39                                               |
| Pn513     | node low-bit enabled      | Immediately  | P, S, T  | Pn513.1→CN1_40                                               |
|           |                           |              |          | Pn513.2→CN1_41                                               |
|           |                           |              |          | Pn513.3→CN1_42                                               |
| -         | a las alians              |              |          | It is used to set input port filter time. The signal will be |
| Pn514     | Input port filter         | Immediately  | P, S, T  | lagged if the parameter setting is too high.Unit:0.2ms       |
|           |                           |              |          | It is used to set alarm port filter time. The signal will be |
| Pn515     | Alarm port filter         | Immediately  | P, S, T  | lagged if the parameter setting is too high Unit:0.2ms       |
|           |                           |              |          | [0]: Do not inverse signal                                   |
|           | Input port signal         |              |          | [1]. Inverse signal                                          |
| Pn516     | inversion                 | Immediately  | P, S, T  | Pn516 $0 \rightarrow CN1$ 14 inversion                       |
|           |                           |              |          | $Pn516 1 \rightarrow CN1 15$ inversion                       |
|           |                           |              |          | $Pn516.2 \rightarrow CN1_16 inversion$                       |
|           |                           |              | 5<br>10  | $Pn516.2 \rightarrow CN1_17$ inversion                       |
|           | Input port signal         |              |          | Pr517.0->CN1_20 inversion                                    |
| Pn517     | inversion                 | Immediately  | PST      |                                                              |
|           |                           | ininediatery | 1,0,1    | Prist7.1-9CN1_40 Inversion                                   |
|           |                           |              |          | Ph517.2-CN1_41 Inversion                                     |
|           |                           |              | <b>.</b> | Ph517.3-CN1_42 Inversion                                     |
| Ph518     | Dynamic brake time        | Immediately  | P, S, I  | Motor dynamic brake time Unit: ms                            |
| Pn519     | Serial encoder error      | Immediately  | P, S, T  | In the range of this parameter, there will be no             |
|           | time                      |              |          | warning of serial encoder error Unit: 0.1ms                  |
| Pn520     | Position complete<br>time | Immediately  | P, S, T  | This parameter set position complete time Unit: 0.1ms        |
|           |                           |              |          | If a regenerative resistor if connected externally           |
|           |                           |              |          | 0: connect externally regenerative resistor between B1       |
|           |                           |              |          | and B2                                                       |
| Pn521     | Binary                    | Immediately  | P,S,T    | 1: Dose not connect externally regenerative resistor,        |
|           |                           |              |          | relay on internal capacitance.                               |
|           |                           |              |          | (This parameter is in effect only on ProNet-02/04/           |
|           |                           |              |          | ProNet-E-02/04)                                              |

| Parameter | Description                                           | Setting<br>Validation | Control | Function and Meaning                                                                                                    |
|-----------|-------------------------------------------------------|-----------------------|---------|----------------------------------------------------------------------------------------------------|
| Pn522     | Reserved                                              |                       |         |                                                                                                    |
| Pn523     | Reserved                                              |                       | _       |                                                                                                    |
| Dp524     | Reserved                                              |                       |         |                                                                                                    |
| Pn525     | Overload alarm<br>threshold                           | Immediately           | P, S, T | When load percentage is larger than overload alarm<br>threshold, A04 will occur soon.<br>Pn525 is recommended to set below 120, otherwise<br>the servo drive and motor will be damaged.                                     |
| Pn526     | Temperature<br>threshold of motor<br>overheat alarm   | Immediately           | P, S, T | When servomotor winding temperature exceeds         Pn526 setting, A19 will occur. Unit: ℃         (Only enabled in ProNet–75/1A/1E/2B))                                                                                    |
| Pn528     | Output signal inverse                                 | Immediately           | P, S, T | <ul> <li>[0]: Do not inverse signal.</li> <li>[1]: Inverse signal</li> <li>Pn528.0→CN1_5,6 inversion</li> <li>Pn528.1→CN1_7,8 inversion</li> <li>Pn528.2→CN1_9,10 inversion</li> <li>Pn528.3→CN1_11,12 inversion</li> </ul> |
| Pn529     | Torque detection<br>output signal<br>threshold value  | Immediately           | P, S, T | When motor torque output is higher than Pn529<br>setting value,/TCR is ON. When motor torque output is<br>lower than Pn529 setting value,/TCR is OFF.<br>Unit:%                                                             |
| Pn530     | Torque detection output signal time                   | After restart         | P, S, T | Torque detection output signal time. Unit:ms                                                                                                    |
| Pn600     | JPOS0 Position pulse<br>in point to point<br>control  | Immediately           | Р       | The two parameters are used in combination, and the algebraic sum of them is the position JPOS0 needs to reach. (The number of servomotor rotation revolutions                                                              |
| Pn601     | JPOS0<br>Position pulse in<br>point to point control  | Immediately           | Ρ       | is related with the programme mode of point to point<br>control.)<br>Pn600 Unit: 10000P<br>Pn601 Unit: 1P                                                                                                    |
|           |                                                       |                       |         | The meaning of other point to point control related parameters are the same.                                                                                                    |
| Pn630     | JPOS15 Position<br>pulse in point to point<br>control | Immediately           | Р       | The two parameters are used in combination, and the algebraic sum of them is the position of JPOS0 needs to reach. (The number of servomotor rotation                                                                       |
| Pn631     | JPOS15 Position<br>pulse in point to point<br>control | Immediately           | Р       | revolutions is related with the programme mode of<br>point to point control.)<br>Pn630 Unit: 10000P<br>Pn631 Unit: 1P                                                                                                    |
| Pn632     | JPOS0 Point to point speed control                    | Immediately           | Р       | JPOS0 Point to point speed control<br>Unit: rpm                                                                                                    |
|           |                                                       |                       |         | The speed of other point to point control                                                                                                    |
| Pn647     | JPOS15 Point to<br>point speed control                | Immediately           | Р       | The speed of JPOS15 point to point control<br>Unit: rpm                                                                                                    |
| Pn648     | JPOS0                                                 | Immediately           | P       | 1st order filter time of JPOS0 point to point control can                                                                                                    |

| Parameter<br>No. | Description                                                           | Setting<br>Validation | Control<br>Mode | Function and Meaning                                                                                                    |  |
|------------------|-----------------------------------------------------------------------|-----------------------|-----------------|----------------------------------------------------------------------------------------------------|--|
|                  | Point to point<br>1st order filter                                    |                       |                 | stop or start the servomotor mildly.Unit:0.1ms                                                                                                    |  |
|                  |                                                                       |                       |                 | 1st order filter of other point to point control.                                                                                                    |  |
| Pn663            | JPOS15 Point to point 1st order filter                                | Immediately           | Р               | 1st order filter time of JPOS15 point to point control can stop or start the servomotor mildly. Unit:0.1ms                                                                                                    |  |
| Pn664            | JPOS0 point to point control stop time                                | Immediately           | Р               | JPOS0 point to point control stop time<br>Unit: 50ms                                                                                                    |  |
|                  |                                                                       |                       | ·               | Other point to point control stop time                                                                                                    |  |
| Pn679            | JPOS15 point to<br>point control stop<br>time                         | Immediately           | Р               | JPOS15 point to point control stop time<br>Unit: 50ms                                                                                                    |  |
| Pn680            | Reserved                                                              |                       | —               |                                                                                                    |  |
| Pn681            | Hex                                                                   | Immediately           | Ρ               | <ul> <li>Phos 1.0 Single/Cyclic, start/reference point</li> <li>selection <ul> <li>[0] Cyclic operation, PCL start signal, NCL search reference point in forward direction.</li> <li>[1] Single operation, PCL start signal, NCL search reference point in forward direction.</li> <li>[2] Cyclic operation, NCL start operation, PCL search reference point in forward direction.</li> <li>[3] Single operation, NCL start operation, PCL search reference point in forward direction.</li> <li>[3] Single operation, NCL start operation, PCL search reference point in forward direction.</li> <li>[9] Delay to change step and start mode</li> <li>[0] Delay to change step, no need of start signal, delay to start after S-ON.</li> <li>[1] PCON change step, no need of start signal, PCON delay to start after S-ON, but inside pulse can not stop when PCON off.</li> <li>[2] Delay to change step, need start signal, canceling start signal can immediately stop inside pulse.</li> <li>Return to programmed start point process step when reset.</li> <li>[3] PCON change step, need start signal, canceling start signal can immediately stop inside pulse. Return to programmed start point process step when reset.</li> <li>[3] PCON change step input signal mode</li> <li>[0] Change step input signal electrical level mode</li> <li>[1] Change step input signal pulse mode</li> </ul></li></ul> |  |
| Pn682            | Programme mode                                                        | Immediately           | P               | [1] : Absolute programme                                                                                                    |  |
| Pn683            | Programme start step                                                  | Immediately           | P               | Select the start point of the point to point control                                                                                                    |  |
| Pn684            | Programme stop step                                                   | Immediately           | P               | Select the stop point of the point to point control.                                                                                                    |  |
| Pn685            | Search travel speed<br>in position<br>control (contact<br>reference); | Immediately           | P               | Search the servomotor speed in the direction reference point towards travel switch.Unit:rpm                                                                                                    |  |

| Parameter<br>No. | Description                                                                                                    | Setting<br>Validation | Control<br>Mode | Function and Meaning                                                                                                    |
|------------------|----------------------------------------------------------------------------------------------------|-----------------------|-----------------|----------------------------------------------------------------------------------------------------|
|                  | Speed of finding<br>reference point<br>(Hitting the<br>origin signal ORG) in<br>position homing<br>control.                                                                                |                       |                 |                                                                                                    |
| Pn686            | Leave travel switch<br>speed in position<br>control (contact<br>reference);<br>Speed of finding<br>reference point<br>(Leaving the<br>origin signal ORG) in<br>position homing<br>control. | Immediately           | Ρ               | Search the servomotor speed when the reference point leaves travel switch. Unit:rpm                                                                                                    |
| Pn687            | Position teaching pulse                                                                                                    | Immediately           | Р               | The two parameters are used in combination, and the<br>algebraic sum of them is the current position of<br>position teaching. When performing the position                                                                                                    |
| Pn688            | Position teaching pulse                                                                                                    | Immediately           | Ρ               | teaching by utility function, the algebraic sum of the<br>two parameters are given to the current position<br>Pn687 unit: 10000P<br>Pn688 unit: 1P                                                                                                    |
| Pn689            | Homing Mode Setting                                                                                                    | After restart         | Ρ               | Pn689.0 Homing Mode         [0] Homing in the forward direction         [1] Homing in the reverse direction         Pn689.1 Search C-Pulse Mode         [0] Return to search C-Pulse when homing         [1] Directly search C-Pulse when homing         Pn689.2 Homing trigger starting mode         [0] Homing function disabled         [1] Homing triggered by SHOM signal (rising edge)         Pn689.3 Reserved |
| Pn690            | Number of error<br>pulses during homing                                                                                                    | Immediately           | Р               | unit: 10000P                                                                                                    |
| Pn691            | Number of error pulses during homing                                                                                                    | Immediately           | Р               | unit: 1P                                                                                                    |
| Pn695            | Torque observer input<br>use moment of<br>inertia ratio                                                                                                    | Immediately           | P, S            | The value is the ratio of motor ontolog inertia ontology.<br>Unit:%<br>When torque observer is used for the function of load<br>torque compensation ,set it to actual load inertia ratio.<br>When torque observer is used for the function of<br>equivalent load inertia ratio is adaptive, set it to 0.                                                                                                    |
| Pn696            | Torque observer<br>feedback coefficient                                                                                                    | Immediately           | P, S            | Torque observer feedback coefficient<br>When Pn010.2=2, 1, 2, 3 gears are feedback                                                                                                    |

| Parameter | Description            | Setting       | Control | Function and Meaning                                       |
|-----------|------------------------|---------------|---------|------------------------------------------------------------|
| No.       | •                      | Validation    | Mode    |                                                            |
|           |                        |               |         | coefficients of observed shaft torque, The higher the      |
|           |                        |               |         | gear, the more real-time observation , but the greater     |
|           |                        |               |         | the observation noise.                                     |
|           |                        |               |         | When the moment of inertia is larger, can use 2;           |
|           |                        |               |         | The moment of inertia is big and system of rigid, can      |
|           |                        |               |         | use 3;                                                     |
|           |                        |               |         | Small inertia, 2,3 gears shall not apply                   |
|           |                        |               |         | When Pn010.2=1,4, 5, 6 gears are feedback                  |
|           |                        |               |         | coefficients of observed load torque                       |
|           |                        |               |         | The higher the gear, the more real-time observation,       |
|           |                        |               |         | but the greater the observation noise.                     |
|           |                        |               |         | When the moment of inertia is larger, can use 5;           |
|           |                        |               |         | The moment of inertia is big and system of rigid ,can      |
|           |                        |               |         | use 6;                                                     |
|           |                        |               |         | Small inertia, 5, and 6 gears shall not apply.             |
|           | Observer value of      |               |         |                                                            |
| Pn697     | Torque observer filter | Immediately   | P, S    | The greater the low-pass filter time constant, the more    |
|           | coefficient            |               |         | you delay Unit: 0.1ms                                      |
|           | Load torgue            |               |         | The compensation coefficient of observed disturber         |
| Pn698     | compensate             | Immediately   | P, S    | torgue, the greater the value, the more obvious the        |
|           | coefficient            |               |         | compensation effect. Unit:%                                |
|           |                        |               |         | The ration of Dummy load inertia ratio and Actual load     |
|           |                        |               |         | inertia ratio, the smaller the ratio of system, the better |
| Pn699     | Equivalent load        | Immediately   | P, S    | the effect of vibration suppression, but the worse         |
|           | inertia ratio          |               |         | dynamic response performance, can take 50% then            |
|           |                        |               |         | they can be adjusted up and down.                          |
|           |                        |               |         | Pn700.0 MODBUS communication baud rate                     |
|           |                        |               |         | [0] 4800bps                                                |
|           |                        |               |         | [1] 9600bps                                                |
|           |                        |               |         | [2] 19200bps                                               |
|           |                        |               |         | Pn700.1 MODBUS protocol selection                          |
|           |                        |               |         | [0] 7, N, 2 (MODBUS,ASCII)                                 |
|           |                        |               |         | [1] 7, E, 1 (MODBUS,ASCII)                                 |
|           |                        |               |         | [2] 7, O, 1 (MODBUS,ASCII)                                 |
| Pn700     | Hex                    | After restart | ALL     | [3] 8, N, 2 (MODBUS,ASCII)                                 |
|           |                        |               |         | [4] 8, E, 1 (MODBUS,ASCII)                                 |
|           |                        |               |         |                                                            |
|           |                        |               |         |                                                            |
|           |                        |               |         | [7] 8, E, 1 (MODBUS,RTU)                                   |
|           |                        |               |         | [6] 8, 0, 1 (MODBOS,RT0)                                   |
|           |                        |               |         | [0] No protocol SCI communication                          |
|           |                        |               |         | [1] MODBUS SCI communication                               |
|           |                        |               |         | Pn700.3 Reserved                                           |
| _         | MODBUS Axis            |               |         |                                                            |
| Pn701     | address                | After restart | ALL     | Axis address of MODBUS protocol communication              |

| Parameter | Description                              | Setting<br>Validation | Control | Function and Meaning                                                                                                    |  |
|-----------|------------------------------------------|-----------------------|---------|----------------------------------------------------------------------------------------------------|--|
| Pn702     | Reserved                                 |                       |         |                                                                                                    |  |
| Pn703     | CAN communication                        | After restart         | ALL     | Pn703.0 CAN communication baud rate<br>[0] 50Kbps<br>[1] 100Kbps<br>[2] 125Kbps<br>[3] 250Kbps<br>[4] 500Kbps<br>[5] 1Mbps                                                                                                    |  |
| Pn704     | CAN communication contact                | After restart         | ALL     | CANopen Aix address of communication                                                                                                    |  |
| Pn705     | 32 bit 1st electronic gear numerator (H) | After restart         | ALL     | The parameters are valid when Pp009.2-1                                                                                                    |  |
| Pn706     | 32 bit 1st electronic gear numerator (L) | After restart         | ALL     | The electronic gear enables the reference pulse to relate with the servomotor travel distance, so the host                                                                                                    |  |
| Pn707     | 32 bit electronic gear denominator (H)   | After restart         | ALL     | controller doesn't change the mechanical deceleration<br>ratio and encoder pulses. In fact, it is the setting of                                                                                                    |  |
| Pn708     | 32 bit electronic gear denominator (L)   | After restart         | ALL     | frequency doubling or frequency division to the reference pulses.                                                                                                    |  |
| Pn709     | 32 bit 2nd electronic gear numerator (H) | After restart         | ALL     | $\frac{Numerator(Pn705 * 10000 + Pn706 \text{ or } Pn709 * 10000 + Pn710)}{Deno \min ator(Pn707 * 10000 + Pn708)}$                                                                                                    |  |
| Pn710     | 32 bit 2nd electronic gear numerator (L) | After restart         | ALL     |                                                                                                    |  |
| Pn840     | Hex                                      | After restart         | ALL     | Pn840.0 Encoder model selection         [0]-[2] Reserved (For factory using)         [3] 17-bit absolute encoder         [4] 17-bit incremental encoder         [5] Resolver         [6] Wire-saving incremental encoder         [7] 20-bit absolute encoder         [8] 20-bit incremental encoder         [8] 20-bit incremental encoder         [9] EMO-ODE A         [1] EMO-ODE A         [1] EMO-ODE A         [2] 0.05kW servo drive model selection Note*         [6] 0.1kW servo drive         [7] 0.1kW servo drive         [8] 0.2kW servo drive         [9] 1.0 kW servo drive         [1] 0.4kW servo drive         [2] 0.75kW servo drive         [3] 1.0 kW servo drive         [3] 1.0 kW servo drive         [3] 1.0 kW servo drive         [3] 1.0 kW servo drive         [3] 1.0 kW servo drive         [3] 1.0 kW servo drive         [3] 1.0 kW servo drive         [3] 1.0 kW servo drive         [4] 1.5kW servo drive         [5] 2.0kW servo drive         [6] 3.0kW servo drive         [7] 5.0kW servo drive         [8] 7.0kW /7.5kW servo drive         [9] 11kW servo drive         [9] 11kW servo drive         [9] 11kW servo drive |  |

| Parameter<br>No. | Description | Setting<br>Validation | Control<br>Mode | Function and Meaning                                         |
|------------------|-------------|-----------------------|-----------------|--------------------------------------------------------------|
|                  |             |                       |                 | [B] 22kW servo drive<br>Pn840.3 Reserved (For factory using) |

Note\*: The following servomotor models are special. Please set the parameters according to the following table.

| Servomotor model | Pn005.3 | Pn840.2 | Pn840.1 |
|------------------|---------|---------|---------|
| EMJ-04A□H        | 1       | 1       | 0       |
| EMG-60D□A        | 0       | 8       | 0       |
| EMB-1ZD□A        | 2       | 9       | 0       |
| EMB-1CD□A        | 1       | A       | 0       |
| EMB-1FD□A        | 2       | A       | 0       |
| EMB-2AD⊡A        | 2       | В       | 0       |
| EMB-2FD 🗆 A      | 1       | В       | 0       |
| EMS-02           | 4       | 0       | 0       |
| EMS-04           | 4       | 1       | 0       |
| EMS-08           | 4       | 2       | 0       |
| EMS-10           | 4       | 3       | 0       |
| EMS-15           | 4       | 4       | 0       |
| EMS-20           | 4       | 5       | 0       |
| EMS-25           | 4       | 6       | 0       |
| EMS-30           | 5       | 6       | 0       |
| EMS-40           | 4       | 7       | 0       |
| EMS-50           | 5       | 7       | 0       |